Sistemas Integrados de Gestão (SIG)

# SIPAC Projetos e Convênios

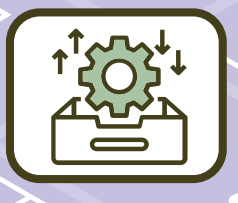

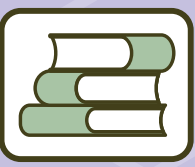

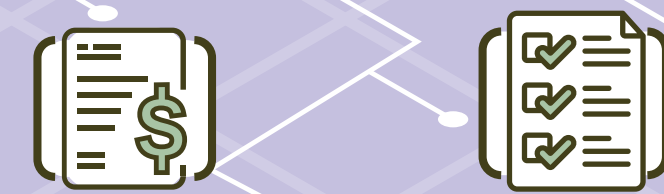

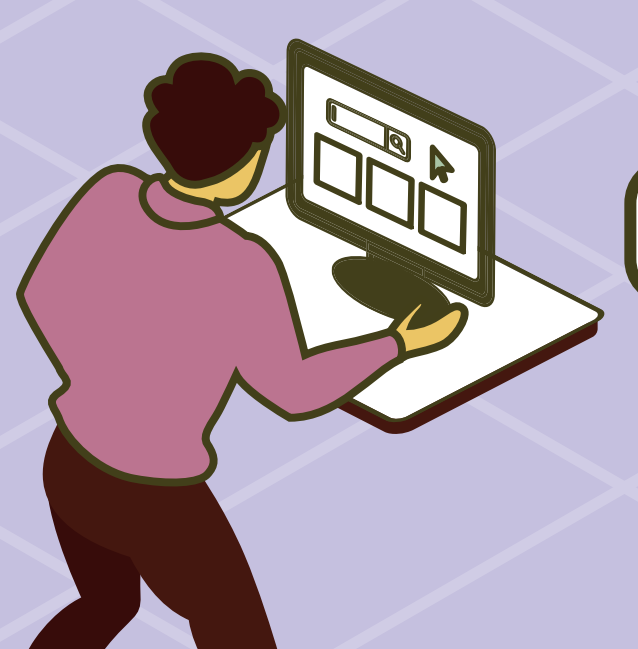

# **CARTILHA PARA USUÁRIOS**

Módulo de Projetos/Convênios

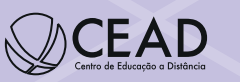

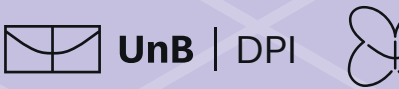

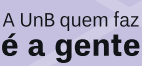

#### **UNIVERSIDADE DE BRASÍLIA**

**Prof.ª Márcia Abrahão Moura** Reitora da Universidade de Brasília (UnB)

**Prof. Enrique Huelva Unterbäumen** *Vice-Reitor da Universidade de Brasília (UnB)* 

#### Prof.<sup>a</sup> Maria Emília Machado Telles Walter

Decana do Decanato de Pesquisa e Inovação (DPI)

#### Alice Cidade da Silva Ferraz

Diretora da Diretoria de Apoio a Projetos Acadêmicos (DPA)

#### **Equipe técnica:**

# Coordenação de Análise e Instrução de Projetos (CAIProj)

Pedro Henrique Rocha Lopes (Coordenador) Ana Teresa Athayde Colnago Danielle Drago Thorpe Flávia da Silva Abreu João Henrique Marques de Brito e Silva (Elaboração do Manual) Maysa Karoline Lima Oliveira Renata Reis Barreto Sara Miranda Teles da Silva

# Coordenação de Acompanhamento e Controle de Projetos (CACProj)

Maria da Conceição Brito da Silva (Coordenadora) João Bosco Crema Júnior Luciana Pahl Siqueira Nascimento Chaves Patricia Nayana de Sousa França Romaiana Martins Silva Lopes ζĊ

Contatos: dpa@unb.br caiproj@unb.br recursos@unb.br http://dpi.unb.br/pt/fale-conosco (Ela do N

# Caros usuários,

boração ⁄Ianual) Esta cartilha foi produzida pela equipe da Diretoria de Apoio a Projetos Acadêmicos (DPA), pertencente ao organograma do Decanato de Pesquisa e Inovação (DPI), com o intuito de auxiliar docentes e servidores técnico-administrativos da Universidade de Brasília (UnB) na tramitação de projetos acadêmicos no módulo de Projetos/Convênios do Sistema Integrado de Patrimônio, Administração e Contratos (SIPAC). É fundamental dizer que nem todos os projetos acadêmicos deverão tramitar no SIPAC, mas apenas aqueles cuja execução dependa da assinatura da Reitora em um instrumento a ser firmado entre UnB e partícipe(s) externo(s), como, por exemplo, termos de execução descentralizada (TEDs), acordos, convênios, contratos, ajustes com fundações de apoio, entre outros.

Com intuito de facilitar a compreensão do usuário, este documento foi estruturado no formato de perguntas intuitivas, que normalmente um usuário faria. Cada pergunta, por sua vez, é esclarecida de forma detalhada, havendo várias imagens que ilustram, de maneira adequada, cada explicação realizada.

É importante ainda esclarecer que, em determinadas situações, o módulo de Projetos/Convênios do SIPAC comunica-se com o Sistema Integrado de Gestão de Atividades Acadêmicas (SIGAA), especialmente no que se refere ao cadastro de projetos acadêmicos de **ensino, pesquisa e extensão**. Nesse sentido, esta cartilha, em alguns momentos, fará também menções a certos aspectos do SIGAA, a fim de tentar demonstrar a tramitação de um projeto da forma mais clara possível.

> Maria Emília Machado Telles Walter Decana do Decanato de Pesquisa e Inovação (DPI)

Alice Cidade da Silva Ferraz Diretora da Diretoria de Apoio a Projetos Acadêmicos (DPA)

Equipe Técnica da Diretoria de Apoio a Projetos Acadêmicos (DPA)

## Como acessar o Sistema Integrado de Patrimônio, Administração e Contratos (SIPAC)?

- 1. Acesse o site <u>https://sig.unb.br/</u>.
- 2. Clique em "SIPAC (Administrativo)".
- 3. Preencha os campos "Usuário" e "Senha" e clique em "Entrar".

I Caso ainda não possua cadastro no SIPAC, clique em " Cadastre-se".

I Caso tenha perdido o e-mail de confirmação de cadastro, clique no *link* ao lado de "Perdeu o e-mail de confirmação de cadastro?".

2 Caso tenha esquecido o login, clique no link ao lado de "Esqueceu o login?".

Caso tenha esquecido a senha, clique no *link* ao lado de "Esqueceu a senha?".

| UnB - SIPAC - Sistema Integrado de I             | atrimônio, Administração e Contratos                                                                                                    |                                   |
|--------------------------------------------------|----------------------------------------------------------------------------------------------------|-----------------------------------|
|                                                  |                                                                                                    |                                   |
| O sistema diferencia letr                        | ATENÇÃO!<br>as maiúsculas de minúsculas APENAS na senha, portanto ela deve<br>no cadastro.                                                                                                 | ser digitada da mesma maneira que |
| <b>SIGAA</b><br>(Acadêmico)                      | <b>SIPAC</b><br>(Administrativo)                                                                                                    | SIGRH<br>(Recursos Humanos)       |
| <b>SIGAdmin</b><br>(Administração e Comunicação) |                                                                                                    |                                   |
|                                                  | Perdeu o e-mail de confirmação de cadastro? Clique aqui para re<br>Esqueceu o login? Clique aqui para recuperá-lo.<br>Esqueceu a senha? Clique aqui para recuperá-la.<br>Entrar no Sistema | ecuperá-lo.                       |
|                                                  | Usuário:<br>Senha:<br>Entrar                                                                                                    |                                   |
|                                                  | Servidor,<br>caso ainda não possua cadastro no SIPAC,<br>clique no link abaixo.<br>Cadastre-se                                                                                             |                                   |

Figura 1 – Tela do login.

## Como submeter um projeto no SIPAC?

1. Após a realização do *login*, aparecerá a tela do **Portal Administrativo**, que é a página inicial do SIPAC.

Caso o Portal Administrativo não se apresente como a página inicial, é possível acessá-lo pelo botão Portal Admin., localizado no canto superior direito do SIPAC. Outra forma de acessar o Portal Administrativo é por meio de um clique no botão Módulos, localizado no canto superior direito da página, seguido de um clique em , presente na seção "Outros Sistemas".

2. Posicione o cursor do mouse sob a aba

3. Entre as opções que aparecerão em um menu, posicione o cursor do mouse sob "Projetos".

4. Entre as opções que aparecerão no segundo menu, posicione o cursor do mouse sob **"Sub-meter Projeto"** e clique nessa opção.

| UnB - SIPAC - Sistema Integrado de Patrimônio,                                                                               | Administração e Contratos                                                                                                    | Ajuda?         | Tempo de Sessã                                | io: 00:30 MUDAR D                                                         | DE SISTEMA V SAIR        |
|----------------------------------------------------------------------------------------------------|----------------------------------------------------------------------------------------------------|----------------|-----------------------------------------------|---------------------------------------------------------------------------|--------------------------|
|                                                                                                    | Orçamen                                                                                                    | o: 2021 🥥 M    | lódulos                                       | 🍏 Caixa Postal                                                            | 🍃 Abrir Chamado          |
|                                                                                                    | •                                                                                                    | -C P           | ortal Admin.                                  | 👷 Alterar Senha                                                           | Mesa Virtual             |
| 🕼 Requisições 🛄 Comunicação 🖼 Compras 📗 Contrato                                                                             | s 🛃 Projetos 🦺 Orçamento 🍯                                                                                                    | Patrimônio Mó  | vel 📄 Protocolo                               | 🔊 🧐 Telefonia 🔍 Out                                                       | tros                     |
| Não há notícias cadastradas.                                                                                                 | Consulta Geral de Projetos<br>Fiscalização<br>Planilha Orçamentária (Fur<br>Projetos da Unidade<br>Aditivos<br>Autorizações/Parecer | dação de Apoio | ) Acompar<br>Alterar P<br>Anexar D<br>Membros | nhar Tramitação On-lir<br>Projeto<br>Documentos<br>s da Equipe de Trabalh |                          |
| Avis Be Extr Mater Process R                                                                                                 | tequisiçõ Transport Ga                                                                                                    | st             | Submete                                       | ar Projeto                                                                |                          |
| Abaixo estão listados os 20 últimos tópicos cadastrados<br>Informações: 2<br>Clique em Spara visualizar infor<br>Clique em S | :.<br>mações e cadastrar comentár<br>J para remover o tópico.                                                                       | o sobre o tópi | со.                                           |                                                                           | ações<br>eminento<br>EMO |
| Título                                                                                                    | Última<br>Postagem                                                                                                    | Criado por     | Respostas                                     |                                                                           |                          |
|                                                                                                    |                                                                                                    |                |                                               |                                                                           |                          |
|                                                                                                    |                                                                                                    |                |                                               |                                                                           |                          |

Figura 2 – Tela de submissão de projetos no Portal Administrativo.

| AA -    | Sistema Integrado    | o de Gestão de Ativ        | vidades Acadêmicas          | A+ A-                          | Po    | ortal Público 🕴 /              | Ajuda?   Tempo de              | Sessão: 00:4     |
|---------|----------------------|----------------------------|-----------------------------|--------------------------------|-------|--------------------------------|--------------------------------|------------------|
|         |                      |                            |                             | 🔹 📫 🖉                          | Módu  | los 👘 🕬 Ca                     | aixa Postal 💦                  | 🍃 Abrir Cha      |
| RINCI   | PAL                  |                            |                             | -A                             | Autor | Portais                        |                                |                  |
|         | <b> </b>             | i.                         | 1                           | <b>\$</b>                      |       | 2                              | 8                              | 8                |
| ĭо      | Lato Sensu           | Stricto Sensu              | Formação<br>Complementar    | Ações Acadêmicas<br>Integradas |       | Portal do Docente              | Portal do Discente             | Portal<br>Lato S |
|         | <b>i</b>             | 🤝                          | -                           | <u></u>                        |       | ٨                              | 8                              | 2                |
| :ância  | Pesquisa             | Extensão                   | Monitoria                   | Assistência ao<br>Estudante    |       | Portal Coord.<br>Stricto Sensu | Portal Coord.<br>Graduação     | Portal Co        |
|         | ₽                    | <b>E</b>                   |                             | 3                              |       | 2                              | 2                              | 2                |
| irtuais | Produção Intelectual | Diplomas                   | Central de Estágios         | Residências em<br>Saúde        |       | Portal do Tutor                | Portal do Professo<br>Mediador | СР               |
|         | $\bigotimes$         |                            | 40                          | <u>.</u>                       |       | 2                              | <b>6</b>                       | -                |
| letivo  | NEE                  | Avaliação<br>Institucional | Administração do<br>Sistema | Prog. de Atual.<br>Pedagógica  |       | Portal da Reitoria             | Relatórios de<br>Gestão        | Porta<br>Conced  |

Figuras 3 e 4 – Forma alternativa de acessar o Portal Administrativo.

5. A tela seguinte poderá se apresentar de duas formas. Caso o usuário não tenha nenhum projeto com o cadastro em andamento, aparecerá a tela da **Figura 5**. Por outro lado, se o usuário tiver pelo menos um projeto com o cadastro em andamento, aparecerá a tela da **Figura 6**, podendo então o usuário continuar o cadastro desse projeto, por meio do botão ③ (Continuar cadastro), ou criar um novo, por meio da opção **"Novo Projeto"**, que levará o usuário à tela da **Figura 5**, em seguida. O botão 蓟 (Remover), por sua vez, servirá para remover o projeto.

| Portal /               | IDMINISTRATIVO > CADASTRAR PROJETO                                                                                                    |
|------------------------|----------------------------------------------------------------------------------------------------|
| Esta funcio            | nalidade permite o cadastro de um <b>projeto</b> . Dentre as etapas envolvidas neste procedimento de cadastro, tem-se os seguintes passos:                                                                                                    |
| Passo 1                | Dados Preliminares                                                                                                    |
| • Tipe                 | <ul> <li>do Projeto: Que pode ser dividido em:</li> <li>Tipo: Refere-se à atividade desenvolvida no projeto, que pode ser: <ol> <li>Ensino</li> <li>Pesquisa</li> <li>Extensão</li> <li>Desenvolvimento institucional</li> </ol> </li> </ul>                                                                                                    |
| • Âm                   | <ul> <li>vito do Projeto: Que pode ser:</li> <li>Nacional.</li> <li>Internacional.</li> <li>Jareza do Projeto: A natureza do projeto pode ser financeira ou não, sendo financeira se envolver recursos financeiros e não financeira caso contrário.</li> </ul>                                                                                                    |
| • Tipo<br>pree<br>info | <ul> <li>• de Captação de Recurso: O projeto pode conter recursos financeiros - quando envolver tais recursos, o plano de aplicação deve ser devidamente nocido de acordo com as modalidades de aplicação - ou não - caso não disponha desses recursos. Caso a natureza do projeto seja financeira, deverá ser mado também o tipo de captação de recursos, que pode estar entre os seguintes tipos:</li> <li>• Com Envolvimento da Fundação - Projetos cuja captação de recursos não disponha desses recursos. Caso a natureza do projeto seja financeira, deverá ser mado também o tipo de captação de recursos, que pode estar entre os seguintes tipos:</li> <li>• Com Envolvimento da Fundação - Projetos cuja captação de recursos tem envolvimento de fundação de apoio. [Aplicável a: TED, Convênio (UnB convenente, recurso entra na conta única) ou Contrato (UnB contratada, recurso entra na conta única), Protocolo de Intenção (não envolve recurso financeiro) e Acordo de Cooperação (não envolve o repasse de recurso financeiro) en UB contratar uma fundação de polo para polar a gestão administrativa e financeira de projetos scadêmicos, inclusive na captaçã e recebimento direto de recursos financeiros necessários à formação e à execução dos projetos de pesquisa, desenvolvimento e inovação, sem ingress- na Conta Única do Tesouro Nacional (§1º, Art. 3º da Lei 8.958/94) [Aplicável a: Contrato com Fundação de Apoio (captado pela própria fundação de apoio)]</li> </ul> |
|                        | <ul> <li>TIPO Á/B - Quando houver uma combinação dos cenários do Tipo A e do Tipo B.</li> <li>TIPO A/B - Quando a FUB contratar uma fundação de apoio para apoiar a gestão administrativa e financeira de projetos acadêmicos com repasse de recursos do orcamento da universidade. provenientes de dotações próprias, de descentralizações orcamentárias ou de convênios com Estados e</li> </ul>                                                                                                    |

| PORTAL /                                                                                                    | DMINIST  | RATIVO > | PROJETOS NÃO FINALIZADOS                                                |             |     |  |  |  |  |  |
|----------------------------------------------------------------------------------------------------|----------|----------|-------------------------------------------------------------------------|-------------|-----|--|--|--|--|--|
|                                                                                                    |          |          |                                                                         |             |     |  |  |  |  |  |
| Prezado usuário(a), o SIPAC detectou que os seguintes projetos não foram finalizados. Caso seja necessário, a continuação do cadastro poderá ser realizado através da opção "Continuar cadastro". |          |          |                                                                         |             |     |  |  |  |  |  |
|                                                                                                    |          |          |                                                                         |             |     |  |  |  |  |  |
|                                                                                                    |          |          | Scontinuar cadastro : Remover                                           |             |     |  |  |  |  |  |
|                                                                                                    |          |          | Projetos não Finalizados                                                |             |     |  |  |  |  |  |
| Data                                                                                                    | Número   | Projeto  | Tipo do Projeto                                                         | Coordenador |     |  |  |  |  |  |
| 16/03/2021                                                                                                    | 29 /2021 |          | DESENVOLVIMENTO INSTITUCIONAL - DESENVOLVIMENTO INSTITUCIONAL C/ ENSINO | •           | ۵ 🥑 |  |  |  |  |  |
|                                                                                                    |          |          | Num Bartaka                                                             |             |     |  |  |  |  |  |
|                                                                                                    |          |          | Novo Projeto                                                            |             |     |  |  |  |  |  |
|                                                                                                    |          |          | Novo Projeto                                                            |             |     |  |  |  |  |  |

Figura 6 – Tela de projetos não finalizados.

6. Na tela **"Cadastrar Projeto"**, haverá um resumo de todos os **passos** que deverão ser seguidos, de modo que o projeto possa ser cadastrado. Além disso, é fundamental que haja a leitura das informações da página, as quais serão essenciais para que esse cadastro ocorra de forma adequada.

7. Após a leitura, clique em **"Continuar >>"**.

Em que consiste cada um dos passos?

# Passo 1 – Dados Preliminares

#### 1. Selecione o **tipo de projeto** que será proposto.

■ Ensino: esse tipo de projeto exige um cadastro prévio no Sistema Integrado de Gestão de Atividades Acadêmicas (SIGAA), antes de poder ser cadastrado no SIPAC. Desse modo, caso surja alguma dúvida quanto ao cadastro de projetos de ensino no SIGAA, o usuário deverá entrar em contato com o Decanato de Pós-Graduação (DPG), que é a unidade gestora dos módulos "Lato Sensu" e "Stricto Sensu" do SIGAA.

■ **Pesquisa:** esse tipo de projeto exige um cadastro prévio no SIGAA, antes de poder ser cadastrado no SIPAC. Desse modo, caso surja alguma dúvida quanto ao cadastro de projetos de pesquisa no SIGAA, o usuário deverá entrar em contato com a Diretoria de Pesquisa do Decanato de Pesquisa e Inovação (DPI/DIRPE), que é a unidade gestora do módulo "Pesquisa" do SIGAA.

■ Extensão: esse tipo de projeto exige um cadastro prévio no SIGAA, antes de poder ser cadastrado no SIPAC. Desse modo, caso surja alguma dúvida quanto ao cadastro de projetos de extensão no SIGAA, o usuário deverá entrar em contato com o Decanato de Extensão (DEX), que é a unidade gestora do módulo "Extensão" do SIGAA.

■ **Desenvolvimento institucional:** esse tipo de projeto deverá ser cadastrado diretamente no SIPAC.

■ **Desenvolvimento científico e tecnológico:** esse tipo de projeto deverá ser cadastrado diretamente no SIPAC.

### 2. Selecione a natureza do projeto.

Não Financeira: essa opção deverá ser selecionada caso o instrumento que será celebrado e que estará vinculado ao projeto não preveja a transferência de recursos financeiros entre os partícipes, como é o caso dos acordos de cooperação técnica, protocolos de intenções e memorandos de entendimento, por exemplo.

■ Financeira: essa opção deverá ser selecionada caso o instrumento que será celebrado e que estará vinculado ao projeto preveja a transferência de recursos financeiros entre os partícipes. Esses instrumentos, por sua vez, estão divididos nestes tipos de captação de recursos (Figura 8): • **Com Envolvimento da Fundação:** projetos cuja captação de recursos terá envolvimento de fundação de apoio.

• Sem Envolvimento da Fundação: projetos cuja captação de recursos não terá envolvimento de fundação de apoio. Exemplos: termo de execução descentralizada (TED), convênio que gere um cenário em que a UnB seja convenente e em que o recurso ingresse na Conta Única do Tesouro Nacional e contrato que gere um cenário em que a UnB seja contratada e em que o recurso ingresse na Conta Única do Tesouro Nacional.

• **Tipo A:** quando a UnB contratar uma fundação de apoio para apoiar a gestão administrativa e financeira de projetos acadêmicos, inclusive na captação e no recebimento direto de recursos financeiros necessários à formação e à execução dos projetos de ensino, pesquisa, extensão e desenvolvimento e inovação, sem que haja ingresso desses recursos na Conta Única do Tesouro Nacional (art. 3º, §1º, da Lei nº 8.958/1994). Exemplo: **contrato com fundação de apoio em que o recurso seja captado pela própria fundação de apoio.** 

• **Tipo A/B:** quando houver uma combinação do cenário do Tipo A com o do Tipo B.

• **Tipo B:** quando a UnB contratar uma fundação de apoio para apoiar a gestão administrativa e financeira de projetos acadêmicos com repasse de recursos do orçamento da Universidade, provenientes de dotações próprias, de descentralizações orçamentárias ou de convênios com estados e municípios, na forma do art. 1° da Lei nº 8.958/1994. Exemplos: contrato com fundação de apoio em que o recurso seja oriundo de TED, **contrato com fundação de apoio em que o recurso seja próprio da UnB ou oriundo de emenda parlamentar com ingresso na Conta Única do Tesouro Nacional.** 

• **Tipo C:** quando envolver a celebração de **contrato tripartite entre a UnB, a fundação de apoio e estas instituições contratantes:** Financiadora de Estudos e Projetos (FINEP), Conselho Nacional de Desenvolvimento Científico e Tecnológico (CNPq), agências oficiais de fomento, empresas públicas, sociedades de economia mista, suas subsidiárias e controladas (art. 1º-A da Lei nº 8.958/1994), organizações sociais e entidades privadas (art. 1º-B da Lei nº 8.958/1994).

• **Tipo D:** quando a fundação de apoio contratar a UnB para a realização de pesquisa científica e tecnológica ou desenvolvimento de tecnologia, produto ou processo, seja por meio de pesquisa por encomenda (art. 8º da Lei nº 10.973/2004), mediante ressarcimento à UnB (art. 6º da Lei nº 8.958/19994), ou por meio de pesquisa em cooperação (art. 9º da Lei nº 10.973/2004). Exemplos: **convênio tripartite com fundação de apoio em que o concedente repassa o recurso direto à fundação de apoio**.

### 3. Selecione o **âmbito do projeto**.

■ Nacional: o projeto será considerado de âmbito nacional, caso o instrumento associado a ele não esteja enquadrado no art. 1º da Resolução da CAPRO nº 0005/2020.

■ Internacional: o projeto será considerado de âmbito internacional, caso o instrumento associado a ele esteja enquadrado no art. 1º da Resolução da CAPRO nº 0005/2020.

### 4. Clique em **"Gravar e Continuar >>"**.

|     | Passo 1                                                  | Passo 2                | Passo 3          | Pas             | so 4               | Passo 5             | Passo 8           | Passo 9            |  |  |  |  |  |  |
|-----|----------------------------------------------------------|------------------------|------------------|-----------------|--------------------|---------------------|-------------------|--------------------|--|--|--|--|--|--|
| Di  | ados Preliminares                                        | Dados Projeto          | Recursos Humanos | Contra<br>Contr | atado e<br>ratante | Cronograma Execução | Anexar Documentos | Confirmar Cadastro |  |  |  |  |  |  |
|     | Proposta de Projeto                                      |                        |                  |                 |                    |                     |                   |                    |  |  |  |  |  |  |
| 1   | TIPOS DE PROJETO                                         |                        |                  |                 |                    |                     |                   |                    |  |  |  |  |  |  |
|     | C ACADÊMICO                                              |                        |                  |                 |                    |                     |                   |                    |  |  |  |  |  |  |
|     | ASSOCIADOS                                               |                        |                  |                 |                    |                     |                   |                    |  |  |  |  |  |  |
|     | DESENVOLVIMENT                                           | O CIENTÍFICO E TECNOLÓ | GICO             |                 |                    |                     |                   |                    |  |  |  |  |  |  |
|     | DESENVOLVIMENT                                           | DINSTITUCIONAL         |                  |                 |                    |                     |                   |                    |  |  |  |  |  |  |
|     | ENSINO                                                   |                        |                  |                 |                    |                     |                   |                    |  |  |  |  |  |  |
|     | ESTÁGIO                                                  |                        |                  |                 |                    |                     |                   |                    |  |  |  |  |  |  |
|     | EXTENSÃO                                                 |                        |                  |                 |                    |                     |                   |                    |  |  |  |  |  |  |
|     | FINANCEIRO                                               |                        |                  |                 |                    |                     |                   |                    |  |  |  |  |  |  |
|     | OUTRAS AÇÕES AC                                          | ADÊMICAS               |                  |                 |                    |                     |                   |                    |  |  |  |  |  |  |
|     | PESQUISA                                                 |                        |                  |                 |                    |                     |                   |                    |  |  |  |  |  |  |
|     | TÉCNICO                                                  |                        |                  |                 |                    |                     |                   |                    |  |  |  |  |  |  |
|     | NATUREZA DO P                                            | ROJETO                 |                  |                 | ÂMBITC             |                     |                   |                    |  |  |  |  |  |  |
| Qua | l a natureza do pro                                      | jeto? 🖈                |                  |                 | Âmbito: *          |                     |                   |                    |  |  |  |  |  |  |
| 0   | O FINANCEIRA O NÃO FINANCEIRA O Internacional O Nacional |                        |                  |                 |                    |                     |                   |                    |  |  |  |  |  |  |
|     |                                                          |                        |                  |                 |                    |                     |                   |                    |  |  |  |  |  |  |
|     |                                                          |                        | << Voltar        | Cancelar        | Gravar e Co        | ntinuar >>          |                   |                    |  |  |  |  |  |  |

Figura 7 – Tela do passo 1.

| NATUREZA DO PROJETO                                                                                                    | Âмвіто do Projeto                                                                                                    |  |  |  |  |  |  |  |  |  |
|----------------------------------------------------------------------------------------------------|----------------------------------------------------------------------------------------------------|--|--|--|--|--|--|--|--|--|
| Qual a natureza do projeto? 🖈                                                                                                    | Âmbito: 🔹                                                                                                    |  |  |  |  |  |  |  |  |  |
| ● FINANCEIRA ○ NÃO FINANCEIRA ○ Internacional ○ Nacional                                                                                                    |                                                                                                    |  |  |  |  |  |  |  |  |  |
| Captação de Recursos                                                                                                    |                                                                                                    |  |  |  |  |  |  |  |  |  |
| Тіро                                                                                                    |                                                                                                    |  |  |  |  |  |  |  |  |  |
| O Com Envolvimento da Fundação - Projetos cuja captação de recursos terá envolvimento de f                                                                                                    | undação de apoio.                                                                                                    |  |  |  |  |  |  |  |  |  |
| O sem Envolvimento da Fundação - Projetos cuja captação de recursos não terá envolvimento<br>um cenário em que a UnB seja convenente e em que o recurso ingresse na Conta Única do Tesou<br>ingresse na Conta Única do Tesouro Nacional.                                                          | de fundação de apoio. Exemplos: termo de execução descentralizada (TED), convênio que gere<br>iro Nacional e contrato que gere um cenário em que a UnB seja contratada e em que o recurso                                                                                                    |  |  |  |  |  |  |  |  |  |
| O TIPO A - Quando a UnB contratar uma fundação de apoio para apolar a gestão administrativi,<br>financeiros necessários à formação e à execução dos projetos de ensino, pesquisa, extensão e d<br>Nacional (art. 3º, §1º, da Lei nº 8.958/1994). Exemplo: contrato com fundação de apolo em que o | a e financeira de projetos acadêmicos, inclusive na captação e no recebimento direto de recursos<br>senvolvimento e inovação, sem que haja ingresso desses recursos na Conta Única do Tesouro<br>recurso seja captado pela própria fundação de apoio.                                                                                                    |  |  |  |  |  |  |  |  |  |
| O TIPO A/B - Quando houver uma combinação do cenário do Tipo A com o do Tipo B.                                                                                                    |                                                                                                    |  |  |  |  |  |  |  |  |  |
| O TIPO B - Quando a UnB contratar uma fundação de apoio para apoiar a gestão administrativ<br>provenientes de dotações próprias, de descentralizações orçamentárias ou de convênios com est<br>que o recurso seja oriundo de TED, contrato com fundação de apoio em que o recurso seja própri     | a e financeira de projetos acadêmicos com repasse de recursos do orçamento da Universidade,<br>ados e municípios, na forma do art. 1° da Lei nº 8.958/1994. Exempios: contrato com fundação em<br>o da UnB ou oriundo de emenda parlamentar com ingresso na Conta Única do Tesouro Nacional.                                                                                                    |  |  |  |  |  |  |  |  |  |
| O TIPO C - Quando envolver a celebração de contrato tripartite entre a UnB, a fundação de ap<br>Nacional de Desenvolvimento Científico e Tecnológico (CNPq), agências oficiais de fomento, emp<br>8.958/1994), organizações sociais e entidades privadas (art. 1º-B da Lei nº 8.958/1994).        | pio e estas instituições contratantes: Financiadora de Estudos e Projetos (FINEP), Conselho<br>resas públicas, sociedades de economia mista, suas subsidiárias e controladas (art. 1º-A da Lei nº                                                                                                    |  |  |  |  |  |  |  |  |  |
| O TIPO D - Quando a fundação de apoio contratar a UnB para a realização de pesquisa científi<br>pesquisa por encomenda (art. 8º da Lei nº 10.973/2004), mediante ressarcimento à UnB (art. 6º d<br>Exemplo: convênio tripartite com fundação de apoio em que o concedente repassa o recurso diret | TIPO D - Quando a fundação de apoio contratar a UnB para a realização de pesquisa científica e tecnológica ou desenvolvimento de tecnologia, produto ou processo, seja por meio de esquisa por encomenda (art. 8º da Lei nº 10.973/2004), mediante ressarcimento à UnB (art. 6º da Lei nº 8.958/19994), ou por meio de pesquisa em cooperação (art. 9º da Lei nº 10.973/2004). Exemplo: convênio tripartite com fundação de apoio em que o concedente repasas o recurso direto à fundação de apoio. |  |  |  |  |  |  |  |  |  |
|                                                                                                    |                                                                                                    |  |  |  |  |  |  |  |  |  |
| << Voltar Cancelar                                                                                                    | Gravar e Continuar >>                                                                                                    |  |  |  |  |  |  |  |  |  |

Figura 8 – Tipos de captação de recursos

**OBSERVAÇÃO 1:** em todos os campos em que haja o símbolo , o preenchimento, em regra, é obrigatório. Entretanto, há determinados campos, como o do **"tipo de projeto"**, por exemplo, que são obrigatórios, ainda que não venham acompanhados do símbolo citado.

**OBSERVAÇÃO 2:** ao final do preenchimento de cada **passo** do SIPAC, na parte inferior da página, haverá três botões, "<< Voltar", "Cancelar" e "Gravar e Continuar >>". O primeiro serve para retornar à **página anterior**. O segundo para retornar ao **Portal Administrativo**. O terceiro para gravar tudo aquilo que foi registrado no **passo atual** e para prosseguir para o **passo seguinte**. A opção "Portal Administrativo", por sua vez, poderia ser utilizada com intuito de retornar ao **Portal Administrativo** (Figura 9).

**OBSERVAÇÃO 3:** é importante dizer que, caso o projeto seja um daqueles que precisa ser cadastrado previamente no **SIGAA**, uma **tela intermediária aparecerá entre o passo 1 e o passo 2** (Figura 10).

**OBSERVAÇÃO 4:** eventualmente, durante o cadastro de um projeto, poderá surgir um erro chamado **"Comportamento Inesperado"**, que, em regra, poderá ser superado, acessando-se o **Portal Administrativo** mais uma vez (Figura 11). Contudo, se esse erro continuar a persistir, tente acessar o SIPAC por **outro navegador de internet**.

**OBSERVAÇÃO 5:** normalmente, quando uma conta fica muito tempo logada e sem atividade, é possível que apareça uma mensagem de **sessão expirada** (Figura 12), a qual interrompe o cadastro. Se isso ocorrer, **faça novamente o login no SIPAC**, a fim de poder continuar operando no sistema.

**OBSERVAÇÃO 6:** eventualmente, ao longo dos **passos** de cadastro do SIPAC, poderá aparecer o ícone **?** ao lado de alguns campos. Posicionando-se o cursor do mouse sob esse ícone, uma breve explicação sobre o campo será apresentada.

| < Voltar Cancelar Gravar e Continuar >> |
|-----------------------------------------|
| Portal Administrativo                   |
|                                         |

Figura 9 – Ilustração dos botões "<< Voltar", "Cancelar" e "Gravar e Continuar >>" e da opção "Portal Administrativo".

|                                       |                                                            | _                                    | -                           |                          |          |                        |                              |                    |  |  |  |
|---------------------------------------|------------------------------------------------------------|--------------------------------------|-----------------------------|--------------------------|----------|------------------------|------------------------------|--------------------|--|--|--|
| PORTAL ADMIN                          | ISTRATIVO > CAL                                            | DASTRAR PROPOST                      | a de Projeto                |                          |          |                        |                              |                    |  |  |  |
|                                       |                                                            |                                      |                             |                          |          |                        |                              |                    |  |  |  |
| Caro Professor,                       |                                                            |                                      |                             |                          |          | Passo ant<br>convênio. | <b>erior:</b> Informações so | bre o tipo de      |  |  |  |
| Escolha o pro<br>lista é necessário o | ojeto do <b>SIGAA</b> relac<br>cadastrá-lo no <b>SIGAA</b> | ionado com este projet<br><b>1</b> . | to em submissão. Cas        | so o projeto não se enco | ontre na | Próximo p              | oasso: Informações so        | bre o projeto.     |  |  |  |
|                                       |                                                            |                                      |                             |                          |          |                        |                              |                    |  |  |  |
| Passo 1                               | Passo 2                                                    | Passo 3                              | Passo 4                     | Passo 5                  | Pa       | sso 6                  | Passo 8                      | Passo 9            |  |  |  |
| Dados Preliminares                    | Dados Projeto                                              | Recursos Humanos                     | Contratado e<br>Contratante | Cronograma<br>Execução   | Plano de | e Aplicação            | Anexar Documentos            | Confirmar Cadastro |  |  |  |
|                                       |                                                            |                                      | Proposta                    | DE PROJETO               |          |                        |                              |                    |  |  |  |
| PROJETOS CAL                          | DASTRADOS NO S                                             | IGAA                                 |                             |                          |          |                        |                              |                    |  |  |  |
| O EXTENSÃO - PR                       | ΟЈΕΤΟ                                                      |                                      |                             |                          |          |                        |                              |                    |  |  |  |
|                                       |                                                            | <-                                   | < Voltar Cancelar           | Gravar e Continuar >>    | •        |                        |                              |                    |  |  |  |
|                                       |                                                            |                                      |                             |                          |          |                        |                              |                    |  |  |  |
|                                       | Portal Administrativo                                      |                                      |                             |                          |          |                        |                              |                    |  |  |  |

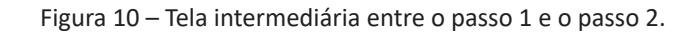

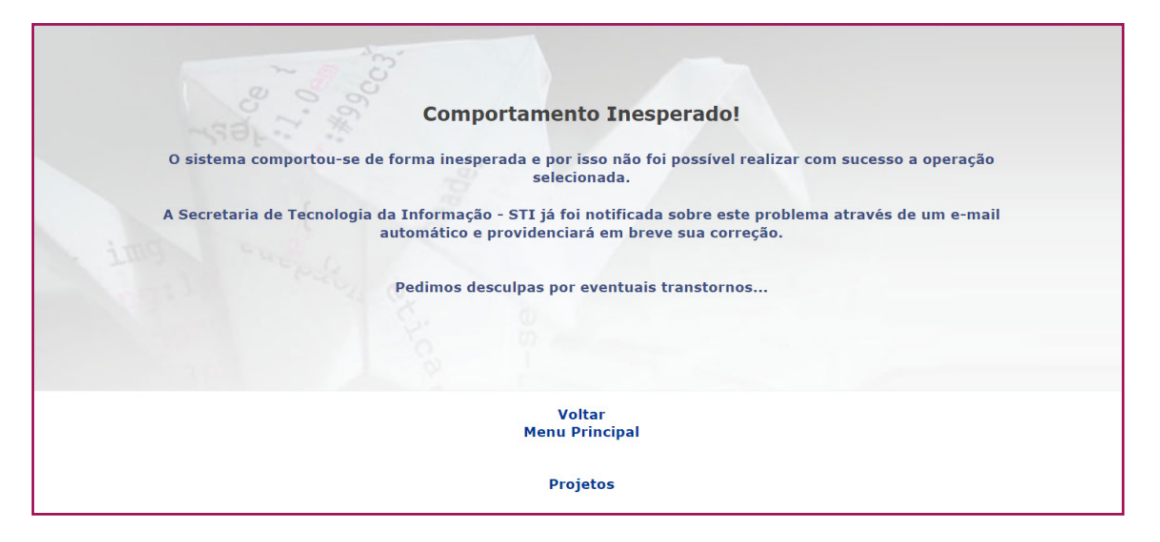

Figura 11 – Erro do Comportamento Inesperado.

| InB -  | SIPAC - Sistema Integrad                                                                      | lo de Pal                                                                        |                                                   |                                                           | são Exp                                       | iirada                 | SAIR             |
|--------|-----------------------------------------------------------------------------------------------|----------------------------------------------------------------------------------|---------------------------------------------------|-----------------------------------------------------------|-----------------------------------------------|------------------------|------------------|
|        |                                                                                               | sig.unb.br di                                                                    | 12                                                |                                                           | 1                                             | 🖉 Caixa Postal         | >> Abrir Chamado |
|        |                                                                                               | Sua sessão foi                                                                   | i expirada. É necessári                           | o autenticar-se novamen                                   | ite!                                          | Alterar Senha          | Mesa Virtual     |
| i      | Participante cadastrado/                                                                      | atualiza                                                                         |                                                   |                                                           | ок                                            |                        |                  |
| Por    | ral Administrativo > Ca                                                                       | DASTRO DA EQUIPE                                                                 | DE TRABALHO DO                                    | PROJETO > PASS                                            | o 3/9                                         |                        |                  |
| Neste  | passo é possível cadastrar os m                                                               | embros da equipe do pro                                                          | ojeto.                                            |                                                           |                                               |                        |                  |
| DETA   | LHES DO PASSO ATUAL                                                                           |                                                                                  |                                                   |                                                           |                                               |                        |                  |
| Os me  | embros da equipe podem ser de :                                                               | 3 origens diferentes:                                                            |                                                   |                                                           |                                               |                        |                  |
| :      | Servidor da UnB: servidor con<br>Aluno da UnB: aluno matricula<br>Participante Externo à UnB: | n matrícula SIAPE da Uni<br>ido em algum curso da U<br>participante do projeto d | B.<br>JnB, podendo ser ali<br>que não é vinculado | uno de graduação, mes<br>a UnB, não sendo alun            | strado, doutorado, té<br>lo nem servidor da n | icnico, etc.<br>nesma. |                  |
| Para r | nais informações sobre as catego                                                              | orias de participantes CL                                                        | IQUE AQUI .                                       |                                                           |                                               |                        |                  |
| ATEN   | ÇÃO:                                                                                          |                                                                                  |                                                   |                                                           |                                               |                        |                  |
|        | Em cumprimento ao Art. 42 da<br>quantitativo total de pessoal do                              | Resolução nº 061/2016-<br>projeto. Para manter ta                                | CONSAD, o somató<br>I quantitativo, o proj        | rio de participantes <b>PR</b><br>jeto passará por aprove | OFISSIONAIS CLT<br>ação do CONSEPE.           | não pode ultrapassar   | 1/3 do           |
| Obse   | rvação:                                                                                       |                                                                                  |                                                   |                                                           |                                               |                        |                  |
|        | Servidores aposentados deverã<br>CONVIDADOS recebendo na 30                                   | o ser cadastrados como<br>.90.20 (Auxilio Financeir                              | PRESTADORES DE S<br>o a Pesquisador).             | ERVIÇOS recebendo n                                       | a 30.90.36 (Serviço                           | de Pessoa Física) ou i | PESQUISADORES    |
|        |                                                                                               |                                                                                  |                                                   |                                                           |                                               |                        |                  |
| Pa     | isso 1 Passo 2                                                                                | Passo 3                                                                          | Passo 4                                           | Passo 5                                                   | Passo 6                                       | Passo 8                | Passo 9          |
|        |                                                                                               | bs Humanos                                                                       | Contratado e                                      |                                                           | Plano de Aplicação                            | Anexar Documentos      |                  |

Figura 12 – Mensagem da sessão expirada.

# Passo 2 – Dados Projeto

1. Preencha os campos **"Título"**, **"Previsão de Início da Execução"**, **"Previsão de Fim da Execução"**, **"Valor do Projeto (R\$)" e "Número do Processo SEI"** do tópico **"Informações sobre o Projeto"**. Contudo, caso o projeto proposto seja um daqueles que deve ser anteriormente cadastrado no SIGAA antes do SIPAC a maioria desses campos já estará preenchida automaticamente (Figura 13).

**Título:** atribua ao projeto o nome que achar mais apropriado.

■ Previsão de Início da Execução e Previsão de Fim da Execução: como, na maioria das situações, o SIGAA permite apenas que um determinado projeto tenha a sua vigência restrita a um intervalo que compreenda janeiro a dezembro de determinado ano, verifique se haverá a necessidade de ajustá-la, de modo que esta fique mais ampla. Além disso, em regra, a data de início de um projeto não poderá ser anterior à do instrumento (acordo de cooperação técnica, contrato, convênio, protocolo de intenções, memorando de entendimento e TED, por exemplo). Por sua vez, a de término não deverá ser posterior a desse mesmo instrumento.

■ Valor do Projeto (R\$): o valor do projeto deverá ser igual ao do instrumento. Ademais, nos projetos enquadrados nos tipos de captação de recursos A, B e C, será necessário o atendimento a uma destas fórmulas:

• **Tipo A:** O Valor do projeto tipo A é composto por: TOTAL DAS DESPESAS DE EXECU-ÇÃO DO PROJETO + VALOR TOTAL DO DOAP (FINATEC e FUNAPE) + VALOR TOTAL DA RE-MUNERAÇÃO DA UnB.

• **Tipo B:** O Valor do projeto tipo B é composto por: TOTAL DAS DESPESAS DE EXECU-ÇÃO DO PROJETO + VALOR TOTAL DO DOAP (FINATEC e FUNAPE). O valor da REMUNERA-ÇÃO DA UnB em projetos tipo B não compõe o valor total do projeto.

• **Tipo C:** O Valor do projeto tipo C é composto por: TOTAL DAS DESPESAS DE EXECU-ÇÃO DO PROJETO + VALOR TOTAL DA REMUNERAÇÃO DA UnB.

**OBSERVAÇÃO:** esse campo não está presente nos projetos de natureza não financeira.

**Número do Processo SEI:** digite o número do processo do SEI associado ao projeto.

| Passo 1<br>Dados Preliminares      | Passo 2<br>Dados Projeto | Passo 3<br>Recursos Humanos | Passo 4<br>Contratado e<br>Contratante | Passo 5<br>Cronograma<br>Execução | Passo 6<br>Plano de Aplicação | Passo 8<br>Anexar Documentos | Passo 9<br>Confirmar Cadastro |
|------------------------------------|--------------------------|-----------------------------|----------------------------------------|-----------------------------------|-------------------------------|------------------------------|-------------------------------|
|                                    |                          |                             | Pro                                    | JETO                              |                               |                              |                               |
| INFORMAÇÕES                        | SOBRE O PROJET           | го                          |                                        |                                   |                               |                              |                               |
| Título: 🔹                          |                          |                             |                                        |                                   |                               |                              |                               |
| Previsão de Início<br>da Execução: |                          |                             |                                        |                                   | Previsão de F                 | im da Execução: \star        |                               |
| Valor do Projeto<br>(R\$):         | 0,00                     |                             |                                        |                                   |                               |                              |                               |
| Número do<br>Processo SEI:         | 2                        |                             |                                        |                                   |                               |                              |                               |

Figura 13 – Tela do campo "Informações sobre o Projeto".

2. Os campos **"Objetivo Geral"**, **"Objeto Específico"**, **"Justificativa"**, **"Metodologia**", **"Problema da Pesquisa"** e **"Resultados Acadêmicos Esperados"** estão presentes em sua aba própria, a qual poderá acessada a partir de um clique no próprio nome do campo (Figuras 14 a 19).

- **Objetivo Geral:** digite o objetivo geral do projeto.
- Objetivo específico: digite os objetivos específicos do projeto.
- Justificativa: digite a justificativa do projeto.
- Metodologia: digite a metodologia do projeto.
- Problema da Pesquisa: digite o problema da pesquisa do projeto.

■ Resultados Acadêmicos Esperados: nesse campo, um indicador deverá ser selecionado e uma quantidade deverá ser especificada para o resultado acadêmico esperado. A opção de observação, por sua vez, é opcional. Depois disso, o botão "Adicionar" precisará ser clicado, a fim de que o resultado possa ser inserido (Figura 19). Quando isso for feito, aparecerá a mensagem "Resultado acadêmico cadastrado com sucesso" no canto superior esquerdo da página (Figura 20) e o resultado estará localizado logo abaixo do botão "Adicionar" (Figura 21). Se for necessária a inclusão de mais de um resultado, o procedimento que envolve a seleção de um indicador, a especificação de uma quantidade e o clique em "Adicionar" deverá ser repetido, gerando assim algo similar ao apresentado na Figura 22. Além disso, caso seja necessário, determinado resultado poderá ser alterado pelo botão 🥪 (Alterar Resultado), seguido da alteração pretendida e do clique no botão "Alterar", ou excluído pelo botão (Excluir Resultado).

|                                                                                                    | <b>D</b> 0                                                                                                    |                        |                             |                        |                    |                   |                    |  |  |  |  |  |  |  |
|----------------------------------------------------------------------------------------------------|----------------------------------------------------------------------------------------------------|------------------------|-----------------------------|------------------------|--------------------|-------------------|--------------------|--|--|--|--|--|--|--|
| Passo 1                                                                                                    | Passo 2                                                                                                    | Passo 3                | Passo 4                     | Passo 5                | Passolo            | Passo a           | Passo 9            |  |  |  |  |  |  |  |
| Dados Preliminares                                                                                                    | Dados Projeto                                                                                                    | Recursos Humanos       | Contratado e<br>Contratante | Cronograma<br>Execução | Plano de Aplicação | Anexar Documentos | Confirmar Cadastro |  |  |  |  |  |  |  |
|                                                                                                    |                                                                                                    |                        |                             |                        |                    |                   |                    |  |  |  |  |  |  |  |
|                                                                                                    | FRUETO                                                                                                    |                        |                             |                        |                    |                   |                    |  |  |  |  |  |  |  |
| INFORMAÇÕES                                                                                                    | INFORMAÇÕES SOBRE O PROJETO                                                                                                    |                        |                             |                        |                    |                   |                    |  |  |  |  |  |  |  |
| Título: 1                                                                                                    | Título: *                                                                                                    |                        |                             |                        |                    |                   |                    |  |  |  |  |  |  |  |
| Previsão de Início                                                                                                    | Previsão de Início                                                                                                    |                        |                             |                        |                    |                   |                    |  |  |  |  |  |  |  |
| da Execução:                                                                                                    |                                                                                                    |                        |                             |                        | Previsão de li     |                   |                    |  |  |  |  |  |  |  |
| Valor do Projeto                                                                                                    | 0,00                                                                                                    |                        |                             |                        |                    |                   |                    |  |  |  |  |  |  |  |
| Número do                                                                                                    |                                                                                                    |                        |                             |                        |                    |                   |                    |  |  |  |  |  |  |  |
| Processo SEI:                                                                                                    |                                                                                                    |                        |                             |                        |                    |                   |                    |  |  |  |  |  |  |  |
| Objetivo Geral Ob                                                                                                    | etivo Específico Just                                                                                                    | lificativa Metodologia | Problema da Pesqui          | sa Resultados Acad     | lêmicos Esperados  |                   |                    |  |  |  |  |  |  |  |
|                                                                                                    |                                                                                                    |                        |                             |                        |                    |                   |                    |  |  |  |  |  |  |  |
| É empregado o<br>prazo, ultrapass<br>desenvolverá, e<br>envolvidas. Gera<br>projeto. Ao cont<br>devem se realiza<br>* Armani, Domin | É empregado o termo <b>objetivo geral</b> para o que o projeto deseja contribuir, ou seja, o objetivo geral deve expressar o que se quer alcançar a médio e longo<br>prazo, ultrapassando inclusive o tempo de duração do projeto. Para Armani (2008)*, o Objetivo Geral deixa claro a partir de qual perspectiva o projeto se<br>desenvolverá, expressando o impacto mais geral do projeto e mais além dos efeitos produzidos para os seus beneficios diretos e/ou das organizações nele<br>envolvidas. Geralmente o objetivo geral está vinculado à estratégia global da instituição. Os objetivos específicos são os efeitos diretos das atividades ou ações do<br>projeto. Ao contrário dos objetivos gerais, que nem sempre poderão ser plenamente atingidos durante o prazo de execução do projeto, os objetivos específicos<br>devem se realizar até o final do projeto. |                        |                             |                        |                    |                   |                    |  |  |  |  |  |  |  |
| Objetivo Geral:                                                                                                    | *                                                                                                    |                        |                             |                        |                    |                   |                    |  |  |  |  |  |  |  |

Figura 14 – Aba do Objetivo Geral.

| Passo 1                                             | Passo 2                     | Passo 3                  | Passo 4                     | Passo 5                | Passo 6                | Passo 8           | Passo 9            |  |  |  |  |
|-----------------------------------------------------|-----------------------------|--------------------------|-----------------------------|------------------------|------------------------|-------------------|--------------------|--|--|--|--|
| Dados Preliminare                                   | Dados Projeto               | Recursos Humanos         | Contratado e<br>Contratante | Cronograma<br>Execução | Plano de Aplicação     | Anexar Documentos | Confirmar Cadastro |  |  |  |  |
|                                                     | Projeto                     |                          |                             |                        |                        |                   |                    |  |  |  |  |
| INFORMAÇÕ                                           | Informações sobre o Projeto |                          |                             |                        |                        |                   |                    |  |  |  |  |
| Título                                              | *                           |                          |                             |                        |                        |                   |                    |  |  |  |  |
| Previsão de Iníci<br>da Execução<br>Valor do Projet | :*                          | ]                        |                             |                        | Previsão de Fi         | m da Execução: 🖈  |                    |  |  |  |  |
| (R\$)<br>Número d<br>Processo SE                    | * 0,00                      |                          |                             |                        |                        |                   |                    |  |  |  |  |
| Objetivo Geral                                      | Dbjetivo Específico Ju      | ustificativa Metodologia | Problema da Pesquisa        | Resultados Acad        | dêmicos Esperados      |                   |                    |  |  |  |  |
|                                                     |                             |                          |                             |                        |                        |                   |                    |  |  |  |  |
| Os objetivos (                                      | specíficos constituem       | a finalidade de um proje | co, ou seja, a meta que s   | e pretende atingi      | ir com a elaboração do | projeto.          |                    |  |  |  |  |
| Objetivo Esp                                        | cífico: \star               |                          |                             |                        |                        |                   |                    |  |  |  |  |
|                                                     |                             |                          |                             |                        |                        |                   |                    |  |  |  |  |
|                                                     |                             |                          |                             |                        |                        |                   |                    |  |  |  |  |
|                                                     |                             |                          |                             |                        |                        |                   |                    |  |  |  |  |
|                                                     |                             |                          |                             |                        |                        |                   |                    |  |  |  |  |
|                                                     |                             |                          |                             |                        |                        |                   |                    |  |  |  |  |
|                                                     |                             |                          |                             |                        |                        |                   |                    |  |  |  |  |
|                                                     |                             |                          |                             |                        |                        |                   |                    |  |  |  |  |
|                                                     |                             |                          |                             |                        |                        |                   |                    |  |  |  |  |

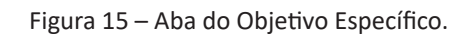

| Passo 1                                                                                       | Passo 2                                                                                                    | Passo 3                                                                                                    | Passo 4                                                                                                    | Passo 5                                                                                                   | Passo 6                                                                                                    | Passo 8                                                                                                    | Passo 9                                                                 |  |  |  |
|-----------------------------------------------------------------------------------------------|----------------------------------------------------------------------------------------------------|----------------------------------------------------------------------------------------------------|----------------------------------------------------------------------------------------------------|----------------------------------------------------------------------------------------------------|----------------------------------------------------------------------------------------------------|----------------------------------------------------------------------------------------------------|-------------------------------------------------------------------------|--|--|--|
| Dados Preliminares                                                                            | Dados Projeto                                                                                                    | Recursos Humanos                                                                                                    | Contratado e<br>Contratante                                                                                                    | Cronograma<br>Execução                                                                                    | Plano de Aplicação                                                                                                    | Anexar Documentos                                                                                              | Confirmar Cadastro                                                      |  |  |  |
| Projeto                                                                                       |                                                                                                    |                                                                                                    |                                                                                                    |                                                                                                    |                                                                                                    |                                                                                                    |                                                                         |  |  |  |
| INFORMAÇÕES                                                                                   | SOBRE O PROJET                                                                                                    | 0                                                                                                    |                                                                                                    |                                                                                                    |                                                                                                    |                                                                                                    |                                                                         |  |  |  |
| Titulo: *                                                                                     |                                                                                                    |                                                                                                    |                                                                                                    |                                                                                                    |                                                                                                    |                                                                                                    |                                                                         |  |  |  |
| Previsão de Início<br>da Execução:<br>Valor do Projeto                                        |                                                                                                    |                                                                                                    |                                                                                                    |                                                                                                    | Previsão de Fi                                                                                                    | m da Execução: \star                                                                                           |                                                                         |  |  |  |
| (R\$):<br>Número do<br>Processo SEI:                                                          | •                                                                                                    |                                                                                                    |                                                                                                    |                                                                                                    |                                                                                                    |                                                                                                    |                                                                         |  |  |  |
| Objetivo Geral Obj                                                                            | jetivo Específico Jus                                                                                                 | tificativa Metodologia                                                                                                    | Problema da Pesquisa                                                                                                    | Resultados Acad                                                                                           | lêmicos Esperados                                                                                                    |                                                                                                    |                                                                         |  |  |  |
| Na Justificativa<br>Esclarecimentos<br>possam auxiliar<br>problema/questá<br>para a região? e | deve ficar claro que<br>sobre a importância<br>o financiador na tom<br>ão para a comunidad<br>tc. Deve ser feita a re | o projeto e uma respi<br>de sua realização em<br>ada de decisões dever<br>e e instituição? Quais<br>lação do projeto com o | osta a um determinado<br>nível acadêmico-sócio-<br>n ser enfatizadas. Nest<br>são os benefícios econó<br>o Plano Geral de Gestão | problema percebi<br>econômico-ambieni<br>e ponto, algumas d<br>òmicos e sociais al<br>vigente, o fim inst | do e identificado pela<br>tal, evidências da sua<br>questões devem ser ri<br>cançados pela comuni<br>itucional da UnB e sua | viabilidade e ou entic<br>viabilidade e outras i<br>espondidas: Qual a im<br>dade, pela instituição<br>missão. | ade contratada.<br>nformações que<br>portância desse<br>e os resultados |  |  |  |
| Justificativa: *                                                                              |                                                                                                    |                                                                                                    |                                                                                                    |                                                                                                    |                                                                                                    |                                                                                                    |                                                                         |  |  |  |
|                                                                                               |                                                                                                    |                                                                                                    |                                                                                                    |                                                                                                    |                                                                                                    |                                                                                                    |                                                                         |  |  |  |
|                                                                                               |                                                                                                    |                                                                                                    |                                                                                                    |                                                                                                    |                                                                                                    |                                                                                                    |                                                                         |  |  |  |

Figura 16 – Aba da Justificativa.

| Passo 1                            | Passo 2               | Passo 3                | Passo 4                     | Passo 5                | Passo 6            | Passo 8           | Passo 9            |
|------------------------------------|-----------------------|------------------------|-----------------------------|------------------------|--------------------|-------------------|--------------------|
| Dados Preliminares                 | Dados Projeto         | Recursos Humanos       | Contratado e<br>Contratante | Cronograma<br>Execução | Plano de Aplicação | Anexar Documentos | Confirmar Cadastro |
|                                    |                       |                        | Pro                         | ЈЕТО                   |                    |                   |                    |
| INFORMAÇÕES                        | SOBRE O PROJET        | ·0                     |                             |                        |                    |                   |                    |
| Título:                            | *                     |                        |                             |                        |                    |                   |                    |
| Previsão de Início<br>da Execução: |                       |                        |                             |                        | Previsão de Fi     | im da Execução: 🔹 |                    |
| Valor do Projeto<br>(R\$):         | 0,00                  |                        |                             |                        |                    |                   |                    |
| Número do<br>Processo SEI:         | •                     |                        |                             |                        |                    |                   |                    |
| Objetivo Geral Obj                 | etivo Especifico Jus  | tificativa Metodologia | Problema da Pesqu           | isa Resultados Acad    | êmicos Esperados   |                   |                    |
|                                    |                       |                        |                             |                        |                    |                   |                    |
| Na Metodologia,                    | deve ser realizada ur | na explicação detalhac | lo de todas as ações        | a serem desenvolvida   | durante o projeto. |                   |                    |
| Metodologia: *                     |                       |                        |                             |                        |                    |                   |                    |
|                                    |                       |                        |                             |                        |                    |                   |                    |
|                                    |                       |                        |                             |                        |                    |                   |                    |
|                                    |                       |                        |                             |                        |                    |                   |                    |
|                                    |                       |                        |                             |                        |                    |                   |                    |
|                                    |                       |                        |                             |                        |                    |                   |                    |
|                                    |                       |                        |                             |                        |                    |                   |                    |
|                                    |                       |                        |                             |                        |                    |                   |                    |
|                                    |                       |                        |                             |                        |                    |                   |                    |

Figura 17 – Aba da Metodologia.

14

|                                                                 | -                                                        |                        |                             |                        |                    | -                 |                    |  |  |  |  |
|-----------------------------------------------------------------|----------------------------------------------------------|------------------------|-----------------------------|------------------------|--------------------|-------------------|--------------------|--|--|--|--|
| Passo 1                                                         | Passo 2                                                  | Passo 3                | Passo 4                     | Passo 5                | Passo 6            | Passo 8           | Passo 9            |  |  |  |  |
| Dados Preliminares                                              | Dados Projeto                                            | Recursos Humanos       | Contratado e<br>Contratante | Cronograma<br>Execução | Plano de Aplicação | Anexar Documentos | Confirmar Cadastro |  |  |  |  |
|                                                                 | Ркојето                                                  |                        |                             |                        |                    |                   |                    |  |  |  |  |
| Informações sobre o Projeto                                     |                                                          |                        |                             |                        |                    |                   |                    |  |  |  |  |
| Título:                                                         | Título: *                                                |                        |                             |                        |                    |                   |                    |  |  |  |  |
| Previsão de Início<br>da Execução:<br>Valor do Projeto<br>(R¢): | • 0,00                                                   |                        |                             |                        | Previsão de Fi     | m da Execução: 🖈  |                    |  |  |  |  |
| Número do<br>Processo SEI:                                      | *                                                        |                        |                             |                        |                    |                   |                    |  |  |  |  |
| Objetivo Geral Ob                                               | jetivo Especifico Jus                                    | tificativa Metodologia | Problema da Pesqui          | sa Resultados Acad     | dêmicos Esperados  |                   |                    |  |  |  |  |
|                                                                 |                                                          |                        |                             | _                      |                    |                   |                    |  |  |  |  |
| Indica o problen                                                | Indica o problema a ser tratado pelo projeto em questão. |                        |                             |                        |                    |                   |                    |  |  |  |  |
| Problema da Pe                                                  | Problema da Pesquisa: *                                  |                        |                             |                        |                    |                   |                    |  |  |  |  |
|                                                                 |                                                          |                        |                             |                        |                    |                   |                    |  |  |  |  |
|                                                                 |                                                          |                        |                             |                        |                    |                   |                    |  |  |  |  |

Figura 18 – Aba do Problema da Pesquisa.

| Passo 1                                         | Passo 2                                                                                                    | Passo 3                 | Passo 4                     | Passo 5                | Passo 6            | Passo 8               | Passo 9            |  |  |  |  |
|-------------------------------------------------|----------------------------------------------------------------------------------------------------|-------------------------|-----------------------------|------------------------|--------------------|-----------------------|--------------------|--|--|--|--|
| Dados Preliminar                                | es Dados Projeto                                                                                                    | Recursos Humanos        | Contratado e<br>Contratante | Cronograma<br>Execução | Plano de Aplicação | Anexar Documentos     | Confirmar Cadastro |  |  |  |  |
|                                                 | Projeto                                                                                                    |                         |                             |                        |                    |                       |                    |  |  |  |  |
| INFORMAÇO                                       | DES SOBRE O PROJET                                                                                                    | го                      |                             |                        |                    |                       |                    |  |  |  |  |
| Títu                                            | lo: *                                                                                                    |                         |                             |                        |                    |                       |                    |  |  |  |  |
| Previsão de Iní<br>da Execuçã<br>Valor do Proje | cio *                                                                                                    |                         |                             |                        | Previsão de Fi     | im da Execução: \star |                    |  |  |  |  |
| (Ř:<br>Número<br>Processo SI                    | ;;; * 0,00<br>do<br>=I: ★                                                                                                    |                         |                             |                        |                    |                       |                    |  |  |  |  |
| Objetivo Geral                                  | Objetivo Específico Jus                                                                                                    | stificativa Metodologia | Problema da Pesqu           | isa Resultados Acad    | émicos Esperados   |                       |                    |  |  |  |  |
| Informe os<br>retorno para<br>Res               | Informe os beneficios esperados no processo ensino-aprendizagem dos alunos de graduação e/ou pós-graduação vinculados ao projeto. Explicite também o<br>retorno para os cursos de graduação e/ou pós-graduação e para os professores da UnB em geral. |                         |                             |                        |                    |                       |                    |  |  |  |  |
| Indic                                           | ador: 🛊 SELECIONE                                                                                                    |                         |                             |                        |                    | ~                     |                    |  |  |  |  |
| Quantio                                         | lade: 🔋                                                                                                    |                         |                             |                        |                    |                       |                    |  |  |  |  |
| Obse                                            | vação:                                                                                                    |                         |                             |                        |                    |                       |                    |  |  |  |  |
|                                                 | (1000 caractere                                                                                                    | es/0 digitados)         |                             | _                      |                    |                       |                    |  |  |  |  |
|                                                 |                                                                                                    |                         | Adic                        | onar                   |                    |                       |                    |  |  |  |  |
|                                                 |                                                                                                    |                         |                             |                        |                    |                       |                    |  |  |  |  |

Figura 19 – Aba dos Resultados Acadêmicos Esperados.

| PORTAL ADMIN                                                                | ISTRATIVO > CA<br>ado acadêmico cad                                                | DASTRO DO PROJETO                                  | D > PASSO 2/9                               |                                 |                    |                       |                    |
|-----------------------------------------------------------------------------|------------------------------------------------------------------------------------|----------------------------------------------------|---------------------------------------------|---------------------------------|--------------------|-----------------------|--------------------|
| Neste passo dever<br>DETALHES DO PA<br>As informações sol<br>• Título: refe | ão ser informados os<br>SSO ATUAL<br>ore o projeto acadên<br>re-se ao título do pr | : dados principais sobre<br>nico são:<br>ojeto.    | o projeto acadêmico                         |                                 |                    |                       |                    |
| • Periodo de<br>• Área de Co                                                | Execuçao: refere<br>onhecimento: Deve                                              | se ao tempo previsto pa<br>rão ser informadas as á | ra a execução do pro<br>reas de conheciment | ijeto.<br>os referente ao proji | eto.               |                       |                    |
| Passo 1                                                                     | Passo 2                                                                            | Passo 3                                            | Passo 4                                     | Passo 5                         | Passo 6            | Passo 8               | Passo 9            |
| Dados Preliminares                                                          | Dados Projeto                                                                      | Recursos Humanos                                   | Contratado e<br>Contratante                 | Cronograma<br>Execução          | Plano de Aplicação | Anexar Documentos     | Confirmar Cadastro |
|                                                                             |                                                                                    |                                                    | Pro.                                        | JETO                            |                    |                       |                    |
| Informações                                                                 | SOBRE O PROJE                                                                      | то                                                 |                                             |                                 |                    |                       |                    |
| Título: 🕯                                                                   | •                                                                                  |                                                    |                                             |                                 |                    |                       |                    |
| Previsão de Início<br>da Execução:<br>Valor do Proieto                      |                                                                                    |                                                    |                                             |                                 | Previsão de F      | im da Execução: \star |                    |

Figura 20 – Mensagem automática que informa o cadastro de um resultado acadêmico.

| Objetivo Geral       Objetivo Especifico       Justificativa       Metodologia       Problema da Pesquisa       Resultados Académicos Esperados         Informe os beneficios esperados no processo ensino-aprendizagem dos alunos de graduação e/ou pós-graduação vinculados ao projeto. Explicite também o retorno para os cursos de graduação e/ou pós-graduação e/ou pós-graduação vinculados ao projeto. Explicite também o retorno para os cursos de graduação e/ou pós-graduação e/ou pós-graduação vinculados ao projeto. Explicite também o cursos de graduação e/ou pós-graduação e/ou pós-graduação vinculados ao projeto. Explicite também o cursos de graduação e/ou pós-graduação e/ou pós-graduação vinculados ao projeto. Explicite também o cursos de graduação e/ou pós-graduação e/ou pós-graduação vinculados ao projeto. Explicite também o cursos de graduação e/ou pós-graduação e/ou pós-graduação e/ou pós                                                                                                 |                |                         |                     |                  |                          |                                                                        |   |
|----------------------------------------------------------------------------------------------------|----------------|-------------------------|---------------------|------------------|--------------------------|------------------------------------------------------------------------|---|
| Informe os beneficios esperados no processo ensino-aprendizagem dos alunos de graduação e/ou pós-graduação vinculados ao projeto. Explicite também o  RESULTADOS ÁCADÊMICOS ESPERADOS  Indicador: * SELECIONE  Quantidade: *  Observação:  Idicolor  Adicioner  Adicioner  Ad | Objetivo Geral | Objetivo Específico     | Justificativa       | Metodologia      | Problema da Pesquisa     | Resultados Acadêmicos Esperados                                        |   |
| Informe os beneficios esperados no processo ensino-aprendizagem dos alunos de graduação e/ou pós-graduação vinculados ao projeto. Explicite também o retorno para os cursos de graduação e/ou pós-graduação e para os professores da UNB em geral.  RESULTADOS ACADÉMICOS ESPERADOS  Indicador: * SELECIONE  Quantidade: *  Observação:  Adicionar  Adicionar  Adicionar  Adicionar  Atigo completo publicado em periódico científico 1 © @ @ Excluir Resultado 1 © @ @ @ @ @ @ @ @ @ @ @ @ @ @ @ @ @ @                                                                                                    |                |                         |                     |                  |                          |                                                                        |   |
| RESULTADOS ACADÊMICOS ESPERADOS         Indicador: * SELECIONE         Quantidade: *         Observação:         (1000 caracteres/0 digitados)         Adicionar         Vientados Acadêmicos Esperados         Indicador: *         (1000 caracteres/0 digitados)         Adicionar         Vientados Acadêmicos Esperados         Indicador: *         Conspleto Acadêmicos Esperados         Indicador: *         Conspleto Acadêmicos Esperados         Indicador         Vientados Acadêmicos Esperados         Indicador         Vientados Acadêmicos Esperados         Indicador         Vientados Acadêmicos Esperados         Indicador         Artigo completo publicado em periódico científico         Observação:         Óservação:         Grande Área de Conhecimento: *                                                                                                    | Informe os     | benefícios esperado     |                     | ensino-aprend    | dizagem dos alunos de    | graduação e/ou pós-graduação vinculados ao projeto. Explicite também r |   |
| RESULTADOS ACADÉMICOS ESPERADOS         Indicador: * SELECIONE         Quantidade: *         Quantidade: *         Observação:         (1000 caracteres/0 digitados)         Adicionar         RESULTADOS ACADÊMICOS ESPERADOS         Indicador         @: Excluir Resultado         @: Excluir Resultado         Indicador         Artigo completo publicado em períódico científico         Observação:         Óservação:         ÉREA DE CONHECIMENTO         Grande Área de Conhecimento: * Informe a Grande Área do Conhecimento >                                                                                                    | retorno par    | a os cursos de gradu    | ação e/ou pós-      | graduação e pa   | ara os professores da Un | B em geral.                                                            | Ŭ |
| RESULTADOS ÁCADÊMICOS ESPERADOS         Indicador: * SELECIONE         Quantidade: *         Observação:         (1000 caracteres/0 digitados)         Adicionar         Indicador         Quantidade: *         @: Excluir Resultado         @: Excluir Resultado         RESULTADOS ACADÊMICOS ESPERADOS         Indicador         Artigo completo publicado em periódico científico         Observação:                                                                                                    |                |                         |                     |                  |                          |                                                                        |   |
| Indicador: * SELECIONE  Quantidade: * Quantidade: * Observação: (1000 caracteres/0 digitados) Adicionar Adicionar  Cuantidade Cuantidade  | Re             | SULTADOS ACADÊN         | ICOS ESPERA         | DOS              |                          |                                                                        |   |
| Quantidade: *         Observação:         (1000 caracteres/0 digitados)         Adicionar         RESULTADOS ACADÊMICOS ESPERADOS         Indicador         Artigo completo publicado em periódico científico         Observação:         Óservação:         ÉREA DE CONHECIMENTO         Grande Área de Conhecimento: * Informe a Grande Área do Conhecimento >                                                                                                    | Indi           | cador: \star SELECIO    | NE                  |                  |                          | <b>v</b>                                                               |   |
| Observação:       (1000 caracteres/0 digitados)         Adicionar         Indicador       Quantidade         Artigo completo publicado em periódico científico       1         Observação:       1         ÉAREA DE CONHECIMENTO       Grande Área de Conhecimento: * Informe a Grande Área do Conhecimento >                                                                                                    | Ouant          | idade: *                |                     |                  |                          |                                                                        |   |
| Observação:       (1000 caracteres/0 digitados)         Adicionar         Indicador       Quantidade         Artigo completo publicado em periódico científico       1         Observação:       1         ÉREA DE CONHECIMENTO       Grande Área de Conhecimento *                                                                                                    |                |                         |                     |                  |                          |                                                                        |   |
| Observação:       (1000 caracteres/0 digitados)         Adicionar         Indicador       @: Excluir Resultado         Artigo completo publicado em periódico científico       1         Observação:       1         ÉREA DE CONHECIMENTO       Grande Área de Conhecimento *                                                                                                    |                |                         |                     |                  |                          |                                                                        |   |
| (1000 caracteres/0 digitados)         Adicionar         Indicador         Artigo completo publicado em periódico científico         Observação:                                                                                                    | Obs            | ervação:                |                     |                  |                          |                                                                        |   |
| Adicionar         Indicador         Artigo completo publicado em periódico científico         Observação:                                                                                                    |                | (1000 cara              | ctores/0 diai       | ados)            |                          |                                                                        |   |
| Indicador       Quantidade         Artigo completo publicado em periódico científico       1         Observação:       2                                                                                                    |                | (1000 curu              | cteres, o aign      |                  | Adiciona                 |                                                                        |   |
| Indicador       Quantidade         Artigo completo publicado em periódico científico       1         Observação:       0                                                                                                    |                |                         |                     |                  | Adicional                |                                                                        |   |
| RESULTADOS ÁCADÊMICOS ESPERADOS         Indicador       Quantidade         Artigo completo publicado em periódico científico       1         Observação:       2         ÁREA DE CONHECIMENTO       Grande Área de Conhecimento: * Informe a Grande Área do Conhecimento *                                                                                                    |                |                         |                     | <b>.</b>         | Alterar Resultado 🛛 🗟    | : Excluir Resultado                                                    |   |
| RESULTADOS ACADÉMICOS ESPERADOS         Indicador       Quantidade         Artigo completo publicado em periódico científico       1         Observação:       1         ÉREA DE CONHECIMENTO       5         Grande Área de Conhecimento: * Informe a Grande Área do Conhecimento >                                                                                                    |                |                         |                     | -B               |                          |                                                                        |   |
| Indicador     Quantidade       Artigo completo publicado em periódico científico     1       Observação:     1       ÉREA DE CONHECIMENTO     5                                                                                                    | RE             | SULTADOS ACADÊN         | ICOS ESPERA         | ADOS             |                          |                                                                        |   |
| Artigo completo publicado em periódico científico       1         Observação:       Image: Completo publicado em periódico científico         ÁREA DE CONHECIMENTO       Informe a Grande Área do Conhecimento V                                                                                                    | Indica         | dor                     |                     |                  |                          | Quantidade                                                             |   |
| Observação:                                                                                                    | Artigo         | completo publicado em p | eriódico científico | )                |                          | 1 😡 🗃                                                                  |   |
| ÁREA DE CONHECIMENTO           Grande Área de Conhecimento: * Informe a Grande Área do Conhecimento ~                                                                                                    | Obser          | vação:                  |                     |                  |                          |                                                                        |   |
| AREA DE CONHECIMENTO Grande Área de Conhecimento: * Informe a Grande Área do Conhecimento ~                                                                                                    |                |                         |                     |                  |                          |                                                                        |   |
| Grande Área de Conhecimento: * Informe a Grande Área do Conhecimento 🗸                                                                                                    | AREA DE        | CONHECIMENTO            |                     |                  |                          |                                                                        |   |
|                                                                                                    | Grande Áre     | a de Conhecimento:      | * Informe a G       | rande Área do    | Conhecimento 🛩           |                                                                        |   |
| Área de Conhecimento: * Informe a Área do Conhecimento 🗸                                                                                                    | Áre            | a de Conhecimento:      | 🛊 Informe a Á       | rea do Conhec    | imento                   | ~                                                                      |   |
| Sub-área de Conhecimento: Informe a Sub-área 🗸                                                                                                    | Sub-a          | irea de Conhecimento    | : Informe a S       | ub-área ∽        |                          |                                                                        |   |
| Especialidade: Informe a Especialidade Y                                                                                                    |                | Especialidade           | : Informe a F       | specialidade 🗸   |                          |                                                                        |   |
|                                                                                                    |                | zopecialidade           | in internet a L     | specialitature . |                          |                                                                        |   |

|                                                                             |                                                             |                                                                                     |                                                         | Metodologia                              | r robierna da r ebquiba                          | Resultados Academicos Esperados                      |                       |               |
|-----------------------------------------------------------------------------|-------------------------------------------------------------|-------------------------------------------------------------------------------------|---------------------------------------------------------|------------------------------------------|--------------------------------------------------|------------------------------------------------------|-----------------------|---------------|
|                                                                             |                                                             |                                                                                     |                                                         |                                          |                                                  |                                                      |                       |               |
| iforme os l<br>torno para                                                   | benefício<br>os curso                                       | os esperado<br>os de gradua                                                         | s no processo<br>ação e/ou pós                          | o ensino-apren<br>-graduação e p         | dizagem dos alunos de<br>ara os professores da U | graduação e/ou pós-graduação vincula<br>nB em geral. | dos ao projeto. Expli | cite também o |
| Res                                                                         | ULTAD                                                       | DS ACADÊM                                                                           | ILCOS ESPER                                             | ADOS                                     |                                                  |                                                      |                       |               |
| Indica                                                                      | ador: \star                                                 | SELECIO                                                                             | NE                                                      |                                          |                                                  |                                                      | ~                     |               |
| Quantid                                                                     | lade: \star                                                 |                                                                                     |                                                         |                                          |                                                  |                                                      |                       |               |
| Obser                                                                       | vação:                                                      |                                                                                     |                                                         |                                          |                                                  |                                                      |                       |               |
|                                                                             |                                                             | (1000 cara                                                                          | ctores/0 dia                                            | (aobeti                                  |                                                  |                                                      |                       |               |
|                                                                             |                                                             | (1000 cara                                                                          | cteres/0 dig                                            | itados)                                  | Adiciona                                         | -                                                    |                       |               |
|                                                                             |                                                             | (1000 cara                                                                          | cteres/0 dig                                            | itados)                                  | Adiciona                                         | r                                                    |                       |               |
| _                                                                           |                                                             | (1000 cara                                                                          | cteres/0 dig                                            | itados)                                  | Adiciona                                         | r<br>91: Excluir Resultado                           |                       |               |
| Res                                                                         | ULTAD                                                       | (1000 cara                                                                          | cteres/0 dig                                            | itados)                                  | Adiciona                                         | r<br>9: Excluir Resultado                            |                       |               |
| Res                                                                         | ULTAD                                                       | (1000 cara                                                                          | cteres/0 dig                                            | itados)<br>&                             | Adiciona                                         | r<br>9 : Excluir Resultado                           | Quantidade            |               |
| Res<br>Indicade<br>Artigo co                                                | ULTAD or<br>or                                              | (1000 cara<br>os Acadêm<br>ublicado em p                                            | cteres/0 dig                                            | itados)                                  | Adiciona                                         | r<br>9]: Excluir Resultado                           | Quantidade<br>1       |               |
| Res<br>Indicad<br>Artigo co<br>Observa                                      | OLTADO<br>or<br>ompleto p<br>ação:                          | (1000 cara                                                                          | cteres/0 dig                                            | itados)                                  | Adiciona                                         | r<br>g: Excluir Resultado                            | Quantidade<br>1       | - 🥪 🕑         |
| Res<br>Indicad<br>Artigo co<br>Observa<br>Livro did                         | OLTADO<br>Or<br>Dompleto p<br>ação:<br>Iático, téc          | (1000 cara<br>DS ACADÊM<br>ublicado em p                                            | cteres/0 dig                                            | itados)                                  | Adiciona                                         | r<br>g: Excluir Resultado                            | Quantidade<br>1       |               |
| R ES<br>Indicad<br>Artigo co<br>Observa<br>Livro did<br>Observa             | OULTADO<br>or<br>ompleto p<br>ação:<br>lático, téc<br>ação: | (1000 cara                                                                          | cteres/0 dig                                            | itados)<br>(A D O S<br>20<br>10 com ISBN | Adiciona                                         | r<br>9 : Excluir Resultado                           | Quantidade<br>1       |               |
| RES<br>Indicado<br>Artigo co<br>Observa<br>Livro did<br>Observa<br>REA DE C | ON HEC                                                      | (1000 cara<br>os Acadêm<br>ublicado em p<br>inico ou cultur<br>SIMENTO              | cteres/0 dig                                            | itados)<br>(ADOS<br>20<br>10 com ISBN    | Adiciona                                         | r<br>g: Excluir Resultado                            | Quantidade<br>1<br>4  |               |
| Res<br>Indicad<br>Artigo co<br>Observa<br>Livro did<br>Observa<br>REA DE C  | ONHEC                                                       | (1000 cara<br>os Acadêm<br>ublicado em p<br>nico ou cultur:<br>IMENTO<br>hecimento: | ILCOS ESPER<br>Meriódico científic<br>al a ser publicad | itados)<br>A D O S                       | Adiciona<br>Alterar Resultado<br>Conhecimento ♥  | r<br>g: Excluir Resultado                            | Quantidade<br>1<br>4  | - 😺 🗹         |

Figuras 21 e 22 – Disposição dos resultados acadêmicos adicionados.

| jetivo Geral Objetivo                       | o Específico                  | Justificativa                 | Metodologia                     | Problema da Pesquisa                              | Resultados Acadêmicos Esperados                        |                              |
|---------------------------------------------|-------------------------------|-------------------------------|---------------------------------|---------------------------------------------------|--------------------------------------------------------|------------------------------|
|                                             |                               |                               |                                 |                                                   |                                                        |                              |
| Informe os benefíci<br>retorno para os curs | os esperados<br>sos de gradua | no processo<br>ção e/ou pós-o | ensino-apreno<br>graduação e pa | dizagem dos alunos de<br>ara os professores da Ur | graduação e/ou pós-graduação vinculados<br>B em geral. | ao projeto. Explicite tambén |
| RESULTAD                                    | os Acadêm:                    | COS ESPERA                    | DOS                             |                                                   |                                                        |                              |
| Indicador: 🖈                                | SELECION                      | E                             |                                 |                                                   |                                                        | ~                            |
| Quantidade: 🔹                               |                               |                               |                                 |                                                   |                                                        |                              |
|                                             |                               |                               |                                 |                                                   |                                                        |                              |
| Observação:                                 |                               |                               |                                 |                                                   |                                                        |                              |
|                                             | (1000 carac                   | teres/0 digit                 | ados)                           |                                                   |                                                        |                              |
|                                             | (1000 carac                   | teres/o digit                 | .au03)                          | Adiciona                                          | •                                                      |                              |
|                                             |                               |                               |                                 |                                                   |                                                        |                              |
|                                             |                               |                               | 🥪 :                             | Alterar Resultado 🛛 🧕                             | : Excluir Resultado                                    |                              |
| RESULTAD                                    | OS ACADÊM                     | COS ESPERA                    | DOS                             |                                                   |                                                        |                              |
| Indicador                                   |                               |                               |                                 |                                                   |                                                        | Quantidade                   |
| Artigo completo p                           | publicado em pe               | eriódico científico           | )                               |                                                   |                                                        | 1 🔜 📷                        |
| Observação:                                 |                               |                               |                                 |                                                   |                                                        | <u>***</u>                   |

Figura 23 – Referência ao botão 🔛 (Alterar Resultado).

| orme os beneficios esper<br>orno para os cursos de gra | ados no processo ensino-aprendizagem dos alunos de graduação e/ou pos-graduação<br>aduação e/ou pós-graduação e para os professores da UnB em geral. | vinculados ao projeto. Explicite tamb |
|--------------------------------------------------------|----------------------------------------------------------------------------------------------------|---------------------------------------|
| RESULTADOS ACAI                                        | DÊMICOS ESPERADOS                                                                                                    |                                       |
| Indicador: \star Artigo co                             | ompleto publicado em periódico científico                                                                                                    | ~                                     |
| Quantidade: \star 1                                    |                                                                                                    |                                       |
|                                                        |                                                                                                    |                                       |
| Observação:                                            |                                                                                                    |                                       |
|                                                        |                                                                                                    |                                       |
| (1000 6                                                | Alterar                                                                                                    |                                       |
|                                                        | 🤯: Alterar Resultado 🛛 🧕: Excluir Resultado                                                                                                    |                                       |
| RESULTADOS ACAI                                        | DÊMICOS ESPERADOS                                                                                                    |                                       |
| Indicador                                              |                                                                                                    | Quantidade                            |
| Artigo completo publicado e                            | em periódico científico                                                                                                    | 1 🔜 📷                                 |
| Artigo completo publicado e                            |                                                                                                    |                                       |

Figura 24 – Referência ao botão Alterar.

| • Resultado acadêmico alterado com sucesso.                                                                                                    |
|----------------------------------------------------------------------------------------------------|
|                                                                                                    |
| Neste passo deverão ser informados os dados principais sobre o projeto acadêmico.                                                                                                    |
| Detalhes do passo atual                                                                                                    |
| As informações sobre o projeto acadêmico são:<br>• Título: refere-se ao título do projeto.<br>• Período de Execução: refere-se ao tempo previsto para a execução do projeto.<br>• Área de Conhecimento: Deverão ser informadas as áreas de conhecimentos referente ao projeto. |
|                                                                                                    |

Figura 25 – Mensagem automática que informa a alteração de um resultado acadêmico.

| ojetivo Geral              | Objetivo Específico                         | Justificativa                          | Metodologia                  | Problema da Pesquisa                              | Resultados Acadêmicos Esperados                          |                             |
|----------------------------|---------------------------------------------|----------------------------------------|------------------------------|---------------------------------------------------|----------------------------------------------------------|-----------------------------|
|                            |                                             |                                        |                              |                                                   |                                                          |                             |
| Informe os<br>retorno para | benefícios esperado<br>a os cursos de gradu | os no processo en<br>ação e/ou pós-gra | nsino-aprenc<br>aduação e pa | dizagem dos alunos de<br>ara os professores da Un | graduação e/ou pós-graduação vinculados a<br>B em geral. | o projeto. Explicite também |
| RE                         | SULTADOS ACADÊN                             | MICOS ESPERAD                          | os                           |                                                   |                                                          |                             |
| Indic                      | ador: \star SELECIO                         | NE                                     |                              |                                                   |                                                          | ~                           |
| Quanti                     | dade: 🖈                                     |                                        |                              |                                                   |                                                          |                             |
|                            |                                             |                                        |                              |                                                   |                                                          |                             |
| Obse                       | ervação:                                    |                                        |                              |                                                   |                                                          |                             |
|                            | (1000 cara                                  | cteres/0 digitad                       | dos)                         |                                                   |                                                          |                             |
|                            |                                             |                                        |                              | Adicionar                                         |                                                          |                             |
|                            |                                             |                                        |                              | Alterar Resultado 🧕 🧕                             | : Excluir Resultado                                      |                             |
| RE                         | SULTADOS ACADÊN                             | MICOS ESPERAD                          | os                           |                                                   |                                                          |                             |
| Indica                     | dor                                         |                                        |                              |                                                   |                                                          | Quantidade                  |
| Artigo d                   | completo publicado em j                     | periódico científico                   |                              |                                                   |                                                          | 1 🔜 🔜                       |
| Observ                     | vação:                                      |                                        |                              |                                                   |                                                          | w 🖭                         |

Figura 26 – Referência ao botão 🮯 (Excluir Resultado).

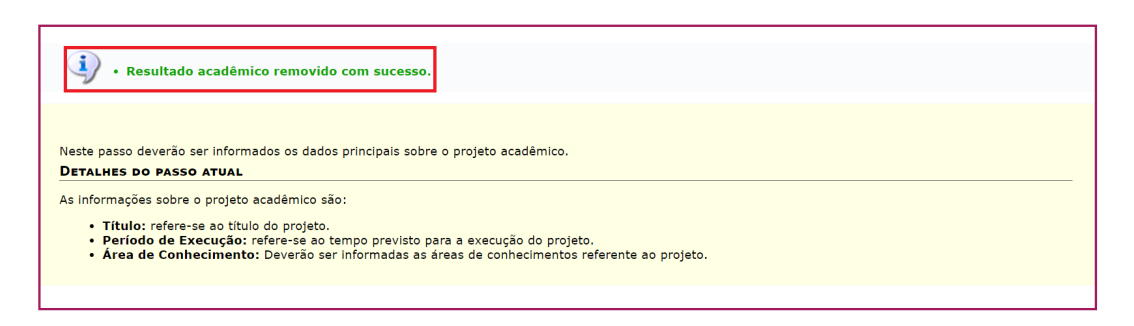

Figura 27 – Mensagem automática que informa a exclusão de um resultado acadêmico.

3. No campo "Área de Conhecimento", localizado na parte inferior da página e acima dos botões "<< Voltar", "Cancelar" e "Gravar e Continuar >>", as opções "Grande Área de Conhecimento" e "Área de Conhecimento" deverão necessariamente ser especificadas, enquanto que as opções "Sub-área de Conhecimento" e "Especialidade" precisarão ser informadas, apenas se for o caso (Figura 28).

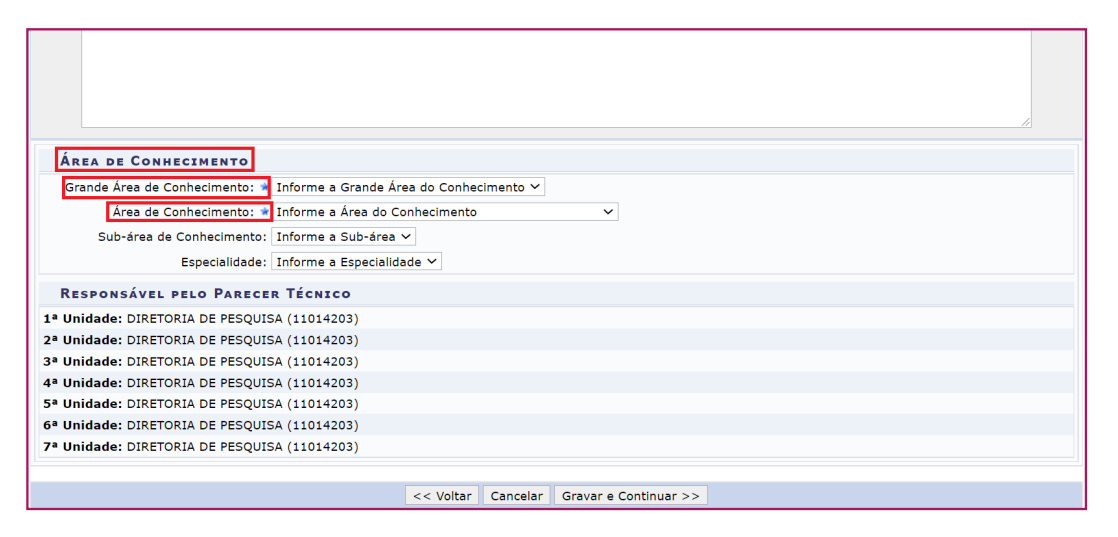

Figura 28 – Campo Área do Conhecimento.

#### 4. Clique em "Gravar e Continuar >>".

**OBSERVAÇÃO:** como pode ser observado na figura 29, à medida que os passos do cadastro forem sendo preenchidos, eles ficarão na tonalidade verde, enquanto que os que ainda não foram preenchidos, na de cinza. Além disso, nos títulos dos passos dos retângulos que estiverem em verde, será possível clicar para acessar determinado passo, sem precisar utilizar o botão "<< Voltar" ou "Gravar e Continuar >>". Por exemplo, se estiver no passo 2, será possível acessar o passo 1, ao clicar exatamente em "Dados Preliminares".

| Passo 1            | Passo 2       | Passo 3          | Passo 4      | Passo 5    | Passo 6            | Passo 8           | Passo 9            |
|--------------------|---------------|------------------|--------------|------------|--------------------|-------------------|--------------------|
| Dados Preliminares | Dados Projeto | Recursos Humanos | Contratado e | Cronograma | Plano de Aplicação | Anexar Documentos | Confirmar Cadastro |

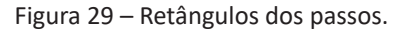

# A Passo 3 – Recursos Humanos

1. Preencha os campos da seção **"Dados do Membro da Equipe"**. Em seguida, clique em **"Incluir Membro"**. Depois disso, aparecerá a mensagem **"Participante cadastrado/atualizado com sucesso"** no canto superior esquerdo na página (Figura 30). Repita o processo até adicionar todos os indivíduos que participarão do projeto. Ao terminar de fazer isso, clique em **"Gravar e Continuar>>"**.

■ Caso o projeto seja um daqueles cadastrados previamente no SIGAA, já aparecerão alguns membros na relação de equipe. Desse modo, confira se os dados desses indivíduos estão todos corretos, em especial aqueles relacionados às funções que eles exercerão no projeto, uma vez que algumas das funções do SIGAA não existem no SIPAC. Em outras palavras, a título de exemplo, no SIGAA, há a função de coordenador adjunto, enquanto que, no SIPAC, não. Portanto, uma pessoa que estiver exercendo essa função no SIGAA passará a exercer a de colaborador, quando houver a migração de dados desse sistema para o SIPAC, por exemplo.

■ Cada função (coordenador, vice-coordenador e colaborador) somente poderá ser ocupada necessariamente por uma pessoa, não podendo esta exercer duas funções de forma simultânea. O coordenador será responsável tanto pela parte acadêmica quanto pela administrativa e financeira do projeto, sendo o vice-coordenador o seu substituto imediato, em quaisquer eventualidades. O colaborador, por sua vez, será aquele que atuará efetivamente na execução do projeto. Além disso, em cada projeto, deverá haver necessariamente um coordenador e um vice-coordenador.

■ Em regra, nos projetos que envolvam a participação de uma fundação de apoio, a relação da equipe deverá ser composta por no mínimo dois terços de participantes vinculados à UnB, como prevê o art. 6º, §§ 3º, 6º e 10, do Decreto nº 7.423/2010 e o art. 9º, §§ 2º, 5º e 9º, da <u>Resolução do CONSUNI nº 0005/2018</u>. Entretanto, o art. 6º, § 4º, do <u>Decreto nº 7.423/2010</u> e o art. 9º, § 3º, da <u>Resolução do CONSUNI nº 0005/2018</u> e o art. 6º, § 5º, do <u>Decreto nº 7.423/2010</u> e o art. 9º, § 3º, da <u>Resolução do CONSUNI nº 0005/2018</u> e o art. 6º, § 5º, do <u>Decreto nº 7.423/2010</u> e o art. 9º, § 4º, da <u>Resolução do CONSUNI nº 0005/2018</u> preveem exceções para essa regra geral. Em termos de nomenclatura do SIPAC, participantes vinculados à UnB seriam tanto "Servidor da UnB" quanto "Aluno da UnB", enquanto que não vinculados à UnB se enquadrariam em "Participante Externo à UnB".

■ O rol de pessoas vinculadas à UnB é composto por:

- **Docentes Ativos:** Associados, Titulares, Adjuntos, Assistente, Auxiliar e Professor de 1º e 2º Grau.
- Docentes Inativos.

- Técnico-Administrativo Geral: Nível Superior, Intermediário e Apoio.
- Técnico-Administrativo (HUB): Nível Superior, Intermediário e Apoio.
- Técnico-Administrativo Inativo.
- Docentes Substitutos, Visitantes e Requisitados (Convênio de Cooperação).
- **Técnico-Administrativo:** Contratados, Terceirizados (limpeza e vigilância) e Pessoal de Apoio Fundações (FUBRA).
- Contratados do HUB.

"Participante definido" seria aquele que já foi previamente selecionado e que tem um nome próprio, como uma pessoa chamada Maria, por exemplo. Um "participante não definido", por sua vez, estaria inserido em um contexto em que o número de participantes é conhecido, mas em que se há desconhecimento de quem seriam essas pessoas. Como exemplo, seria possível citar a escolha de 20 alunos para atuar em um projeto, sem que se saiba ainda o nome de cada um deles. Ademais, é importante dizer que, caso a opção "sim" seja selecionada na pergunta "Participante Definido?", combinada com a opção "Servidor da UnB" selecionada, o membro somente poderá ser incluído na relação da equipe, caso atenda aos requisitos da pergunta que é gerada após o preenchimento do campo "Informe o Servidor", a saber: "O servidor possui algum curso que o qualifique para o desenvolvimento dessas atribuições? Desconsiderar a formação mínima exigida para o exercício do cargo ocupado na UnB". Entende-se por atender aos requisitos da pergunta que apenas servidores da UnB definidos poderão atuar como coordenador e vice-coordenador.

■ Se for o caso, os valores que cada membro receberá pela execução do projeto poderão ser detalhados no **passo 6 (Plano de Aplicação)**.

| Passo 1                                                                                     | Passo 2                                                      | Passo 3                 | Passo 4                     | Passo 5                | Passo 6            | Passo 8           | Passo 9            |  |  |  |  |
|---------------------------------------------------------------------------------------------|--------------------------------------------------------------|-------------------------|-----------------------------|------------------------|--------------------|-------------------|--------------------|--|--|--|--|
| Dados Preliminares                                                                          | Dados Projeto                                                | Recursos Humanos        | Contratado e<br>Contratante | Cronograma<br>Execução | Plano de Aplicação | Anexar Documentos | Confirmar Cadastro |  |  |  |  |
| Dados do Membro da Equipe                                                                   |                                                              |                         |                             |                        |                    |                   |                    |  |  |  |  |
| Origem do Membro da Equipe: * 🖲 Servidor da UnB 🔿 Aluno da UnB 🔿 Participante Externo à UnB |                                                              |                         |                             |                        |                    |                   |                    |  |  |  |  |
|                                                                                             | Participante Definido ? * 🖲 SIM 🔿 NÃO                        |                         |                             |                        |                    |                   |                    |  |  |  |  |
|                                                                                             | Função: \star 🔘 Coordenador 🔿 Vice-coordenador 🔿 Colaborador |                         |                             |                        |                    |                   |                    |  |  |  |  |
|                                                                                             | Informe o Se                                                 | rvidor: 🖈               |                             |                        |                    | ?                 |                    |  |  |  |  |
| Carga H                                                                                     | lorária Dedicada ao Pi                                       | rojeto: 🖈 0,00 h/se     | emana                       |                        |                    |                   |                    |  |  |  |  |
|                                                                                             | Formação Con                                                 | cluída: \star NÃO INFOR | MADA                        | ~                      |                    |                   |                    |  |  |  |  |
|                                                                                             |                                                              |                         |                             |                        |                    |                   |                    |  |  |  |  |
|                                                                                             |                                                              |                         | Incluir                     | Membro                 |                    |                   |                    |  |  |  |  |
|                                                                                             | * Campos de preenchimento obrigatório.                       |                         |                             |                        |                    |                   |                    |  |  |  |  |
|                                                                                             |                                                              | <-                      | < Voltar Cancelar           | Gravar e Continuar >   | ·>                 |                   |                    |  |  |  |  |

Figura 30 – Tela inicial do passo 3.

|                             | Incl                        | uir Membro              |                                      |
|-----------------------------|-----------------------------|-------------------------|--------------------------------------|
|                             | * Campos de preenchim       | ento obrigatório.       |                                      |
|                             |                             |                         |                                      |
| 🤯: Alterar M                | lembro 🛛 🧕 : Remover Membro | 🔩: Exibir Participantes | 🛧: Ocultar Participantes             |
|                             | Membros                     | s Cadastrados           |                                      |
| Participante da Instituição |                             |                         | Quantidade                           |
| PROFESSOR EFETIVO           |                             |                         | o 💠                                  |
| ESTUDANTE DE GRADUAÇÃO      |                             |                         | o 💠                                  |
| PROFESSOR SUBSTITUTO        |                             |                         | o 💠                                  |
| ESTUDANTE DE MESTRADO       |                             |                         | o 🛧                                  |
| SERVIDOR TÉCNICO            |                             |                         | 1 📀                                  |
| PESQUISADOR CONVIDADO       |                             |                         | o 💠                                  |
| ESTUDANTE DE DOUTORADO      |                             |                         | o 💠                                  |
| ESTUDANTE DE ESPECIALIZAÇÃO |                             |                         | o 💠                                  |
| ESTUDANTE TÉCNICO           |                             |                         | o 💠                                  |
| ESTUDANTE CARENTE           |                             |                         | o 💠                                  |
|                             |                             |                         | Total Participante da Instituição: 1 |
| Participante Externo        |                             |                         | Quantidade                           |
| ESTUDANTE DE GRADUAÇÃO      |                             |                         | o 💠                                  |
| ESTUDANTE DE MESTRADO       |                             |                         | o 💠                                  |
| ESTUDANTE DE DOUTORADO      |                             |                         | o 💠                                  |
| ESTUDANTE DE ESPECIALIZAÇÃO |                             |                         | 0 🐣                                  |
| ESTUDANTE TÉCNICO           |                             |                         | o 💠                                  |
| ESTUDANTE CARENTE           |                             |                         | o 💠                                  |
| PRESTADOR DE SERVIÇOS       |                             |                         | o 💠                                  |

Figura 31 – Relação da Equipe "Membros Cadastrados".

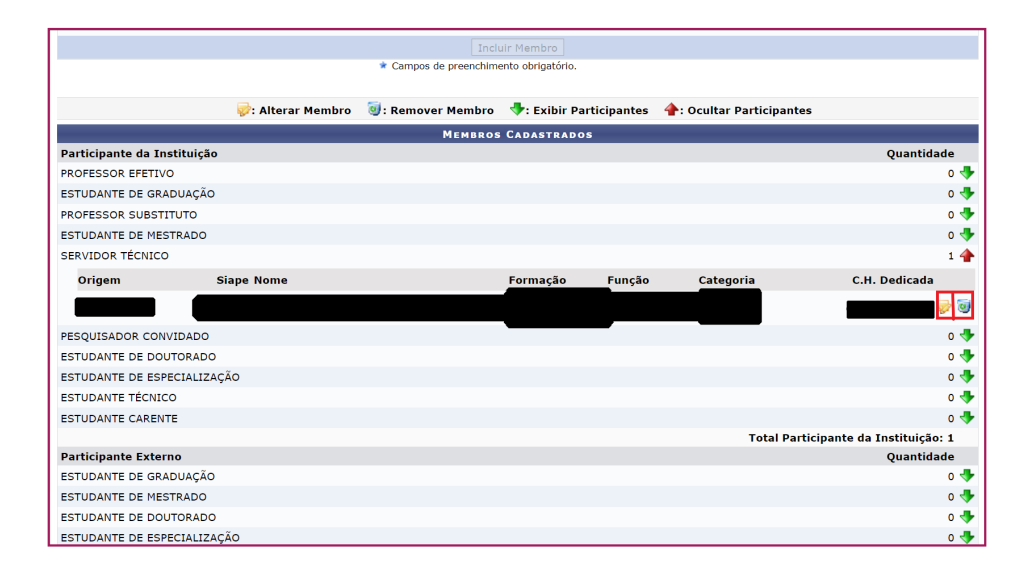

Figura 32 – Forma como alterar ou remover um membro da relação da equipe.

| ن ، Partici                                                            | pante removido coi                                                                                                    | n sucesso                                       |                                                |                                                        |                                              |                        |                    |  |  |  |  |
|------------------------------------------------------------------------|----------------------------------------------------------------------------------------------------|-------------------------------------------------|------------------------------------------------|--------------------------------------------------------|----------------------------------------------|------------------------|--------------------|--|--|--|--|
| PORTAL ADMIN                                                           | Portal Administrativo > Cadastro da Equipe de Trabalho do Projeto > Passo 3/9                                                                                                    |                                                 |                                                |                                                        |                                              |                        |                    |  |  |  |  |
|                                                                        |                                                                                                    |                                                 |                                                |                                                        |                                              |                        |                    |  |  |  |  |
| Neste passo é pos                                                      | Neste passo é possível cadastrar os membros da equipe do projeto.                                                                                                    |                                                 |                                                |                                                        |                                              |                        |                    |  |  |  |  |
| DETALHES DO PA                                                         | SSO ATUAL                                                                                                    |                                                 |                                                |                                                        |                                              |                        |                    |  |  |  |  |
| Os membros da ec                                                       | quipe podem ser de 3                                                                                                    | origens diferentes:                             |                                                |                                                        |                                              |                        |                    |  |  |  |  |
| <ul> <li>Servidor d</li> <li>Aluno da l</li> <li>Participan</li> </ul> | <ul> <li>Servidor da UnB: servidor com matricula SIAPE da UnB.</li> <li>Aluno da UnB: saluno matriculado em algum curso da UnB, podendo ser aluno de graduação, mestrado, doutorado, técnico, etc.</li> <li>Participante Externo da UnB: participante do projeto que não é vinculado a UnB, não sendo aluno nem servidor da mesma.</li> </ul> |                                                 |                                                |                                                        |                                              |                        |                    |  |  |  |  |
| Para mais informa                                                      | ções sobre as categoi                                                                                                    | rias de participantes <mark>C</mark>            | LIQUE AQUI .                                   |                                                        |                                              |                        |                    |  |  |  |  |
| ATENÇÃO:                                                               |                                                                                                    |                                                 |                                                |                                                        |                                              |                        |                    |  |  |  |  |
| <ul> <li>Em cumprin<br/>quantitative</li> </ul>                        | mento ao Art. 42 da F<br>o total de pessoal do                                                                                                    | Resolução nº 061/2016<br>projeto. Para manter t | i-CONSAD, o somatór<br>al quantitativo, o proj | io de participantes <b>PR</b><br>eto passará por aprov | <b>OFISSIONAIS CLT</b> 1<br>ação do CONSEPE. | não pode ultrapassar 1 | l/3 do             |  |  |  |  |
| Observação:                                                            |                                                                                                    |                                                 |                                                |                                                        |                                              |                        |                    |  |  |  |  |
| <ul> <li>Servidores<br/>CONVIDAD</li> </ul>                            | <ul> <li>Servidores aposentados deverão ser cadastrados como PRESTADORES DE SERVIÇOS recebendo na 30.90.36 (Serviço de Pessoa Física) ou PESQUISADORES<br/>CONVIDADOS recebendo na 30.90.20 (Auxilio Financeiro a Pesquisador).</li> </ul>                                                                                                    |                                                 |                                                |                                                        |                                              |                        |                    |  |  |  |  |
|                                                                        |                                                                                                    |                                                 |                                                |                                                        |                                              |                        |                    |  |  |  |  |
| Passo 1                                                                | Passo 2                                                                                                    | Passo 3                                         | Passo 4                                        | Passo 5                                                | Passo 6                                      | Passo 8                | Passo 9            |  |  |  |  |
| Dados Preliminares                                                     | Dados Projeto                                                                                                    | Recursos Humanos                                | Contratado e<br>Contratante                    | Cronograma<br>Execução                                 | Plano de Aplicação                           | Anexar Documentos      | Confirmar Cadastro |  |  |  |  |

Figura 33 – Mensagem referente ao participante removido.

| CASO ESSE MEMBRO FOR RECEBER BOLS | A OU ALGUM AUXÍLIO FINANCEIRO, IN      | IFORME OS DADOS BANCÁRIOS |  |
|-----------------------------------|----------------------------------------|---------------------------|--|
| Banco:                            | SELECIONAR V                           |                           |  |
| Tipo da Conta:                    | ● CORRENTE ○ POUPANÇA ○ SALÁRIO        |                           |  |
| Agência:                          |                                        | Número:                   |  |
|                                   | Atualizar Membro                       |                           |  |
|                                   | 💌 Campos de preenchimento obrigatório. |                           |  |

Figura 34 – Botão de "Atualizar Membro".

| i) • Partici                                                                                                    | pante cadastrado/                            | atualizado com suces                             | 550                                           | • Participante cadastrado/atualizado com sucesso       |                                         |                           |         |  |  |  |  |  |  |  |  |
|----------------------------------------------------------------------------------------------------|----------------------------------------------|--------------------------------------------------|-----------------------------------------------|--------------------------------------------------------|-----------------------------------------|---------------------------|---------|--|--|--|--|--|--|--|--|
| Portal Administrativo > Cadastro da Equipe de Trabalho do Projeto > Passo 3/9                                                                                                    |                                              |                                                  |                                               |                                                        |                                         |                           |         |  |  |  |  |  |  |  |  |
|                                                                                                    |                                              |                                                  |                                               |                                                        |                                         |                           |         |  |  |  |  |  |  |  |  |
| Neste passo é possível cadastrar os membros da equipe do projeto.                                                                                                    |                                              |                                                  |                                               |                                                        |                                         |                           |         |  |  |  |  |  |  |  |  |
| DETALHES DO PA                                                                                                    | SSO ATUAL                                    |                                                  |                                               |                                                        |                                         |                           |         |  |  |  |  |  |  |  |  |
| Os membros da equipe podem ser de 3 origens diferentes:                                                                                                    |                                              |                                                  |                                               |                                                        |                                         |                           |         |  |  |  |  |  |  |  |  |
| <ul> <li>Servidor da UnB: servidor com matrícula SIAPE da UnB.</li> <li>Aluno da UnB: aluno matrículado em algum curso da UnB, podendo ser aluno de graduação, mestrado, doutorado, técnico, etc.</li> <li>Participante Externo à UnB: participante do projeto que não é vinculado a UnB, não sendo aluno nem servidor da mesma.</li> </ul> |                                              |                                                  |                                               |                                                        |                                         |                           |         |  |  |  |  |  |  |  |  |
| Para mais informa                                                                                                    | ções sobre as catego                         | orias de participantes Cl                        | IQUE AQUI .                                   |                                                        |                                         |                           |         |  |  |  |  |  |  |  |  |
| ATENÇÃO:                                                                                                    |                                              |                                                  |                                               |                                                        |                                         |                           |         |  |  |  |  |  |  |  |  |
| <ul> <li>Em cumprin<br/>quantitativo</li> </ul>                                                                                                    | mento ao Art. 42 da<br>o total de pessoal do | Resolução nº 061/2016<br>projeto. Para manter ta | -CONSAD, o somatór<br>al quantitativo, o proj | io de participantes <b>PI</b><br>eto passará por aprov | ROFISSIONAIS CLT r<br>vação do CONSEPE. | não pode ultrapassar 1    | /3 do   |  |  |  |  |  |  |  |  |
| Observação:                                                                                                    |                                              |                                                  |                                               |                                                        |                                         |                           |         |  |  |  |  |  |  |  |  |
| <ul> <li>Servidores aposentados deverão ser cadastrados como PRESTADORES DE SERVIÇOS recebendo na 30.90.36 (Serviço de Pessoa Física) ou PESQUISADORES<br/>CONVIDADOS recebendo na 30.90.20 (Auxílio Financeiro a Pesquisador).</li> </ul>                                                                                                  |                                              |                                                  |                                               |                                                        |                                         |                           |         |  |  |  |  |  |  |  |  |
|                                                                                                    |                                              |                                                  |                                               |                                                        |                                         |                           |         |  |  |  |  |  |  |  |  |
| Passo 1                                                                                                    | Passo 2                                      | Passo 3                                          | Passo 4                                       | Passo 5                                                | Passo 6                                 | Passo 8                   | Passo 9 |  |  |  |  |  |  |  |  |
| adea Braliminaraa                                                                                                    | Dados Projeto                                | Beeuroee Humenee                                 | Controtodo o                                  | Crono dromo                                            | Diana da Anliagaão                      | American Discourse and an |         |  |  |  |  |  |  |  |  |

Figura 35 – Mensagem referente ao participante cadastrado ou atualizado.

# A passo 4 – Contratado e Contratante

1. Preencha os campos referentes aos tópicos **"Órgão/Entidade Contratado"**, **"Responsável do Contratado"**, **"Órgão/Entidade Contratante"** e **"Responsável do Contratante"** (Figura 36).

■ No caso de convênios, os tópicos "Órgão/Entidade Contratado" e "Responsável do Contratado" se aplicariam ao órgão convenente ou à entidade convenente, enquanto que os tópicos "Órgão/Entidade Contratante" e "Responsável do Contratante" se aplicariam ao órgão concedente ou à entidade concedente.

■ No caso de outros instrumentos que não sejam contratos ou convênios, os tópicos "Órgão/Entidade Contratado" e "Responsável do Contratado" se aplicariam à UnB, enquanto que os tópicos "Órgão/Entidade Contratante" e "Responsável do Contratante" se aplicariam ao outro partícipe. Uma exceção a essa regra seria quando a UnB atuar como entidade descentralizadora em um TED, o que resultará com que os seus dados sejam incluídos nos tópicos Órgão/Entidade Contratante" e "Responsável do Contratante", e os dados do outro partícipe sejam incluídos nos tópicos "Órgão/Entidade Contratado" e "Responsável do Contratado".

■ Se houver a necessidade da inclusão de um terceiro ou mais partícipes, os campos do tópico **"Outros Partícipes"** deverão ser preenchidos e o botão **"Adicionar"**, clicado (Figura 37). A consequência disso será o surgimento da mensagem **"Partícipe adicionado com sucesso"** no canto superior esquerdo da página (Figura 38). Ademais, caso seja necessário, os partícipes adicionados poderão ser removidos pelo botão (Remover partícipe) (Figura 39) do tópico **"Partícipes Inseridos"**, o que resultará na mensagem "Partícipe removido com sucesso" no canto superior esquerdo da página (Figura 40).

■ Considerando o fato de que, no tópico "Outros Partícipes", não há campos reservados ao representante legal, documentos, como a cédula de identidade do representante legal, ato constitutivo (regimento interno, estatuto social, contrato social, lei de criação, entre outros) ou delegação de competência da entidade que preveja a possibilidade do representante de assinar o instrumento, prova de inscrição no Cadastro de Pessoas Físicas (CPF) ou no Cadastro Geral de Contribuintes (CGC) do representante legal e ato de nomeação, ata de eleição ou procuração referente a ele, deverão ser anexados no passo 8 (Anexar Documentos).

■ O termo **"Responsável"** previsto em **"Responsável do Contratado"** e **"Responsável do Contratante"** se refere ao representante legal da respectiva entidade.

### 2. Clique em "Gravar e Continuar >>".

| Passo 1               | Passo 2            | Passo 3             | Passo 4                     | Passo 5                | Passo 6               | Passo 7                  | Passo 8              | Passo 9              |
|-----------------------|--------------------|---------------------|-----------------------------|------------------------|-----------------------|--------------------------|----------------------|----------------------|
| Dados<br>Preliminares | Dados Projeto      | Recursos<br>Humanos | Contratado e<br>Contratante | Cronograma<br>Execução | Plano de<br>Aplicação | Cronograma<br>Desembolso | Anexar<br>Documentos | Confirma<br>Cadastro |
|                       |                    |                     | INFORMAÇÕES                 | CONTRATADO/            | CONTRATANTE           |                          |                      |                      |
| Órgão/Ent             | IDADE CONTRAT      | ADO (CLIQUE         | AQUI SE O CONT              | RATADO FOR A L         | JnB.)                 |                          |                      |                      |
| CNPJ nº: 1            | *                  | (Caso não s         | saiba busque abaixo         | pelo nome)             |                       |                          |                      |                      |
| Contratado:           | *                  |                     |                             |                        |                       |                          |                      |                      |
| CEP                   | End                | lereço:             |                             |                        |                       |                          |                      |                      |
| Cidade                |                    | ✓ UF:               | ✓ Telefone:                 |                        |                       | E                        | sfera Admin.: PRIV   | ADA 🗸                |
| Banco                 | : Informe o banco  |                     | ✓ Praça d                   | e Pagto.:              |                       |                          |                      |                      |
| Agência               | : Co               | onta Corrente:      |                             |                        |                       |                          |                      |                      |
| RESPONSÁVI            |                    | NDO.                |                             |                        |                       |                          |                      |                      |
| CD                    | = n <sup>0</sup> . | (Carr               | pão calha bucquo a          |                        |                       |                          |                      |                      |
| CFI                   |                    | (Case               | nao salba busque a          | baixo pelo nome)       |                       |                          |                      |                      |
| INC                   | ome: 🗶             |                     |                             |                        |                       |                          |                      |                      |
| CI/Órg                | . Exp.:            | C                   | argo:                       |                        |                       |                          |                      |                      |
| F                     | unção:             |                     | Matrícu                     | ıla:                   |                       |                          |                      |                      |
|                       |                    |                     |                             |                        |                       |                          |                      |                      |
| ,<br>Drgão/Ent        | IDADE CONTRAT      | ANTE (CLIQUE        | AQUI SE O CON               | TRATANTE FOR A         | UNB.)                 |                          |                      |                      |
| CNPJ nº:              | *                  | (Caso não           | saiba busque abaixo         | pelo nome)             |                       |                          |                      |                      |
| Contratante:          | *                  |                     |                             |                        |                       |                          |                      |                      |
| CEF                   | : En               | dereço:             |                             |                        |                       |                          |                      |                      |
|                       |                    |                     |                             |                        |                       |                          |                      |                      |

Figura 36 – Tela inicial do passo 4.

|                      | Outros Partícipes                        |  |  |  |  |  |  |  |  |
|----------------------|------------------------------------------|--|--|--|--|--|--|--|--|
| Partícipe            |                                          |  |  |  |  |  |  |  |  |
| Nome: 🖈              | CNPJ nº.: *                              |  |  |  |  |  |  |  |  |
| Endereço:            | CEP:                                     |  |  |  |  |  |  |  |  |
| Tipo do Partícipe: 🖈 | SELECIONE O TIPO                         |  |  |  |  |  |  |  |  |
|                      | Adicionar                                |  |  |  |  |  |  |  |  |
|                      | << Voltar Cancelar Gravar e Continuar >> |  |  |  |  |  |  |  |  |
|                      | ★ Campos de preenchimento obrigatório.   |  |  |  |  |  |  |  |  |
|                      | Portal Administrativo                    |  |  |  |  |  |  |  |  |

Figura 32 – Forma como adicionar mais partícipes.

| i) • Part             | Partícipe adicionado com sucesso. |                     |                             |                        |                       |                          |                      |                       |  |  |
|-----------------------|-----------------------------------|---------------------|-----------------------------|------------------------|-----------------------|--------------------------|----------------------|-----------------------|--|--|
| Neste passo de        | verão ser informado               | os os órgãos/entida | des contratada e co         | ontratante, os respor  | nsáveis por esses d   | orgãos e demais part     | tícipes.             |                       |  |  |
| Passo 1               | Passo 2                           | Passo 3             | Passo 4                     | Passo 5                | Passo 6               | Passo 7                  | Passo 8              | Passo 9               |  |  |
| Dados<br>Preliminares | Dados Projeto                     | Recursos<br>Humanos | Contratado e<br>Contratante | Cronograma<br>Execução | Plano de<br>Aplicação | Cronograma<br>Desembolso | Anexar<br>Documentos | Confirmar<br>Cadastro |  |  |

Figura 38 – Mensagem de partícipe adicionado.

|                                          | Outros Pa                              | RTÍCIPES              |          |  |  |  |  |  |  |
|------------------------------------------|----------------------------------------|-----------------------|----------|--|--|--|--|--|--|
| Partícipe                                |                                        |                       |          |  |  |  |  |  |  |
| Nome: *                                  |                                        | CNPJ nº.: *           |          |  |  |  |  |  |  |
| Endereço:                                |                                        | CEP:                  |          |  |  |  |  |  |  |
| Tipo do Partícipe: 🛊 SELECIONE O TIPO    | ~                                      |                       |          |  |  |  |  |  |  |
| Adicionar                                |                                        |                       |          |  |  |  |  |  |  |
|                                          |                                        |                       |          |  |  |  |  |  |  |
| PARTÍCIPES INSERIDOS                     |                                        |                       |          |  |  |  |  |  |  |
| Nome                                     |                                        |                       |          |  |  |  |  |  |  |
| MINISTERIO DO ESPORTE - 02.961.362/0001- | 74 - PROPONENTE                        |                       | <b>I</b> |  |  |  |  |  |  |
|                                          | << Voltar Cancelar C                   | Gravar e Continuar >> |          |  |  |  |  |  |  |
|                                          | * Campos de preenchimento obrigatório. |                       |          |  |  |  |  |  |  |
|                                          | Portal Admi                            | nistrativo            |          |  |  |  |  |  |  |

Figura 39 – Forma como remover um partícipe adicionado pelo tópico "Outros Partícipes".

| i) • Part             | Partícipe removido com sucesso.                                                                                                    |                     |                             |                        |                       |                          |                      |                       |  |  |
|-----------------------|----------------------------------------------------------------------------------------------------|---------------------|-----------------------------|------------------------|-----------------------|--------------------------|----------------------|-----------------------|--|--|
| Neste passo de        | Neste passo deverão ser informados os órgãos/entidades contratada e contratante, os responsáveis por esses órgãos e demais partícipes. |                     |                             |                        |                       |                          |                      |                       |  |  |
| Passo 1               | Passo 2                                                                                                    | Passo 3             | Passo 4                     | Passo 5                | Passo 6               | Passo 7                  | Passo 8              | Passo 9               |  |  |
| Dados<br>Preliminares | Dados Projeto                                                                                                    | Recursos<br>Humanos | Contratado e<br>Contratante | Cronograma<br>Execução | Plano de<br>Aplicação | Cronograma<br>Desembolso | Anexar<br>Documentos | Confirmar<br>Cadastro |  |  |

Figura 40 – Mensagem de partícipe removido.

# ● ● ● Passo 5 – Cronograma Execução

### 1. Preencha os dados pedidos (Figura 41), desta forma:

■ N°: esse campo servirá para numerar determinado objetivo específico, que poderá ser constituído por uma ou mais metas. Para facilitar o entendimento, iremos descrever, a seguir, a inserção do <u>primeiro</u> objetivo específico e da respectiva primeira meta desse primeiro objetivo específico. Nesse sentido, o primeiro passo seria digitar o número "1" para numerar o <u>primeiro</u> objetivo específico (Figura 42).

■ Objetivo Específico: esse campo servirá para conferir um nome ao primeiro objetivo específico (Figura 42).

■ Início e Término: esse campo se refere à <u>primeira</u> meta do <u>primeiro</u> objetivo específico, como pode ser observado pela presença do termo "Meta № 1" posicionado logo acima dele, e servirá para determinar a data de início e a data de término da <u>primeira</u> meta do primeiro objetivo específico. Essas duas datas deverão necessariamente estar compreendidas no intervalo de tempo referente à data de início e à data de término do passo 2 (Dados Projeto), ou seja, não poderão ser anteriores à data de início do passo 2 (Dados Projeto) ou posteriores à data de término do passo 2 (Dados Projeto) (Figura 42).

■ Etapa ou Fase: esse campo servirá para escolher o tipo de etapa ou de fase da primeira meta do primeiro objetivo específico (Figura 42).

Meta: esse campo servirá para conferir um nome à <u>primeira</u> meta do primeiro objetivo específico (Figura 42).

■ Unidade de Medida, Quantidade e Valor: esses campos servirão para informar a unidade de medida, a quantidade e o valor que serão atribuídos à primeira meta do primeiro objetivo específico. Por exemplo, uma meta denominada "produção de cartilhas informativas sobre vacinação contra a COVID-19" poderia ter como unidade de medida "cartilhas", como quantidade "500.000" e como valor "1.000.000,00" (Figura 42).

■ Botão de "Adicionar Meta": após o preenchimento de todos os campos, clique no botão "Adicionar Meta" para adicionar a primeira meta do primeiro objetivo específico (Figura 43). Quando isso for feito, será gerada uma tabela com a primeira meta do primeiro objetivo específico, que estará localizada logo abaixo do botão "Adicionar Meta" (Figura 44). A partir desse ponto, no retângulo localizado abaixo do campo "Objetivo Específico", o termo "Meta Nº 1" será substituído por "Meta Nº 2" (Figura 45), o que possibilitará a inclusão da segunda meta do primeiro objetivo específico, se for caso. Para inclusão da segunda meta e das outras metas posteriores à segunda meta do primeiro objetivo específico, repita todo o processo da primeira meta do primeiro objetivo específico descrito anteriormente. Entretanto, caso o primeiro objetivo específico seja composto por apenas uma meta, clique no botão "Adicionar Meta" (Figura 43) e, depois, no botão "Adicionar Objetivo" (Figura 46), para que, no retângulo localizado abaixo do campo "Objetivo Específico", o termo "Meta Nº 1" retorne (Figura 47) e, assim, seja possível começar a adicionar as metas do segundo objetivo específico, de forma similar ao primeiro objetivo específico, com a diferença de que, no campo "N°", o número "1" deverá ser substituído "2" (Figura 48), para que haja a compatibilidade numérica necessária com o segundo objetivo específico.

■ Depois que foram adicionadas, as metas de determinado objetivo específico poderão ser alteradas. Para que isso ocorra, clique no botão 🥪 (Alterar Objetivo) correspondente ao objetivo específico que engloba a meta que deseja alterar (Figura 49). Em seguida, clique no botão 😺 (Alterar Meta) correspondente àquela meta do objetivo específico escolhido que você deseja alterar (Figura 50). Por fim, altere o que for necessário na meta, clique no botão "Alterar Meta" (Figura 46) e, depois, no botão "Alterar Objetivo" (Figura 52).

■ Caso seja necessário adicionar uma nova meta a um objetivo específico já incluído, clique no botão 🦻 (Alterar Objetivo) correspondente ao objetivo específico que deseja incluir a nova meta (Figura 49). Depois, preencha os campos da nova meta e clique em **"Adicionar Meta"** (Figura 53). Em seguida, clique em **"Alterar Objetivo"** (Figura 54).

Se quiser remover um objetivo específico adicionado, clique em (Remover Objetivo) (Figura 55).

■ Se quiser remover uma **meta adicionada** de determinado objetivo específico adicionado, clique em 🦻 (Alterar Objetivo) (Figura 49). Depois, clique em 🥶 (Remover Meta) (Figura 56).

| Passo 1                | Passo 2                                              | Passo 3       | Passo 4        | Passo 5              | Passo 6         | Passo 7    | Passo 8    | Passo 9  |  |  |  |  |
|------------------------|------------------------------------------------------|---------------|----------------|----------------------|-----------------|------------|------------|----------|--|--|--|--|
| Preliminares           | Dados Projeto                                        | Humanos       | Contratante    | Execução             | Aplicação       | Desembolso | Documentos | Cadastro |  |  |  |  |
|                        | Cronograma de Execução                               |               |                |                      |                 |            |            |          |  |  |  |  |
| N°: *                  |                                                      |               |                |                      |                 |            |            |          |  |  |  |  |
| Objetivo Específico: * |                                                      |               |                |                      |                 |            |            |          |  |  |  |  |
| META Nº 1              |                                                      |               |                |                      |                 |            |            |          |  |  |  |  |
|                        | Inicio: * Janeiro v 2021 v Término: Janeiro v 2021 v |               |                |                      |                 |            |            |          |  |  |  |  |
|                        | Etapa ou Fase: * SELECIONE UMA ETAPA                 |               |                |                      |                 |            |            |          |  |  |  |  |
|                        |                                                      |               | Meta:          |                      |                 |            |            |          |  |  |  |  |
|                        |                                                      |               |                |                      |                 |            |            |          |  |  |  |  |
|                        |                                                      |               | (5000 ca       | aracteres/0 digit    | ados)           |            |            |          |  |  |  |  |
|                        |                                                      | Unidade de Me | edida: \star   | Qu                   | antidade: \star | Valor:     |            |          |  |  |  |  |
|                        |                                                      |               |                |                      | Adicionar Meta  |            |            |          |  |  |  |  |
|                        |                                                      |               |                | -                    |                 |            |            |          |  |  |  |  |
|                        |                                                      |               |                | Adicionar Objetiv    | 0               |            |            |          |  |  |  |  |
|                        |                                                      |               |                |                      |                 |            |            |          |  |  |  |  |
|                        |                                                      |               | << Voltar      | Cancelar Gravar      | e Continuar >>  |            |            |          |  |  |  |  |
|                        |                                                      |               | 🛊 Campos de pr | eenchimento obrigate | orio.           |            |            |          |  |  |  |  |
|                        |                                                      |               | F              | Portal Administra    | tivo            |            |            |          |  |  |  |  |

Figura 41 – Tela inicial do passo 5.

| Passo 1               | Passo 2             | Passo 3             | Passo 4                     | Passo 5                | Passo 6               | Passo 7                  | Passo 8              | Passo 9               |
|-----------------------|---------------------|---------------------|-----------------------------|------------------------|-----------------------|--------------------------|----------------------|-----------------------|
| Dados<br>Preliminares | Dados Projeto       | Recursos<br>Humanos | Contratado e<br>Contratante | Cronograma<br>Execução | Plano de<br>Aplicação | Cronograma<br>Desembolso | Anexar<br>Documentos | Confirmar<br>Cadastro |
|                       |                     |                     | CRON                        | OGRAMA DE EX           | ECUÇÃO                |                          |                      |                       |
|                       | N°: *               | 1                   |                             |                        |                       |                          |                      |                       |
| Obj                   | etivo Específico: 🔹 | Informar à populaç  | ão do Distrito Fede         | ral os meios de pr     | evenção da COVID-1    | 9                        |                      |                       |
|                       |                     | META Nº 1           |                             |                        |                       |                          |                      |                       |
|                       |                     |                     | Inicio: \star Julho         | ✓ 2021 ✓ Tér           | mino: Setembro 🗸      | 2021 ~                   |                      |                       |
|                       |                     | Etapa ou            | i Fase: \star EXECUÇÂ       | ío                     | ~                     |                          |                      |                       |
|                       |                     |                     | Produção                    | de cartilhas inform    | nativas sobre vacina  | ção contra a COVID       | -19                  |                       |
|                       |                     |                     | Meta:                       |                        |                       |                          |                      |                       |
|                       |                     |                     | (5000 ca                    | racteres/68 dig        | tados)                |                          |                      |                       |
|                       |                     | Unidade de M        | edida: \star cartilhas      | Qu                     | antidade: 🛊 500000    | Valor:                   | 1.000.000,00         |                       |
|                       |                     |                     |                             |                        | Adicionar Meta        |                          |                      |                       |
|                       |                     |                     |                             |                        |                       |                          |                      |                       |
|                       |                     |                     |                             | Adicionar Objetiv      | 0                     |                          |                      |                       |
|                       |                     |                     |                             |                        |                       |                          |                      |                       |
|                       |                     |                     | << Voltar (                 | Cancelar Gravar        | e Continuar >>        |                          |                      |                       |
|                       |                     |                     | * Campos de pre             | enchimento obrigato    | rio                   |                          |                      |                       |
|                       |                     |                     | - campos de pre             | cheminento obrigati    |                       |                          |                      |                       |
|                       |                     |                     | P                           | ortal Administra       | tivo                  |                          |                      |                       |

Figura 42 – Forma de preenchimento dos campos do passo

| Passo 1               | Passo 2                                                                                                    | Passo 3             | Passo 4                     | Passo 5                | Passo 6               | Passo 7                  | Passo 8              | Passo 9               |  |  |  |  |  |  |
|-----------------------|----------------------------------------------------------------------------------------------------|---------------------|-----------------------------|------------------------|-----------------------|--------------------------|----------------------|-----------------------|--|--|--|--|--|--|
| Dados<br>Preliminares | Dados Projeto                                                                                                    | Recursos<br>Humanos | Contratado e<br>Contratante | Cronograma<br>Execução | Plano de<br>Aplicação | Cronograma<br>Desembolso | Anexar<br>Documentos | Confirmar<br>Cadastro |  |  |  |  |  |  |
|                       | Cronograma de Execução                                                                                                    |                     |                             |                        |                       |                          |                      |                       |  |  |  |  |  |  |
|                       | N°: 🖈                                                                                                    | 1                   |                             |                        |                       |                          |                      |                       |  |  |  |  |  |  |
| Obj                   | etivo Específico: \star                                                                                                    | Informar à populaç  | ção do Distrito Fede        | eral os meios de p     | revenção da COVID-:   | 19                       |                      |                       |  |  |  |  |  |  |
|                       |                                                                                                    | META Nº 1           |                             |                        |                       |                          |                      |                       |  |  |  |  |  |  |
|                       | Inicio:   Julho V 2021  Término: Setembro 2021  Etapa ou Fase: EXECUÇÃO V  Produção de cartilhas informativas sobre vacinação contra a COVID-19 Meta: |                     |                             |                        |                       |                          |                      |                       |  |  |  |  |  |  |
|                       |                                                                                                    | 11-1-1-1-1-10       | (5000 ca                    | aracteres/68 dig       | litados)              | Valari                   | 1 000 000 00         |                       |  |  |  |  |  |  |
|                       |                                                                                                    | onidade de Pi       |                             |                        | Adicionar Meta        | vulor.                   | 1.000.000,00         |                       |  |  |  |  |  |  |
|                       |                                                                                                    |                     |                             | Adicionar Objet        | vo                    |                          |                      |                       |  |  |  |  |  |  |
|                       |                                                                                                    |                     |                             |                        |                       |                          |                      |                       |  |  |  |  |  |  |
|                       |                                                                                                    |                     | << Voltar                   | Cancelar Grava         | r e Continuar >>      |                          |                      |                       |  |  |  |  |  |  |
|                       |                                                                                                    |                     | Campos de pre               | eenchimento obriga     | tivo                  |                          |                      |                       |  |  |  |  |  |  |
|                       |                                                                                                    |                     | Р                           | ortai Administr        | ativo                 |                          |                      |                       |  |  |  |  |  |  |

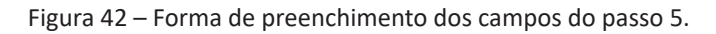

| Passo 1               | Passo 2                                                                       | Passo 3             | Passo 4                     | Passo 5                | Passo 6               | Passo 7                  | Passo 8              | Passo 9               |  |  |  |  |  |
|-----------------------|-------------------------------------------------------------------------------|---------------------|-----------------------------|------------------------|-----------------------|--------------------------|----------------------|-----------------------|--|--|--|--|--|
| Dados<br>Preliminares | Dados Projeto                                                                 | Recursos<br>Humanos | Contratado e<br>Contratante | Cronograma<br>Execução | Plano de<br>Aplicação | Cronograma<br>Desembolso | Anexar<br>Documentos | Confirmar<br>Cadastro |  |  |  |  |  |
|                       |                                                                               |                     | CRON                        | OGRAMA DE EXE          | cução                 |                          |                      |                       |  |  |  |  |  |
|                       | Nº: *                                                                         | 1                   |                             |                        |                       |                          |                      |                       |  |  |  |  |  |
| Ob                    | jetivo Específico: \star                                                      | Informar à populaç  | ão do Distrito Fede         | ral os meios de prev   | venção da COVID-1     | Э                        |                      |                       |  |  |  |  |  |
|                       |                                                                               | META Nº 1           |                             |                        |                       |                          |                      |                       |  |  |  |  |  |
|                       |                                                                               |                     | Inicio: \star Julho         | ✓ 2021 ✓ Térm          | ino: Setembro 🗸       | 2021 🗸                   |                      |                       |  |  |  |  |  |
|                       |                                                                               | Etapa ou            | Fase: \star EXECUÇÂ         | ío v                   | ·                     |                          |                      |                       |  |  |  |  |  |
|                       | Produção de cartilhas informativas sobre vacinação contra a COVID-19<br>Meta: |                     |                             |                        |                       |                          |                      |                       |  |  |  |  |  |
|                       |                                                                               |                     | (5000 ca                    | racteres/68 digita     | ados)                 |                          |                      |                       |  |  |  |  |  |
|                       |                                                                               | Unidade de M        | edida: \star cartilhas      | Qua                    | ntidade: \star 500000 | Valor:                   | 1.000.000,00         |                       |  |  |  |  |  |
|                       |                                                                               |                     |                             |                        | Adicionar Meta        |                          |                      |                       |  |  |  |  |  |
|                       |                                                                               |                     |                             |                        |                       |                          |                      |                       |  |  |  |  |  |
|                       |                                                                               |                     |                             | Adicionar Objetivo     |                       |                          |                      |                       |  |  |  |  |  |
|                       |                                                                               |                     |                             |                        |                       |                          |                      |                       |  |  |  |  |  |
|                       |                                                                               |                     | << Voltar                   | Cancelar Gravar e      | Continuar >>          |                          |                      |                       |  |  |  |  |  |
|                       |                                                                               |                     | * Campos de pre             | enchimento obrigatóri  | 0.                    |                          |                      |                       |  |  |  |  |  |
|                       |                                                                               |                     |                             |                        |                       |                          |                      |                       |  |  |  |  |  |
|                       |                                                                               |                     | P                           | ortal Administrati     | vo                    |                          |                      |                       |  |  |  |  |  |

Figura 43 – Forma como adicionar uma determinada meta a um determinado objetivo específico.

|            |                                                                                                    |                       |               | Adicionar Meta   | ]      |        |     |       |  |  |  |
|------------|----------------------------------------------------------------------------------------------------|-----------------------|---------------|------------------|--------|--------|-----|-------|--|--|--|
|            |                                                                                                    | 🕏: Alterar M          | leta 🥑: Rei   | mover Meta       |        |        |     |       |  |  |  |
| LISTA DE   | METAS DESSE OB                                                                                                    | JETIVO ESPECÍFICO     |               |                  |        |        |     |       |  |  |  |
| Etapa/Fase | Meta                                                                                                    |                       |               | Und. de medida   | Quant. | Início | Fim | Valor |  |  |  |
| EXECUÇÃO   | XECUÇÃO Produção de cartilhas informativas sobre vacinação contra a COVID-19 cartilhas 500000.0 7/2021 9/2021 R\$ 1.000.000,00 🦻 |                       |               |                  |        |        |     |       |  |  |  |
|            |                                                                                                    | Adic                  | ionar Objeti  | vo               |        |        |     |       |  |  |  |
|            |                                                                                                    |                       |               |                  |        |        |     |       |  |  |  |
|            |                                                                                                    | << Voltar Cance       | elar Grava    | r e Continuar >> |        |        |     |       |  |  |  |
|            |                                                                                                    | 🖈 Campos de preenchir | mento obrigat | tório.           |        |        |     |       |  |  |  |
|            |                                                                                                    | Portal                | Administra    | ativo            |        |        |     |       |  |  |  |

Figura 44 – Tabela de todas as metas atreladas a determinado objetivo específico.

| Passo 1               | Passo 2                | Passo 3             | Passo 4                     | Passo 5                | Passo 6               | Pass     | so 7            | Pa     | sso 8 Pa               | sso §           | )       |
|-----------------------|------------------------|---------------------|-----------------------------|------------------------|-----------------------|----------|-----------------|--------|------------------------|-----------------|---------|
| Dados<br>Preliminares | Dados Projeto          | Recursos<br>Humanos | Contratado e<br>Contratante | Cronograma<br>Execução | Plano de<br>Aplicação | Crono    | grama<br>1bolso | Ar     | nexar Cor<br>mentos Ca | nfirma<br>dastr | ar<br>o |
|                       |                        |                     | CRON                        | OGRAMA DE I            | Execução              |          |                 |        |                        |                 |         |
|                       | N°: *                  | 1                   |                             |                        |                       |          |                 |        |                        |                 |         |
|                       | Obietivo Específico: 🔹 | Informar à popular  | ão do Distrito Fede         | eral os meios de       | prevenção da COVID-   | -19      |                 |        |                        |                 |         |
|                       |                        |                     |                             |                        | , ,                   |          |                 |        |                        |                 |         |
|                       |                        | META Nº 2           |                             |                        |                       |          |                 |        |                        |                 |         |
|                       |                        |                     | Inicio: \star Janeiro       | ✓ 2021 ✓ T             | érmino: Janeiro 🚿     | ∕ 2021 ∽ |                 |        |                        |                 |         |
|                       |                        | Etapa ou            | Fase: * SELECIO             | NE UMA ETAPA           | ~                     |          |                 |        |                        |                 |         |
|                       |                        |                     |                             |                        |                       |          |                 |        |                        |                 |         |
|                       |                        |                     | Meta:                       |                        |                       |          |                 |        |                        |                 |         |
|                       |                        |                     |                             |                        |                       |          |                 |        |                        |                 |         |
|                       |                        |                     | (5000 ca                    | aracteres/0 dig        | jitados)              |          |                 |        |                        |                 |         |
|                       |                        | Unidade de M        | ledida: 🖈                   |                        | Quantidade: 🖈         |          | Valor:          |        |                        |                 |         |
|                       |                        |                     |                             |                        | Adicionar Meta        |          |                 |        |                        |                 |         |
|                       |                        |                     |                             |                        |                       |          |                 |        |                        |                 |         |
|                       |                        |                     | 😺: Alte                     | rar Meta 🥑: R          | emover Meta           |          |                 |        |                        |                 |         |
| LISTA DE              | METAS DESSE OB         | JETIVO ESPECÍI      | 100                         |                        |                       |          |                 |        |                        |                 |         |
| Etapa/Fase            | Meta                   |                     |                             |                        | Und. de medida        | Quant.   | Início          | Fim    | Valor                  |                 |         |
| EXECUÇÃO              | Produção de cartilhas  | informativas sobre  | vacinação contra a          | COVID-19               | cartilhas             | 500000.0 | 7/2021          | 9/2021 | R\$ 1.000.000,00       | -               | 0       |
|                       |                        |                     |                             | Adicionar Obje         | tivo                  |          |                 |        |                        |                 |         |
|                       |                        |                     |                             |                        |                       |          |                 |        |                        |                 |         |
|                       |                        |                     | << Voltar                   | Cancelar Grav          | ar e Continuar >>     |          |                 |        |                        |                 |         |
|                       |                        |                     | * Campos de pre             | enchimento obria       | atório.               |          |                 |        |                        |                 |         |

Figura 45 – Como a Meta Nº 2 se apresenta.

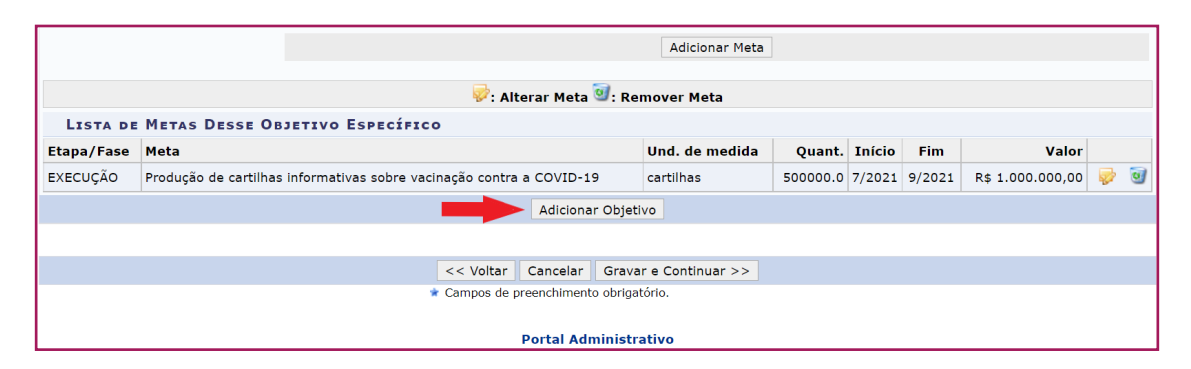

Figura 46 – Forma como adicionar determinado objetivo específico.

|     |                  | N°: *             |                                |                       |                                    |               |                 |            |            |                     |
|-----|------------------|-------------------|--------------------------------|-----------------------|------------------------------------|---------------|-----------------|------------|------------|---------------------|
|     | Objet            | ivo Específico: 🔹 |                                |                       |                                    |               |                 |            |            |                     |
|     |                  |                   | META Nº 1                      |                       |                                    |               |                 |            |            |                     |
|     |                  |                   | Inicio: *                      | Janeiro 🛩 2021 🗙      | <ul> <li>Término: Janei</li> </ul> | ro 💙 2021 🌱   |                 |            |            |                     |
|     |                  |                   | Etapa ou Fase: 🖈               | SELECIONE UMA ETA     | PA 🗸                               |               |                 |            |            |                     |
|     |                  |                   | Meta:                          |                       |                                    |               |                 |            |            |                     |
|     |                  |                   |                                | (5000 caracteres/0    | digitados)                         |               |                 |            |            |                     |
|     |                  |                   | Unidade de Medida: 🔹           |                       | Quantidade: 🖈                      |               | Valor:          |            |            |                     |
|     |                  |                   |                                |                       | Adiciona                           | r Meta        |                 |            |            |                     |
|     |                  |                   |                                |                       |                                    |               |                 |            |            |                     |
|     |                  |                   |                                | Adicionar C           | Objetivo                           |               |                 |            |            |                     |
|     |                  |                   | 🥪:                             | : Alterar Objetivo 🥑  | : Remover Obje                     | tivo          |                 |            |            |                     |
|     |                  |                   | 01                             | BJETIVOS ESPECÍFI     | COS INFORMAD                       | os            |                 |            |            |                     |
| Obj | etivo Específico | o 1: Informar à   | população do Distrito Fed      | eral os meios de pre  | evenção da COVI                    | D-19          |                 |            |            | 🥪 🥑                 |
|     | Etapa/Fase       | Meta              |                                |                       |                                    | Un. de Medida | Quant.          | Início     | Fim        | Valor               |
| 1.1 | EXECUÇÃO         | Produção de ca    | rtilhas informativas sobre vao | cinação contra a COVI | D-19                               | cartilhas     | 500000.0        | 7/2021     | 9/2021     | R\$<br>1.000.000,00 |
|     |                  |                   |                                |                       |                                    | Total         | do Objetivo     | Especí     | ico 1: R   | \$ 1.000.000,00     |
|     |                  |                   |                                |                       |                                    | Tota          | al Geral dos Ol | ojetivos E | specifico  | s: R\$ 1.000.000,00 |
|     |                  |                   |                                |                       |                                    |               | Va              | alor Total | do Projeto | o: R\$ 1.000.000,00 |
| _   |                  |                   |                                |                       |                                    |               |                 |            |            |                     |

Figura 47 – Tela que possibilita a inclusão do segundo objetivo específico.

| Passo 1               | Passo 2                  | Passo 3             | Passo 4                     | Passo 5                | Passo 6               | Passo 7                  | Passo            | 8         | Passo 9               |
|-----------------------|--------------------------|---------------------|-----------------------------|------------------------|-----------------------|--------------------------|------------------|-----------|-----------------------|
| Dados<br>Preliminares | Dados Projeto            | Recursos<br>Humanos | Contratado e<br>Contratante | Cronograma<br>Execução | Plano de<br>Aplicação | Cronograma<br>Desembolso | Anexa<br>Documer | r<br>ntos | Confirmar<br>Cadastro |
|                       |                          |                     | CRON                        | OGRAMA DE EXE          | cução                 |                          |                  |           |                       |
|                       | Nº: *                    | 2                   |                             |                        |                       |                          |                  |           |                       |
| Ob                    | jetivo Específico: \star |                     |                             |                        |                       |                          |                  |           |                       |
|                       |                          | META Nº 1           |                             |                        |                       |                          |                  |           |                       |
|                       |                          |                     | Inicio: \star Janeiro       | ✓ 2021 ✓ Térm          | ino: Janeiro 🗸        | 2021 🗸                   |                  |           |                       |
|                       |                          | Etapa o             | u Fase: 🔹 SELECIO           | NE UMA ETAPA           | ~                     |                          |                  |           |                       |
|                       |                          |                     | Mata                        |                        |                       |                          |                  |           |                       |
|                       |                          |                     | Meta:                       |                        |                       |                          |                  |           |                       |
|                       |                          |                     | (5000 ca                    | racteres/0 digita      | dos)                  |                          |                  |           |                       |
|                       |                          | Unidade de N        | 1edida: \star               | Qua                    | ntidade: \star        | Valor:                   |                  |           |                       |
|                       |                          |                     |                             |                        | Adicionar Meta        |                          |                  |           |                       |
|                       |                          |                     |                             |                        |                       |                          |                  |           |                       |
|                       |                          |                     |                             | Adicionar Objetivo     |                       |                          |                  |           |                       |
|                       |                          |                     | <b>—</b>                    |                        |                       |                          |                  |           |                       |
|                       |                          |                     | 😻: Alterar (                | Objetivo 🕙: Remo       | over Objetivo         |                          |                  | _         |                       |
| Objetive Ferrer       |                          | and a factor        | OBJETIVOS                   | ESPECIFICOS I          | NFORMADOS             |                          |                  |           |                       |
| Etapa / Fac           | Moto                     | opulação do Dis     | uno reueral os m            | elos de prevença       | ua coviD-19           | Madida Qua               | t Taícia         | Fim       | Valor                 |
| ctapa/rase            | meta                     |                     |                             |                        | Un. de                | Medida Qua               | it. Inicio       | rim       | Valor                 |
| 1.1 EXECUÇÃO          | Produção de car          | tilhas informativas | sobre vacinação co          | ntra a COVID-19        | cartilha              | is 50000                 | .0 7/2021        | 9/2021    | 1.000.000,00          |
|                       |                          |                     |                             |                        |                       | Total do Objet           | vo Especí        | fico 1: R | \$ 1.000.000,00       |

Figura 48 – Forma como numerar o segundo objetivo específico.

|      |                   | Adicionar Objetivo                                                   |               |                 |            |            |                     |
|------|-------------------|----------------------------------------------------------------------|---------------|-----------------|------------|------------|---------------------|
|      |                   | 💝: Alterar Objetivo 🗐: Remover                                       | r Objetivo    |                 |            |            |                     |
|      |                   | Objetivos Específicos Info                                           | RMADOS        |                 |            |            |                     |
| Ob   | jetivo Específico | 1: Informar à população do Distrito Federal os meios de prevenção da | a COVID-19    |                 |            |            | 🥪 🥑                 |
|      | Etapa/Fase        | Meta                                                                 | Un. de Medida | Quant.          | Início     | Fim        | V Alterar Obje      |
| 1.1  | EXECUÇÃO          | Produção de cartilhas informativas sobre vacinação contra a COVID-19 | cartilhas     | 500000.0        | 7/2021     | 9/2021     | R\$<br>1.000.000,00 |
|      |                   |                                                                      | Total         | do Objetivo     | Específ    | ico 1: R\$ | \$ 1.000.000,00     |
|      |                   |                                                                      | Tot           | al Geral dos Ob | ojetivos E | specificos | s: R\$ 1.000.000,00 |
|      |                   |                                                                      |               | Va              | alor Total | do Projeto | o: R\$ 1.000.000,00 |
|      |                   |                                                                      |               |                 |            |            |                     |
|      |                   | << Voltar Cancelar Gravar e Co                                       | ntinuar >>    |                 |            |            |                     |
|      |                   | <ul> <li>Campos de preenchimento obrigatório.</li> </ul>             |               |                 |            |            |                     |
| 1111 |                   |                                                                      |               |                 |            |            | 111                 |

Figura 49 – Primeiro passo para alterar uma meta.

|            | Objetivo Específico: * Informar à população do Distrito Federal os meios de prevenção da COVID-19                          |
|------------|----------------------------------------------------------------------------------------------------|
|            |                                                                                                    |
|            | META Nº 1                                                                                                    |
|            | Inicio: 💌 Janeiro 💙 2021 💙 Término: Janeiro 💙 2021 💙                                                                       |
|            | Etapa ou Fase: 🔹 SELECIONE UMA ETAPA 🗸 🗸                                                                                   |
|            | Meta:                                                                                                    |
|            | (5000 caracteres/0 digitados)                                                                                              |
|            | Unidade de Medida: * Quantidade: * Valor: 0,00                                                                             |
|            | Adicionar Meta                                                                                                    |
|            | 🦻: Alterar Meta 🞯: Remover Meta                                                                                            |
| LISTA DE   | e Metas Desse Objetivo Específico                                                                                          |
| Etapa/Fase | Meta Und. de medida Quant. Início Fim Valor                                                                                |
| EXECUÇÃO   | Produção de cartilhas informativas sobre vacinação contra a COVID-19 cartilhas 500000.0 7/2021 9/2021 R\$ 1.000.000,00 📝 🥑 |
|            | Alterar Objetivo Cancelar Alter                                                                                            |
|            |                                                                                                    |
|            | << Voltar Gravar e Continuar >>                                                                                            |
|            | * Campos de preenchimento obrigatório.                                                                                     |
|            |                                                                                                    |

Figura 50 – Segundo passo para alterar uma meta.

| Passo 1               | Passo 2                | Passo 3             | Passo 4                     | Passo 5                | Passo 6               | Pass            | io 7           | Pa      | sso 8 F              | asso 9              |
|-----------------------|------------------------|---------------------|-----------------------------|------------------------|-----------------------|-----------------|----------------|---------|----------------------|---------------------|
| Dados<br>Preliminares | Dados Projeto          | Recursos<br>Humanos | Contratado e<br>Contratante | Cronograma<br>Execução | Plano de<br>Aplicação | Cronog<br>Desem | grama<br>bolso | Ar      | mexar Co<br>mentos C | onfirmar<br>adastro |
|                       |                        |                     | CRON                        | OGRAMA DE E            | XECUÇÃO               |                 |                |         |                      |                     |
|                       |                        | OBJETIVO ES         | PECÍFICO                    |                        |                       |                 |                |         |                      |                     |
|                       | N°: *                  | 1                   |                             |                        |                       |                 |                |         |                      |                     |
|                       | Objetivo Específico: 🔹 | Informar à populaçã | ão do Distrito Fede         | ral os meios de        | prevenção da COVID-   | 19              |                |         |                      |                     |
|                       |                        | M NO 1              |                             |                        |                       |                 |                |         |                      |                     |
|                       |                        | META Nº 1           |                             |                        |                       |                 |                |         |                      |                     |
|                       |                        | 1                   | Inicio: \star Julho         | ✓ 2021 ✓ T             | érmino: Setembro 🕥    | 2021 🗸          |                |         |                      |                     |
|                       |                        | Etapa ou            | Fase: 🔹 EXECUÇÂ             | ío                     | ~                     |                 |                |         |                      |                     |
|                       |                        |                     | Producão                    | do cartilhac infr      | rmativas sobro vacin  | acão contra     |                | -10     |                      |                     |
|                       |                        |                     | Meta:                       | de cardinas inte       |                       | açao contra     |                | -19     |                      |                     |
|                       |                        |                     |                             |                        |                       |                 |                |         |                      |                     |
|                       |                        |                     | (5000 ca                    | racteres/0 dig         | itados)               |                 |                |         |                      |                     |
|                       |                        | Unidade de Me       | edida: \star cartilhas      |                        | Quantidade: 🔹 50000   | 0.0             | Valor:         | 1.000.0 | 00,00                |                     |
|                       |                        |                     |                             |                        | Alkensen Marke        |                 |                |         |                      |                     |
|                       |                        |                     |                             |                        | Alterar Meta          |                 |                |         |                      |                     |
|                       |                        |                     | <b>—</b>                    |                        |                       |                 |                |         |                      |                     |
|                       |                        |                     | 💱: Alter                    | rar Meta 🗐: Re         | emover Meta           |                 |                |         |                      |                     |
| LISTA DE              | METAS DESSE OB         | JETIVO ESPECÍF      | ICO                         |                        |                       |                 |                |         |                      |                     |
| Etapa/Fase            | Meta                   |                     |                             |                        | Und. de medida        | Quant.          | Início         | Fim     | Valo                 | r                   |
| EXECUÇÃO              | Produção de cartilhas  | informativas sobre  | vacinação contra a          | COVID-19               | cartilhas             | 500000.0        | 7/2021         | 9/2021  | R\$ 1.000.000,0      | ס 🤯 🥑               |
|                       | _                      |                     | Alte                        | arar Objetivo 🛛 🤇      | Cancelar              |                 |                |         |                      |                     |

Figura 51 – Terceiro passo para alterar uma meta.

| Passo 1               | Passo 2                | Passo 3             | Passo 4                     | Passo 5                | Passo 6               | Pas      | so 7            | Pa     | sso 8           | Passo            | 9          |
|-----------------------|------------------------|---------------------|-----------------------------|------------------------|-----------------------|----------|-----------------|--------|-----------------|------------------|------------|
| Dados<br>Preliminares | Dados Projeto          | Recursos<br>Humanos | Contratado e<br>Contratante | Cronograma<br>Execução | Plano de<br>Aplicação | Crono    | grama<br>Ibolso | Ar     | nexar<br>mentos | Confirr<br>Cadas | nar<br>tro |
|                       |                        |                     | CRON                        | OGRAMA DE E            | XECUÇÃO               |          |                 |        |                 |                  |            |
|                       |                        | OBJETIVO ES         | PECÍFICO                    |                        |                       |          |                 |        |                 |                  |            |
|                       | N°: *                  | 1                   |                             |                        |                       |          |                 |        |                 |                  |            |
|                       | Objetivo Específico: 🔹 | Informar à populaç  | ão do Distrito Fede         | ral os meios de j      | prevenção da COVID    | 19       |                 |        |                 |                  |            |
|                       |                        | META Nº 2           |                             |                        |                       |          |                 |        |                 |                  |            |
|                       |                        |                     | Inicio: \star Janeiro       | ✓ 2021 ✓ Te            | ermino: Janeiro       | 2021 🗸   |                 |        |                 |                  |            |
|                       |                        | Etapa ou            | Fase: * SELECIO             | NE UMA ETAPA           | ~                     | 1        |                 |        |                 |                  |            |
|                       |                        |                     |                             |                        |                       |          |                 |        |                 |                  |            |
|                       |                        |                     | Meta:                       |                        |                       |          |                 |        |                 |                  |            |
|                       |                        |                     | (5000 ca                    | racteres/0 dig         | itados)               |          |                 |        |                 |                  |            |
|                       |                        | Unidade de M        | edida: *                    | (                      | Quantidade: 🖈         |          | Valor:          |        |                 |                  |            |
|                       |                        |                     |                             |                        | Adicionar Meta        |          |                 |        |                 |                  |            |
|                       |                        |                     |                             |                        |                       |          |                 |        |                 |                  |            |
|                       |                        |                     | 😺: Alter                    | rar Meta 🞯: Re         | mover Meta            |          |                 |        |                 |                  |            |
| LISTA DE              | METAS DESSE OF         | JETIVO ESPECÍF      | ICO                         |                        |                       |          |                 |        |                 |                  |            |
| Etapa/Fase            | Meta                   |                     |                             |                        | Und. de medida        | Quant.   | Início          | Fim    | Va              | or               |            |
| EXECUÇÃO              | Produção de cartilhas  | informativas sobre  | vacinação contra a          | COVID-19               | cartilhas             | 500000.0 | 7/2021          | 9/2021 | R\$ 1.000.000   | 00 🖣             | 2          |
|                       |                        |                     | Alte                        | erar Objetivo 🛛 🔾      | Cancelar              |          |                 |        |                 |                  |            |

Figura 52 – Quarto passo para alterar uma meta.

| Passo 1               | Passo 2                | Passo 3             | Passo 4                     | Passo 5                | Passo 6               | Pas          | so 7            | Pa         | sso 8 Pa               | sso 9             |
|-----------------------|------------------------|---------------------|-----------------------------|------------------------|-----------------------|--------------|-----------------|------------|------------------------|-------------------|
| Dados<br>Preliminares | Dados Projeto          | Recursos<br>Humanos | Contratado e<br>Contratante | Cronograma<br>Execução | Plano de<br>Aplicação | Cronos       | grama<br>Ibolso | An<br>Docu | mexar Con<br>mentos Ca | nfirmar<br>dastro |
|                       |                        |                     | CRON                        | DGRAMA DE E            | XECUÇÃO               |              |                 |            |                        |                   |
|                       |                        | OBJETIVO ES         | SPECÍFICO                   |                        |                       |              |                 |            |                        |                   |
|                       | N°: 🖈                  | 1                   |                             |                        |                       |              |                 |            |                        |                   |
|                       | Obietivo Específico: * | Informar à popula   | cão do Distrito Fede        | ral os meios de r      | prevenção da COVID-   | 19           |                 |            |                        |                   |
|                       | ,,,                    | META Nº 1           | ,                           |                        | ,                     |              |                 |            |                        |                   |
|                       |                        | PIETA N I           | Inicio: * Agosto            | V 2021 V TA            | rmino: Outubro        | 2021 2       |                 |            |                        |                   |
|                       |                        | Etana o             | LERGE: * EVECUCÃ            | 0                      |                       | 2021 -       |                 |            |                        |                   |
|                       |                        | Etapa ot            | Broducão                    | de contevíde en        | ino cobro vacinacão   | contra a COV | /ID-10          |            |                        |                   |
|                       |                        |                     | Meta:                       | de conteudo oni        | ine sobre vacinação   | contra a CO  | 10-19           |            |                        |                   |
|                       |                        |                     |                             |                        |                       |              |                 |            |                        |                   |
|                       |                        |                     | (5000 ca                    | racteres/61 di         | gitados)              |              | Velen           | 1 000 0    |                        |                   |
|                       |                        | Unidade de P        | iedida: 💌 noras             |                        | ddielenen Mete        |              | valor:          | 1.000,00   | 5                      |                   |
|                       |                        |                     | _                           |                        | Adicional Meta        |              |                 |            |                        |                   |
|                       |                        |                     | 😺: Alter                    | ar Meta 🞯: Re          | mover Meta            |              |                 |            |                        |                   |
| LISTA DE              | METAS DESSE OB         | JETIVO ESPECÍI      | FICO                        |                        |                       |              |                 |            |                        |                   |
| Etapa/Fase            | Meta                   |                     |                             |                        | Und. de medida        | Quant.       | Início          | Fim        | Valor                  |                   |
| EXECUÇÃO              | Produção de cartilhas  | informativas sobre  | vacinação contra a          | COVID-19               | cartilhas             | 500000.0     | 7/2021          | 9/2021     | R\$ 1.000.000,00       | 🥪 🧕               |
|                       |                        |                     | Alte                        | rar Objetivo 🛛 C       | ancelar               |              |                 |            |                        |                   |
|                       |                        |                     |                             |                        |                       |              |                 |            |                        |                   |
|                       |                        |                     | < C Valtax C                | Crave                  | a Continuor > >       |              |                 |            |                        |                   |
|                       |                        |                     | << voitar C                 | Grava                  | r e conunuar >>       |              |                 |            |                        |                   |

Figura 53 – Primeiro passo da forma como adicionar uma nova meta no processo de alteração de um objetivo específico.

|            |                                                      |                                | Cronograma de             | Execução             |          |        |         |                  |          |   |  |
|------------|------------------------------------------------------|--------------------------------|---------------------------|----------------------|----------|--------|---------|------------------|----------|---|--|
|            |                                                      | OBJETIVO ESPECÍFIO             | co                        |                      |          |        |         |                  |          |   |  |
|            | N°: * 1                                              |                                |                           |                      |          |        |         |                  |          |   |  |
|            | Objetivo Específico: 🖈                               | Informar à população do Dis    | trito Federal os meios de | e prevenção da COVID | -19      |        |         |                  |          |   |  |
|            | META Nº 2                                            |                                |                           |                      |          |        |         |                  |          |   |  |
|            | Inicio: * Janeiro 💙 2021 🗸 Término: Janeiro 💙 2021 🗸 |                                |                           |                      |          |        |         |                  |          |   |  |
|            | Etapa ou Fase: * SELECIONE UMA ETAPA                 |                                |                           |                      |          |        |         |                  |          |   |  |
|            |                                                      |                                |                           |                      |          |        |         |                  |          |   |  |
|            |                                                      | meta.                          |                           |                      |          |        |         |                  |          |   |  |
|            |                                                      |                                | (5000 caracteres/0 di     | gitados)             |          |        |         |                  |          |   |  |
|            |                                                      | Unidade de Medida: 🖈           |                           | Quantidade: 🖈        |          | Valor  |         |                  |          |   |  |
|            |                                                      |                                |                           | Adicionar Meta       |          |        |         |                  |          |   |  |
|            |                                                      |                                | 📝 - Alterar Meta 🞯 - E    | emover Meta          |          |        |         |                  |          |   |  |
| LISTA DE   | METAS DESSE OR                                       | JETIVO ESPECÍFICO              | · Alteral Meta ·          | temover rieta        |          |        |         |                  |          |   |  |
| Etapa/Fase | Meta                                                 |                                |                           | Und. de medida       | Quant.   | Início | Fim     | Valor            |          |   |  |
| EXECUÇÃO   | Produção de cartilhas                                | informativas sobre vacinação   | contra a COVID-19         | cartilhas            | 500000.0 | 7/2021 | 9/2021  | R\$ 1.000.000,00 | <b>~</b> | 0 |  |
| EXECUÇÃO   | Produção de conteúd                                  | o online sobre vacinação contr | ra a COVID-19             | horas                | 50.0     | 8/2021 | 10/2021 | R\$ 1.000,00     | 2        | 0 |  |
|            |                                                      |                                | Alterar Objetivo          | Cancelar             |          |        |         |                  |          |   |  |
|            |                                                      |                                |                           |                      |          |        |         |                  |          |   |  |
|            |                                                      | <<                             | Voltar Cancelar Gra       | var e Continuar >>   |          |        |         |                  |          |   |  |

Figura 54 – Segundo passo da forma como adicionar uma nova meta no processo de alteração de um objetivo específico.

|      |                  | Adicionar Objetivo                                                     |               |                 |            |             | -                   |
|------|------------------|------------------------------------------------------------------------|---------------|-----------------|------------|-------------|---------------------|
|      |                  | 😺: Alterar Objetivo 🞯: Remove                                          | Objetivo      |                 |            |             |                     |
|      |                  | OBJETIVOS ESPECÍFICOS INFO                                             | RMADOS        |                 |            |             | _                   |
| Obje | etivo Específico | o 1: Informar à população do Distrito Federal os meios de prevenção da | COVID-19      |                 |            |             | 🥪 🧕                 |
|      | Etapa/Fase       | Meta                                                                   | Un. de Medida | Quant.          | Início     | Fim         | Valor Rem           |
| 1.1  | EXECUÇÃO         | Produção de cartilhas informativas sobre vacinação contra a COVID-19   | cartilhas     | 500000.0        | 7/2021     | 9/2021      | R\$<br>1.000.000,00 |
|      |                  |                                                                        | Tota          | do Objetivo     | Específ    | fico 1: R\$ | 5 1.000.000,00      |
|      |                  |                                                                        | Tot           | al Geral dos Ot | ojetivos E | specíficos  | :: R\$ 1.000.000,00 |
|      |                  |                                                                        |               | Va              | alor Total | do Projeto  | : R\$ 1.000.000,00  |
|      |                  |                                                                        |               |                 |            |             |                     |
|      |                  | << Voltar Cancelar Gravar e Co                                         | ntinuar >>    |                 |            |             |                     |
|      |                  | <ul> <li>Campos de preenchimento obrigatório.</li> </ul>               |               |                 |            |             |                     |
|      |                  |                                                                        |               |                 |            |             | 1                   |

Figura 55 – Forma como remover um objetivo específico.

|            | CRONOGRAMA DE EXECUÇÃO                                                                                                    |       |
|------------|----------------------------------------------------------------------------------------------------|-------|
|            | N°: * 1                                                                                                    |       |
|            | Objetivo Específico: 🍬 Informar à população do Distrito Federal os meios de prevenção da COVID-19                           |       |
|            | META Nº 1                                                                                                    |       |
|            | Inicio: * Janeiro 💙 2021 🏹 Término: Janeiro 💙 2021 🗸                                                                        |       |
|            | Etapa ou Fase: * SELECIONE UMA ETAPA 🗸                                                                                      |       |
|            |                                                                                                    |       |
|            | Meta:                                                                                                    |       |
|            | (5000 caracteres/0 digitados)                                                                                               |       |
|            | Unidade de Medida: * Quantidade: * Valor: 0,00                                                                              |       |
|            | Adicionar Meta                                                                                                    |       |
|            |                                                                                                    |       |
|            | 💞 : Alterar Meta 🧐 : Remover Meta                                                                                           |       |
| LISTA DE   | Metas Desse Objetivo Específico                                                                                             |       |
| Etapa/Fase | Meta Und. de medida Quant. Início Fin Valor                                                                                 |       |
| EXECUÇÃO   | Produção de cartilhas informativas sobre vacinação contra a COVID-19 🛛 cartilhas 50000.0 7/2021 9/2021 R\$ 1.000.000,00 😺 🔟 |       |
|            | Alterar Objetivo Cancelar Re                                                                                                | emove |
|            |                                                                                                    |       |
|            | << Voltar Cancelar Gravar e Continuar >>                                                                                    |       |
|            | Campos de preenchimento obrigatório.                                                                                        |       |
|            |                                                                                                    |       |
|            | Portal Administrativo                                                                                                    |       |

Figura 56 – Forma como remover uma meta de um determinado objetivo específico, depois de clicar no botão 🔛 (Alterar Objetivo).

2. Verifique se o **"Total Geral dos Objetivos Específicos"**, em montante financeiro, é igual ao **"Valor Total do Projeto"** (Figura 57).

|     |                                                 | 💖: Alterar Objetivo 🞯: Remover O                                         | bjetivo   |                 |            |           |                     |  |  |
|-----|-------------------------------------------------|--------------------------------------------------------------------------|-----------|-----------------|------------|-----------|---------------------|--|--|
|     |                                                 | Objetivos Específicos Inform                                             | AADOS     |                 |            |           |                     |  |  |
| Obj | etivo Específic                                 | o 1: Informar à população do Distrito Federal os meios de prevenção da C | OVID-19   |                 |            |           | 🥪 🥑                 |  |  |
|     | Etapa/Fase Meta Un. de Medida Quant. Início Fim |                                                                          |           |                 |            |           |                     |  |  |
| 1.1 | EXECUÇÃO                                        | Produção de cartilhas informativas sobre vacinação contra a COVID-19     | cartilhas | 500000.0        | 7/2021     | 9/2021    | R\$<br>1.000.000,00 |  |  |
|     |                                                 |                                                                          | Total     | do Objetivo     | Específ    | ico 1: R  | \$ 1.000.000,00     |  |  |
|     |                                                 |                                                                          | Tota      | al Geral dos Of | ojetivos E | specifico | s: R\$ 1.000.000,00 |  |  |
|     |                                                 |                                                                          |           | Va              | alor Total | do Projet | o: R\$ 1.000.000,00 |  |  |
|     |                                                 |                                                                          |           |                 |            |           |                     |  |  |
|     |                                                 | << Voltar Cancelar Gravar e Conti                                        | nuar >>   |                 |            |           |                     |  |  |
|     |                                                 | Campos de preenchimento obrigatorio.                                     |           |                 |            |           |                     |  |  |
|     |                                                 | Portal Administrativo                                                    |           |                 |            |           |                     |  |  |

Figura 57 – Localização do "Total Geral dos Objetivos Específicos" e do "Valor Total do Projeto".

3. Quando tudo o que foi exigido estiver concluído, clique em "Gravar e Continuar >>".

**OBSERVAÇÃO:** todos os pré-requisitos associados a valor não se aplicam aos projetos de natureza não financeira.

## ● ● ● Passo 6 – Plano de Aplicação

1. Preencha os dados pedidos no tópico "Detalhamento das Despesas do Projeto" (Figura 58), desta forma:

Despesa Operacional e Administrativa do Projeto (DOAP):

 Valor DOAP (R\$): esse campo servirá para informar o valor das despesas operacionais e administrativas que será cobrado pela fundação de apoio, somadas ou não ao Imposto Sobre Serviços de Qualquer Natureza (ISS), a depender da situação e da fundação de apoio escolhida (Fundação de Empreendimentos Científicos e Tecnológicos (FINATEC) e Fundação de Apoio à Pesquisa (FUNAPE)). Caso haja a celebração de um <u>contrato</u> com a <u>FINATEC</u>, deverá ser informado o <u>somatório</u> das <u>DOA</u> com o <u>ISS</u>. Caso haja a celebração de um contrato com a <u>FUNAPE</u>, deverá ser informado apenas o <u>valor</u> das <u>DOA</u>. Se houver a celebração de um <u>convênio, independentemente da fundação escolhida</u>, deverá ser informado apenas o <u>valor</u> das <u>DOA</u>. Esse campo não é aplicável aos projetos que não envolvam uma fundação de apoio, pois DOAP são algo que a fundação de apoio cobra pelo seu apoio a um projeto.

Remuneração à UnB:

• Unidade Executora e Valor (R\$): esses dois campos deverão ser preenchidos, apenas quando houver a incidência de custos indiretos. Nesse sentido, caso haja a incidência desses custos, o campo "Unidade Executora" deverá ser preenchido com a unidade que será responsável pela execução do projeto. O campo "Valor (R\$)", por sua vez, deverá ser preenchido com o valor dos custos indiretos. Contrato com fundação em que o recurso seja oriundo de TED, contrato com fundação de apoio em que o recurso seja próprio da UnB ou oriundo de emenda parlamentar com ingresso na Conta Única do Tesouro Nacional são exemplos em que há a isenção de custos indiretos.

• Centro/Unidade Acadêmica, Valor (R\$), Fundo Acadêmico e Valor (R\$): esses quatros campos não deverão ser preenchidos.

2. Preencha os dados pedidos na seção **"Item do Plano de Aplicação"** do tópico **"Plano de Apli**cação" (Figura 59), desta forma:

■ Rubrica e Total (R\$): no campo "Rubrica", deverá ser selecionada, entre as opções disponíveis, a rubrica de determinada despesa. No campo "Total (R\$)", por sua vez, deverá ser informado o valor total dessa rubrica. Depois que tudo for especificado, clique no botão "Inserir" (Figura 60), que permitirá a inclusão da rubrica e o aparecimento da mensagem da Figura 61. Em seguida, clique no botão 🏟 (Detalhar Dados da Rubrica) da tabela "Itens Inseridos no Plano de Aplicação" (Figura 62), que resultará no encaminhamento à página da Figura 63. Nessa página, selecione o "Elemento da Despesa" dessa rubrica, informe em reais o "Valor Bruto" desse elemento da despesa dessa rubrica, deixe a opção "não" marcada em "Caso de Cooperativa", inclua uma observação, se for o caso, e clique no botão "Cadastrar", o que resultará no surgimento da mensagem da Figura 65.

• Exemplo: digamos que os campos "Rubrica" e "Total (R\$)" foram preenchidos, respectivamente, com "39 - SERV. PESSOA JURÍDICA" e "750.000" e que o botão "Inserir"

e o botão 🚜 (Detalhar Dados da Rubrica) foram clicados, nessa ordem, logo após isso (Figuras 60 a 62). Em seguida, aparecerá a página da Figura 63. Nessa página, o "Elemento da Despesa" escolhido para a rubrica "39 - SERV. PESSOA JURÍDICA" foi "3900 - OUTROS SERVICOS DE TERCEIROS-PESSOA JURIDICA". O "Valor Bruto" do "elemento da despesa "3900 - OUTROS SERVICOS DE TERCEIROS-PESSOA JURIDICA" da rubrica "39 - SERV. PESSOA JURÍDICA"" foi "750.000", que é o valor total de "750.000" da rubrica "39 - SERV. PESSOA JURÍDICA", o qual deverá ser cadastrado pelo botão "Cadastrar" (Figura 64). Quando tudo que foi informado estiver correto, clique no botão "Selecionar **Outra Rubrica**" (Figura 66), para retornar à página inicial do **passo 6** (Figura 67). Nessa página, se for o caso, por meio da seção "Item do Plano de Aplicação" do tópico "Plano de Aplicação", insira outra rubrica, a qual deverá seguir o mesmo procedimento que foi detalhado logo acima. Além disso, na tabela "Itens Inseridos no Plano de Aplicação", o botão 😻 (Alterar Total Previsto) permite que o valor total previsto para a rubrica possa ser alterado (Figuras 67 a 69), que deverá ser confirmado a partir de um clique no botão "Atualizar". Os ícones ✔ e ≍, por sua vez, indicam o detalhamento completo da rubrica e o detalhamento incompleto da rubrica (Figura 67). Ainda, o botão 🔩 (Consultar Dados da Rubrica) permite que os dados da rubrica que foram cadastrados possam ser visualizados (Figuras 67 e 70), enquanto que o botão 🞯 (Excluir Item) permite que a rubrica possa ser excluída (Figura 67 e 71). As colunas "Total Previsto", "Total Detalhado" e "Valor a Detalhar" indicam, respectivamente, o valor da rubrica, o quanto do valor da rubrica foi detalhado e o quanto do valor da rubrica ainda está pendente de detalhamento (Figura 67).

**OBSERVAÇÃO:** é importante dizer que, se for necessário, antes do clique no botão **"Selecionar Outra Rubrica"**, citado na última frase do exemplo, seria possível fragmentar o valor total de "750.000" da rubrica "39 - SERV. PESSOA JURÍDICA", não apenas no elemento da despesa "3900 - OUTROS SER-VICOS DE TERCEIROS-PESSOA JURIDICA", mas sim em mais de um elemento da despesa, como pode ser visto na Figura 72. Com um clique no botão (Alterar Item), será possível alterar a informação que foi cadastrada anteriormente (Figura 72) e confirmar a alteração e a atualização da informação por meio do botão **"Atualizar"**, sendo possível também cancelá-la pelo botão **"Cancelar"** (Figuras 73 e 74). Com um clique no botão (Remover Item) será possível remover a informação que foi cadastrada anteriormente (Figuras 72 e 75). No tópico "Serviços já Cadastrados", o "Total" representa o quanto de determinada rubrica foi detalhado em um determinado elemento da despesa dessa rubrica. Na Figura 76, a título de exemplo, é mostrado que, do total de R\$ 750.000,00 da rubrica "39 - SERV. PESSOA JURÍDICA", foi detalhado um "Total" de R\$ 500.000,00 e que falta o detalhamento de R\$ 250.000,00, especificados em "Valor a Detalhar".

3. No canto inferior direito da página inicial do **passo 6**, depois do detalhamento da rubrica, os campos apontados na Figura 77 ou na Figura 78 deverão ser conferidos. O **"Total do Projeto"** representa o total do instrumento atrelado ao projeto e deverá ser igual ao somatório do **"Total DOAP"** com o **"Total do Plano de Aplicação"**. Nos projetos que envolvam a participação de uma fundação de apoio, o valor da **"Remuneração à UnB"** não será computado no **"Total do Projeto"**, pois esse recurso não será transferido à fundação de apoio. Nos projetos que não envolvam a participação de uma fundação de uma fundação de apoio, como há DOAP, o **"Total do Projeto"** representa o total do instrumento atrelado ao projeto e deverá ser igual ao somatório do **"Total do Projeto"** representa o total do instrumento atrelado ao projeto e deverá ser igual ao somatório do **"Total Remuneração à UnB"** com o **"Total do Plano de Aplicação"**.

4. Caso tudo que foi informado estiver correto, clique no botão "Gravar e Continuar >>".

OBSERVAÇÃO: os projetos de natureza não financeira não possuem esse passo.

| Passo 1               | Passo 2               | Passo 3             | Passo 4                     | Passo 5                | Passo 6               | Passo 7                  | Passo 8              | Passo 9               |
|-----------------------|-----------------------|---------------------|-----------------------------|------------------------|-----------------------|--------------------------|----------------------|-----------------------|
| Dados<br>Preliminares | Dados Projeto         | Recursos<br>Humanos | Contratado e<br>Contratante | Cronograma<br>Execução | Plano de Aplicação    | Cronograma<br>Desembolso | Anexar<br>Documentos | Confirmar<br>Cadastro |
|                       |                       |                     |                             |                        |                       |                          |                      |                       |
|                       |                       |                     | DETALHAMENT                 | O DAS DESPES           | AS DO PROJETO         |                          |                      |                       |
| DESPESA O             | PERACIONAL E A        | DMINISTRATIV        | a do Projeto (              | (DOAP)                 |                       |                          |                      |                       |
| V                     | alor DOAP (R\$): 0,0  | 00                  |                             |                        |                       |                          |                      |                       |
| REMUNERAC             | ão à UNB              |                     |                             |                        |                       |                          |                      |                       |
| Uni                   | dade Executora:       |                     |                             |                        | Valor (               | R\$): 0,00               |                      |                       |
| Centro/Unic           | lade Acadêmica:       |                     |                             |                        | Valor (               | R\$): 0,00               |                      |                       |
| Fu                    | Indo Acadêmico:       |                     |                             |                        | Valor (               | R\$): 0,00               |                      |                       |
|                       |                       |                     | PL                          | ANO DE APLICA          | 1<br>CÃO              |                          |                      |                       |
| ITEM DO PI            |                       | cão.                |                             |                        | .,                    |                          |                      |                       |
|                       | Rubrica: * Int        | forme uma Nature    | za da Despesa               | ×                      |                       |                          |                      |                       |
|                       | Total (R\$): * 0.0    |                     |                             |                        |                       |                          |                      |                       |
|                       | 10001 (10)1 = 0,0     |                     |                             | Inserir                |                       |                          |                      |                       |
|                       |                       |                     |                             |                        |                       |                          |                      |                       |
| Nos projetos de       | o Tipo B, o Total Rem | nuneração à UnB,    | não será somado ao          | valor Total do Pro     | jeto, uma vez que, nã | o será repassado a       | a Fundação de Apoi   | o. O Total do         |
| Projeto é comp        | osto pelo Total do Pl | ano Aplicação + Te  | otal DOAP.                  |                        |                       |                          |                      |                       |
|                       |                       |                     |                             |                        |                       | 1                        | Fotal DOAP:          | R\$ 0,00              |
|                       |                       |                     |                             |                        |                       | Total do Plano de        | e Aplicação:         | R\$ 0,00              |
|                       |                       |                     |                             |                        |                       | Total                    | do Projeto:          | R\$ 0,00              |
|                       |                       |                     | << Voltar 0                 | Cancelar Gravar        | e Continuar >>        |                          |                      |                       |
|                       |                       |                     | 🛊 Campos de pre             | enchimento obrigató    | irio.                 |                          |                      |                       |
|                       |                       |                     | P                           | ortal Administra       | tivo                  |                          |                      |                       |

Figura 58 – Tela inicial do passo 6.

| Passo 1                           | Passo 2                                        | Passo 3                                    | Passo 4                       | Passo 5             | Passo 6              | Passo 7             | Passo 8             | Passo 9       |
|-----------------------------------|------------------------------------------------|--------------------------------------------|-------------------------------|---------------------|----------------------|---------------------|---------------------|---------------|
| Dados                             | Dados Projeto                                  | Recursos                                   | Contratado e                  | Cronograma          | Plano de Aplicação   | Cronograma          | Anexar              | Confirmar     |
| Preliminares                      |                                                | Humanos                                    | Contratante                   | Execução            |                      | Desembolso          | Documentos          | Cadastro      |
|                                   |                                                |                                            | DETALHAMENT                   | O DAS DESPES        |                      |                     |                     |               |
| DESPESA OF                        | PERACIONAL E A                                 | DMINISTRATIVA                              | DO PROJETO (                  | DOAP)               |                      |                     |                     |               |
| v                                 | alor DOAP (R\$): 0,0                           | 00                                         |                               |                     |                      |                     |                     |               |
| Remuneraç                         | ão à UNB                                       |                                            |                               |                     |                      |                     |                     |               |
| Uni                               | dade Executora:                                |                                            |                               |                     | Valor                | (R\$): 0,00         |                     |               |
| Centro/Unid                       | lade Acadêmica:                                |                                            |                               |                     | Valor                | (R\$): 0,00         |                     |               |
| Fu                                | ndo Acadêmico:                                 |                                            |                               |                     | Valor                | (R\$): 0,00         |                     |               |
|                                   |                                                |                                            | PLA                           | NO DE APLICA        | ção                  |                     |                     |               |
| ITEM DO PL                        | ANO DE APLICA                                  | ção                                        |                               |                     |                      |                     |                     |               |
|                                   | Rubrica: \star Int                             | forme uma Naturez                          | a da Despesa                  | ~                   |                      |                     |                     |               |
|                                   | Total (R\$): * 0,0                             | 00                                         |                               |                     |                      |                     |                     |               |
|                                   |                                                |                                            |                               | Inserir             |                      |                     |                     |               |
|                                   |                                                |                                            |                               |                     |                      |                     |                     |               |
| Nos projetos do<br>Projeto é comp | o Tipo B, o Total Rem<br>osto pelo Total do Pl | nuneração à UnB, ni<br>ano Aplicação + Tot | ão será somado ao<br>al DOAP. | valor Total do Proj | eto, uma vez que, na | io será repassado i | a Fundação de Apole | o. O Total do |
|                                   |                                                |                                            |                               |                     |                      |                     |                     | P.C. 0.00     |
|                                   |                                                |                                            |                               |                     |                      | Total do Plano de   | Aplicação:          | R\$ 0,00      |
|                                   |                                                |                                            |                               |                     |                      | Total               | do Projeto:         | R\$ 0,00      |
|                                   |                                                |                                            | << Voltar C                   | ancelar Gravar      | e Continuar >>       |                     |                     |               |
|                                   |                                                |                                            | * Campos de pree              | enchimento obrigató | rio.                 |                     |                     |               |
|                                   |                                                |                                            | _                             |                     |                      |                     |                     |               |
|                                   |                                                |                                            | Po                            | ortal Administrat   | ivo                  |                     |                     |               |

Figura 59 – Seção "Item do Plano de Aplicação" do tópico "Plano de Aplicação".

| Plano de Aplicação                                                                                                    |          |
|----------------------------------------------------------------------------------------------------|----------|
| ITEM DO PLANO DE APLICAÇÃO                                                                                                    |          |
| Rubrica: * 39 - SERV. PESSOA JURÍDICA 🗸                                                                                                    |          |
| Total (R\$): * 750.000,00                                                                                                    |          |
| Inserir                                                                                                    |          |
|                                                                                                    |          |
| Nos projetos do Tipo B, o Total Remuneração à UnB, não será somado ao valor Total do Projeto, uma vez que, não será repassado a Fundação de Apoio. O Total o Projeto é composto pelo Total do Plano Aplicação + Total DOAP. | ot       |
| Total DOAD-                                                                                                    | R\$ 0.00 |
| Total do Plano de Anlicação:                                                                                                    | R\$ 0.00 |
| Total do Projeto:                                                                                                    | R\$ 0,00 |
| << Voltar Cancelar Gravar e Continuar >>                                                                                                    |          |
| * Campos de preenchimento obrigatório.                                                                                                    |          |
|                                                                                                    |          |
| Portal Administrativo                                                                                                    |          |

Figura 60 – Forma como inserir uma rubrica.

Item inserido com sucesso

Figura 61 – Mensagem que surge após a inclusão da rubrica.

|                                                                                                    |                                                                                   |                                               | PLANO DE APLICAÇÃO                                                  |                            |                                       |                 |  |  |  |  |
|----------------------------------------------------------------------------------------------------|-----------------------------------------------------------------------------------|-----------------------------------------------|---------------------------------------------------------------------|----------------------------|---------------------------------------|-----------------|--|--|--|--|
| IT                                                                                                    | EM DO PLANO DE APLICAÇÃO                                                          |                                               |                                                                     |                            |                                       |                 |  |  |  |  |
|                                                                                                    | Rubrica: \star Informe u                                                          | ıma Natureza da Desp                          | pesa 🗸                                                              |                            |                                       |                 |  |  |  |  |
|                                                                                                    | Total (R\$): \star 0,00                                                           |                                               |                                                                     |                            |                                       |                 |  |  |  |  |
|                                                                                                    |                                                                                   |                                               | Inserir                                                             |                            |                                       |                 |  |  |  |  |
| 🖋 : Detalhamento Completo ≍ : Detalhamento Completo 👾 Detalhamento Incompleto<br>😴 : Alterar Total Previsto 🥏 : Confirmar Alteração de Total Previsto 🗞 : Detalhar Dados da Rubrica 🥄 : Consultar Dados da Rubrica 🐨 : Excluir Item |                                                                                   |                                               |                                                                     |                            |                                       |                 |  |  |  |  |
| IT                                                                                                    | ENS INSERIDOS NO PLANO DE A                                                       | Aplicação                                     |                                                                     |                            |                                       |                 |  |  |  |  |
|                                                                                                    | Código                                                                            |                                               | Total Previsto                                                      | Total Detalhado            | Valor a Deta                          | lhar            |  |  |  |  |
| ×                                                                                                    | SERV. PESSOA JURÍDICA (339039)                                                    |                                               | R\$ 750.000,00                                                      | R\$ 0,00                   | R\$ 750.000                           | 0,00 🔛 🐟 🤕      |  |  |  |  |
|                                                                                                    |                                                                                   | Total do Plano:                               | R\$ 750.000,00                                                      | R\$ 0,00                   | R\$ 750.000                           | 0,00            |  |  |  |  |
| No<br>Pro                                                                                                    | s projetos do Tipo B, o Total Remuneraç<br>jeto é composto pelo Total do Plano Ap | ăo à UnB, não será s<br>licação + Total DOAP. | omado ao valor Total do Projeto, ur                                 | na vez que, não será repas | sado a Fundação de Ap                 | oio. O Total do |  |  |  |  |
|                                                                                                    |                                                                                   |                                               |                                                                     |                            | Total DOAP:                           | R\$ 0,00        |  |  |  |  |
|                                                                                                    |                                                                                   |                                               |                                                                     | Total do Pla               | no de Aplicação:<br>Total de Prejeto: | R\$ 750.000,00  |  |  |  |  |
|                                                                                                    |                                                                                   |                                               | Voltaria Concellaria Comunica Contra                                |                            | Total do Projeto.                     | K\$ 0,00        |  |  |  |  |
|                                                                                                    |                                                                                   | <<                                            | voltar Cancelar Gravar e Conti<br>unos de preenchimento obrigatório | inuar >>                   |                                       |                 |  |  |  |  |
|                                                                                                    |                                                                                   | - Cam                                         | pos de precisionnento obligatorio.                                  |                            |                                       |                 |  |  |  |  |
|                                                                                                    |                                                                                   |                                               | Portal Administrativo                                               |                            |                                       |                 |  |  |  |  |

Figura 62 – Demonstração do botão 🙈 (Detalhar Dados da Rubrica).

| PORTAL ADMINIST                                                                                                    | TRATIVO > CADASTRO                                                                                                    | DE PLANILHA O                                                                                                    | RÇAMENTÁRIA -> 3                                                                                                    | 39039 - 9                                                                      | Serviços de Pessoa Jurídica (1                                                                                                    | Terceiros)                                                                                                    |
|----------------------------------------------------------------------------------------------------|----------------------------------------------------------------------------------------------------|----------------------------------------------------------------------------------------------------|----------------------------------------------------------------------------------------------------|--------------------------------------------------------------------------------|----------------------------------------------------------------------------------------------------|----------------------------------------------------------------------------------------------------|
|                                                                                                    |                                                                                                    |                                                                                                    |                                                                                                    |                                                                                |                                                                                                    |                                                                                                    |
|                                                                                                    | litulo do Pro                                                                                                    | jeto: Projeto do Mar                                                                                                    | nual                                                                                                    |                                                                                | Custos Operacionais: Bt 0.00                                                                                                    |                                                                                                    |
|                                                                                                    | Valor Total da Rui                                                                                                    | otal: R\$ / 50.000,00                                                                                                    | ,                                                                                                    |                                                                                | Valor Pocoitas: R\$ 0,00                                                                                                    |                                                                                                    |
|                                                                                                    | custo                                                                                                    | otal. K\$ 0,00                                                                                                    |                                                                                                    |                                                                                | Valor Receitas. R\$ 0,00                                                                                                    |                                                                                                    |
| Descrição da Despe<br>Despesas decorrentes<br>gás, água e esgoto; s<br>conta do locatário, qu<br>em geral (exceto os o<br>funerários; despesas<br>software; habilitação o | sa<br>s da prestação de serviço<br>serviços de comunicação<br>ando previstos no contra<br>decorrentes de obrigação<br>com congressos, simpós<br>de telefonia fixa e móvel | s por pessoas jurídica<br>(telefone, telex, corr<br>to de locação); locaçi<br>patronal); serviços d<br>ios, conferências ou<br>celular; e outros cong | as para órgãos público<br>relos, etc.); fretes e c<br>ão de equipamentos e<br>de asselo e higiene; su<br>exposições; vale-trar<br>gêneres; | s, tais como:<br>arretos; loca<br>materiais pe<br>rviços de di<br>sporte; vale | assinaturas de jornais e periódicos; tari<br>ção de imóveis (inclusive despesas de c<br>rmanentes; conservação e adaptação de<br>vulgação, impresão, encadernação e e<br>-refeição; auxilio-creche (exclusive a in | fas de energia elétrica,<br>ondomínio e tributos à<br>bens imóvels; seguros<br>olduramento; serviços<br>denização a servidor); |
|                                                                                                    |                                                                                                    | Despesas o                                                                                                    | OM SERVIÇOS DE                                                                                                    | Pessoa J                                                                       | URÍDICA                                                                                                    |                                                                                                    |
|                                                                                                    | Elemento da Despesa: 🖈                                                                                                    | 3900 - OUTROS SER                                                                                                    | VICOS DE TERCEIROS                                                                                                    | -PESSOA JU                                                                     | RIDICA ~                                                                                                    |                                                                                                    |
|                                                                                                    | Valor Bruto: 🖈                                                                                                    | 750.000,00                                                                                                    |                                                                                                    |                                                                                |                                                                                                    |                                                                                                    |
|                                                                                                    | Caso de Cooperativa: 🖈                                                                                                    | 🔾 Sim 🔘 Não                                                                                                    |                                                                                                    |                                                                                |                                                                                                    |                                                                                                    |
|                                                                                                    | Observação:                                                                                                    |                                                                                                    |                                                                                                    |                                                                                |                                                                                                    |                                                                                                    |
|                                                                                                    |                                                                                                    | (9000 caracteres/                                                                                                    | 0 digitados)                                                                                                    |                                                                                |                                                                                                    |                                                                                                    |
|                                                                                                    |                                                                                                    |                                                                                                    | Cadastrar Cano                                                                                                    | elar                                                                           |                                                                                                    |                                                                                                    |
|                                                                                                    |                                                                                                    | 🖈 Campos d                                                                                                    | de preenchimento obriga                                                                                                    | ório.                                                                          |                                                                                                    |                                                                                                    |
|                                                                                                    |                                                                                                    | Se                                                                                                    | lecionar Outra Rubrica                                                                                                    | Cancelar                                                                       |                                                                                                    |                                                                                                    |
|                                                                                                    |                                                                                                    |                                                                                                    | Portal Administr                                                                                                    | ativo                                                                          |                                                                                                    |                                                                                                    |

Figura 63 – Página do detalhamento e do cadastro da rubrica.

| litulo do Projeto: Projeto do Manual                                                                                                    |                                                                                                    |
|----------------------------------------------------------------------------------------------------|----------------------------------------------------------------------------------------------------|
| Valor Total da Rubrica: R\$ 750.000,00                                                                                                    | Custos Operacionais: R\$ 0,00                                                                                                    |
| Custo Total: R\$ 0,00                                                                                                    | Valor Receitas: R\$ 0,00                                                                                                    |
| es da prestação de serviços por pessoas jurídicas para órgãos<br>serviços de comunicação (telefone, telex, correios, etc.); fra<br>uando previstos no contrato de locação); locação de equipam<br>decorrentes de obrigação patronal); serviços de asseio e hig<br>s com congressos, simpósios, conferências ou exposições; v<br>o de telefonia fixa e móvel celular; e outros congêneres; | públicos, tais como: assinaturas de jornais e periódicos; tar<br>etes e carretos; locação de imóveis (inclusive despesas de o<br>entos e materiais permanentes; conservação e adaptação de<br>jene; serviços de divulgação, impressão, encadernação e er<br>aale-transporte; vale-refeição; auxílio-creche (exclusive a in |
| Despesas com Serviç                                                                                                    | os de Pessoa Jurídica                                                                                                    |
| Elemento da Despesa: \star 3900 - OUTROS SERVICOS DE TER                                                                                                    | RCEIROS-PESSOA JURIDICA                                                                                                    |
| Valor Bruto: 🖈 750.000,00                                                                                                    |                                                                                                    |
| Caso de Cooperativa: 🔹 🔿 Sim 🔘 Não                                                                                                    |                                                                                                    |
|                                                                                                    |                                                                                                    |
| Observação:                                                                                                    |                                                                                                    |
| Observação:<br>(9000 caract <mark>eres/0 digitados)</mark>                                                                                                    |                                                                                                    |
| Observação:<br>(9000 caracteres/0 digitados)<br>Cadastrar                                                                                                    | Cancelar                                                                                                    |
| Observação:<br>(9000 caracteres/0 digitados)<br>Cadastrar<br>* Campos de preenchiment                                                                                                    | Cancelar<br>to obrigatório.                                                                                                    |

Figura 64 – Forma como cadastrar uma rubrica.

|--|--|

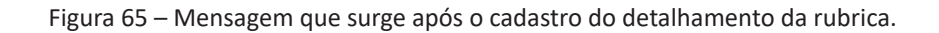

|                      | Despesas com Serviços                                    | de Pessoa Jurídic   | A                |                |     |
|----------------------|----------------------------------------------------------|---------------------|------------------|----------------|-----|
|                      | Elemento da Despesa: 🖈 3900 - OUTROS SERVICOS DE TERCEIR | ROS-PESSOA JURIDICA |                  | ~              |     |
|                      | Valor Bruto: 🖈 0,00                                      |                     |                  |                |     |
|                      | Caso de Cooperativa: \star 🔘 Sim 🔘 Não                   |                     |                  |                |     |
|                      | Observação:                                              |                     |                  |                |     |
|                      | (9000 caracteres/0 digitados)                            |                     |                  |                |     |
|                      | Cadastrar C                                              | ancelar             |                  |                |     |
|                      | * Campos de preenchimento obr                            | igatório.           |                  |                |     |
|                      |                                                          |                     |                  |                |     |
|                      | 🤯: Alterar Item 🛛 🧕                                      | : Remover Item      |                  |                |     |
|                      | Serviços já Cat                                          | ASTRADOS            |                  |                |     |
| Serviço              |                                                          | Cooperativa         | Observação       | Valor Bruto    |     |
| 3900 - OUTROS SERVIC | OS DE TERCEIROS-PESSOA JURIDICA                          | Não                 |                  | R\$ 750.000,00 | 🥪 🤕 |
|                      |                                                          |                     | Total            | R\$ 750.000,00 |     |
|                      |                                                          |                     | Valor a Detalhar | R\$ 0.00       |     |
|                      |                                                          |                     |                  |                |     |
|                      | Selecionar Outra Rubr                                    | ica Cancelar        |                  |                |     |
|                      | Portal Admini                                            | strativo            |                  |                |     |

Figura 66 – Forma como retornar à página inicial do passo 6, após o cadastro do detalhamento da rubrica.

38

| PLANO DE APLICAÇÃO                                                                                                    |                                                                                                    |                                              |                            |                                                       |                                              |  |
|----------------------------------------------------------------------------------------------------|----------------------------------------------------------------------------------------------------|----------------------------------------------|----------------------------|-------------------------------------------------------|----------------------------------------------|--|
| Item do Plano de Aplicação                                                                                                    |                                                                                                    |                                              |                            |                                                       |                                              |  |
| Rubrica: 🛊 Informe uma Natureza da Despesa 🗸 🗸                                                                                                    |                                                                                                    |                                              |                            |                                                       |                                              |  |
| Total (R\$): * 0,00                                                                                                    |                                                                                                    |                                              |                            |                                                       |                                              |  |
|                                                                                                    |                                                                                                    | Inserir                                      |                            |                                                       |                                              |  |
| 💞 : Detalhamento Completo 🛠 : Detalhamento Incompleto<br>😺 : Alterar Total Previsto 📀 : Confirmar Alteração de Total Previsto 👶 : Detalhar Dados da Rubrica 🔩 : Consultar Dados da Rubrica 🗐 : Excluir Item |                                                                                                    |                                              |                            |                                                       |                                              |  |
| I                                                                                                    | ens Inseridos no Plano de Aplicação                                                                                    |                                              |                            |                                                       |                                              |  |
|                                                                                                    | Código                                                                                                    | Total Previsto                               | Total Detalhado            | Valor a Detalhar                                      |                                              |  |
| <b>~</b>                                                                                                    | SERV. PESSOA JURÍDICA (339039)                                                                                         | R\$ 750.000,00                               | R\$ 750.000,00             | R\$ 0,00                                              | 👳 🗞 🧟                                        |  |
|                                                                                                    | Total do Plano:                                                                                                    | <b>R\$</b> 750.000,00                        | R\$ 750.000,00             | R\$ 0,00                                              |                                              |  |
| No<br>Pro                                                                                                    | s projetos do Tipo B, o Total Remuneração à UnB, não ser<br>ijeto é composto pelo Total do Plano Aplicação + Total DOA | i somado ao valor Total do Projeto, u<br>IP. | ma vez que, não será repas | ssado a Fundação de Apoio                             | . O Total do                                 |  |
|                                                                                                    |                                                                                                    |                                              | Total do Pla               | Total DOAP:<br>ano de Aplicação:<br>Total do Projeto: | R\$ 0,00<br>R\$ 750.000,00<br>R\$ 750.000,00 |  |
|                                                                                                    | <                                                                                                    | < Voltar 🛛 Cancelar 🛛 Gravar e Cont          | inuar >>                   |                                                       |                                              |  |
|                                                                                                    | * C                                                                                                    | ampos de preenchimento obrigatório.          |                            |                                                       |                                              |  |

Figura 67 – Disposição da tela inicial do passo 6, após o cadastro do detalhamento da rubrica.

|                                                                                                    |                                                                                                    | PLANO DE                                    | Aplicação                     |                                             |                            |              |
|----------------------------------------------------------------------------------------------------|----------------------------------------------------------------------------------------------------|---------------------------------------------|-------------------------------|---------------------------------------------|----------------------------|--------------|
| ITE                                                                                                    | M DO PLANO DE APLICAÇÃO                                                                                        |                                             |                               |                                             |                            |              |
|                                                                                                    | Rubrica: 🖈 39 - SERV. PESSOA JURÍD                                                                             | ICA ~                                       |                               |                                             |                            |              |
|                                                                                                    | Total (R\$): * 750.000,00                                                                                      |                                             |                               |                                             |                            |              |
|                                                                                                    |                                                                                                    | Atualizar                                   | Cancelar                      |                                             |                            |              |
| ₽:                                                                                                    | ✓: Det<br>Alterar Total Previsto ୖ : Confirmar Alteração d                                                     | alhamento Completo<br>e Total Previsto 🙈: D | X : Detalham<br>etalhar Dados | ento Incompleto<br>6 da Rubrica 🤇: Consulta | ır Dados da Rubrica 🥑: I   | xcluir Item  |
| ITE                                                                                                    | NS INSERIDOS NO PLANO DE APLICAÇÃO                                                                             |                                             |                               |                                             |                            |              |
|                                                                                                    | Código                                                                                                    |                                             | Total Previsto                | Total Detalhado                             | Valor a Detalhar           |              |
| <ul> <li>Image: A second second s</li></ul> | SERV. PESSOA JURÍDICA (339039)                                                                                 |                                             | R\$ 750.000,00                | R\$ 750.000,00                              | R\$ 0,00                   | 🖗 🙈 🔍 🗑      |
|                                                                                                    | Total do Plan                                                                                                  | <b>o</b> :                                  | R\$ 750.000,00                | <b>R\$</b> 750.000,00                       | R\$ 0,00                   |              |
| Nos p<br>Proje                                                                                                    | orojetos do Tipo B, o Total Remuneração à UnB, não se<br>to é composto pelo Total do Plano Aplicação + Total D | erá somado ao valor Tot:<br>DAP.            | al do Projeto, u              | ma vez que, não será repas                  | ssado a Fundação de Apoio. | O Total do   |
|                                                                                                    |                                                                                                    |                                             |                               |                                             | Total DOAP:                | R\$ 0,       |
|                                                                                                    |                                                                                                    |                                             |                               | Total do Pla                                | ano de Aplicação:          | R\$ 750.000, |
|                                                                                                    |                                                                                                    |                                             |                               |                                             | Total do Projeto:          | R\$ 750.000, |
|                                                                                                    |                                                                                                    | << Voltar Cancelar                          | Gravar e Cont                 | inuar >>                                    |                            |              |
|                                                                                                    | *                                                                                                    | Campos de preenchimente                     | o obrigatório.                |                                             |                            |              |
|                                                                                                    |                                                                                                    |                                             |                               |                                             |                            |              |

**i**).

• Plano de aplicação atualizado com sucesso.

Figuras 68 e 69 – Forma como atualizar o valor de uma rubrica, após o clique no botão (Alterar Item), seguida da mensagem dessa atualização.

| contacto contacto con | e Chrome                                              | -                 | οx               |                               |                                                                                   |                                                              |
|----------------------------------------------------------------------------------------------------|-------------------------------------------------------|-------------------|------------------|-------------------------------|-----------------------------------------------------------------------------------|--------------------------------------------------------------|
| sig.unb.br/sipac/convenios/planilha_orcamentaria/consult                                                                                                    |                                                       |                   |                  |                               |                                                                                   |                                                              |
| CONSULTA DE RUBRICAS - SERV. PESSOA JURÍ                                                                                                    | Consulta de Rubricas - SERV. PESSOA JURÍDICA (339039) |                   |                  |                               |                                                                                   |                                                              |
|                                                                                                    |                                                       |                   |                  |                               |                                                                                   |                                                              |
| Serviços de Pessoa Juri                                                                                                    | Cooperativa                                           | Observação        | Valor Bruto      | -                             |                                                                                   |                                                              |
| 3900 - OUTROS SERVICOS DE TERCEIROS-PESSOA JURIDICA                                                                                                    | Não                                                   |                   | R\$ 750.000,00   | eto                           | - Dadaa da Dubaina 词 I                                                            | Fundaria Thomas                                              |
|                                                                                                    |                                                       | Total:            | R\$ 750.000.00   | S: Consulta                   | r Dados da Rubrica 🥌 : I                                                          | Excluir Item                                                 |
|                                                                                                    |                                                       |                   |                  | al Detalbado                  | Valor a Detalbar                                                                  |                                                              |
|                                                                                                    |                                                       |                   |                  | \$ 750.000.00                 | R\$ 0.00                                                                          | 🗟 🖉 🗃                                                        |
| Fechar >                                                                                                    | < C                                                   |                   |                  |                               |                                                                                   |                                                              |
|                                                                                                    |                                                       |                   |                  | \$ 750.000.00                 | RS 0.00                                                                           |                                                              |
|                                                                                                    |                                                       |                   |                  |                               |                                                                                   |                                                              |
|                                                                                                    |                                                       |                   |                  |                               |                                                                                   |                                                              |
| SIPAC   Secretaria de Tecnologia da Informação - STI - (61) 3107-0<br>2005-2021 - UFRN - App05 F                                                                                                    | 038 / (61) 3107-0039<br>Prod.aplicacao05              | 9 / (61) 3107-004 | 40   Copyright © | io será repas                 | sado a Fundação de Apoio.                                                         | . O Total do                                                 |
| SIPAC   Secretaria de Tecnologia da Informação - STI - (61) 3107-0<br>2005-2021 - UFRN - App05_F                                                                                                    | 038 / (61) 3107-0039<br>Prod.aplicacao05              | 9 / (61) 3107-00- | 40   Copyright © | io será repas                 | sado a Fundação de Apoio.                                                         | . O Total do                                                 |
| SIPAC   Secretaria de Tecnologia da Informação - STI - (61) 3107-0<br>2005-2021 - UFRI - App05_F                                                                                                    | 038 / (61) 3107-0039<br>Prod.aplicacao05              | 9 / (61) 3107-004 | 40   Copyright © | o será repas                  | sado a Fundação de Apoio.<br>Total DOAP:                                          | 0 Total do<br><b>R\$ 0,00</b>                                |
| SIPAC   Secretaria de Tecnologia da Informação - STI - (61) 3107-0<br>2005-2021 - UFRN - App05_f                                                                                                    | 038 / (61) 3107-0039<br>Prod.aplicacao05              | 9 / (61) 3107-00- | 40   Copyright © | io será repas<br>Total do Pla | sado a Fundação de Apolo.<br>Total DOAP:<br>no de Aplicação:                      | O Total do<br>R\$ 0,00<br>R\$ 750.000,00                     |
| SIPAC   Secretaria de Tecnologia da Informação - STI - (61) 3107-0<br>2005-2021 - UTRN - App05_F                                                                                                    | 038 / (61) 3107-0039<br>Prod.aplicacao05              | 9 / (61) 3107-00- | 40   Copyright © | io será repas<br>Total do Pla | sado a Fundação de Apoio.<br>Total DOAP:<br>no de Aplicação:<br>Total do Projeto: | 0 Total do<br>R\$ 0,00<br>R\$ 750.000,00<br>R\$ 750.000,00   |
| SIPAC   Secretaria de Tecnologia da Informação - STI - (61) 3107-0<br>2005-2021 - UFRN - App05_F                                                                                                    | 038 / (61) 3107-0039<br>Yrod.aplicacao05              | 9 / (61) 3107-004 | 40   Copyright © | o será repas<br>Total do Pla  | sado a Fundação de Apolo.<br>Total DOAP:<br>no de Aplicação:<br>Total do Projeto: | 0 Total do<br>R\$ 0,00<br>R\$ 750.000,00<br>R\$ 750.000,00   |
| SIRAC   Secretaria de Tecnologia da Informação - STI - (61) 3107-6<br>2005-2021 - UFRN - App05_                                                                                                    | 038 / (61) 3107-0039<br>Yrod.aplicacao05              | 9 / (61) 3107-004 | 40   Copyright © | o será repas<br>Total do Pla  | sado a Fundação de Apolo.<br>Total DOAP:<br>no de Aplicação:<br>Total do Projeto: | 0 Total do<br>R\$ 0,00<br>R\$ 750.000,00<br>R\$ 750.000,00   |
| SIPAC   Secretaria de Tecnologia da Informação - STI - (61) 3107-0<br>2005-2021 - UFRN - App05 J                                                                                                    | 038 / (61) 3107-003<br>Yrod.aplicacao05               | 9 / (61) 3107-004 | 40   Copyright © | o será repas<br>Total do Pla  | sado a Fundação de Apoio.<br>Total DOAP:<br>no de Aplicação:<br>Total do Projeto: | . O Total do<br>R\$ 0,00<br>R\$ 750.000,00<br>R\$ 750.000,00 |

Figura 70 – Informação que surge, após o clique no botão (Consultar Dados da Rubrica).

| ano de aplicação removido com sucess |
|--------------------------------------|
|--------------------------------------|

Figura 71 – Mensagem que surge, após o clique no botão 🧕 (Remover Item).

|                                   |                                    | DESPESAS CO         | M SERVIÇO     | S DE PES     | soa Jurídica |                |               |       |
|-----------------------------------|------------------------------------|---------------------|---------------|--------------|--------------|----------------|---------------|-------|
|                                   | Elemento da Despesa: 🖈             | 3900 - OUTROS SERVI | COS DE TERO   | EIROS-PES    | SOA JURIDICA |                | $\checkmark$  |       |
|                                   | Valor Bruto: * 0,00                |                     |               |              |              |                |               |       |
|                                   | Caso de Cooperativa: * O Sim 🖲 Não |                     |               |              |              |                |               |       |
| Observação:                       |                                    |                     |               |              |              |                |               |       |
|                                   | (9000 caracteres/0 digitados)      |                     |               |              |              |                |               |       |
|                                   |                                    |                     | Cadastrar     | Cancelar     |              |                |               |       |
|                                   |                                    | 🛊 Campos de p       | preenchimento | obrigatório. |              |                |               |       |
|                                   |                                    |                     |               |              |              |                |               |       |
|                                   |                                    | 🐼: Alt              | erar Item     | 🥑: Remo      | ver Item     |                |               |       |
|                                   |                                    | Sei                 | RVIÇOS JÁ (   | CADASTRA     | oos          |                |               |       |
| Serviço                           |                                    |                     |               |              | Cooperativa  | Observação     | Valor Brut    | o     |
| 3900 - OUTROS SERVICO             | S DE TERCEIROS-PESSOA J            | IURIDICA            |               |              | Não          |                | R\$ 600.000,0 | 0 参 🥑 |
| 3989 - MANUTENCAO DE I            | REPARTICOES DO SERVICO             | EXTERIOR            |               |              | Não          |                | R\$ 150.000,0 | o 🥪 🧃 |
|                                   | Total                              |                     |               |              |              | R\$ 750.000,00 | D             |       |
| Valor a Detalhar                  |                                    |                     |               |              | R\$ 0,00     | 0              |               |       |
|                                   |                                    |                     |               |              |              |                |               |       |
| Selecionar Outra Rubrica Cancelar |                                    |                     |               |              |              |                |               |       |
|                                   |                                    |                     |               |              |              |                |               |       |
|                                   | Portal Administrativo              |                     |               |              |              |                |               |       |

Figura 72 – Exemplo da forma que a tabela "Serviços já Cadastrados" fica disposta, após a inclusão de mais de uma rubrica.

| DESPESAS                                                                   | S COM SERVIÇOS DE PESSO          | A JURÍDICA  |            |                |   |  |
|----------------------------------------------------------------------------|----------------------------------|-------------|------------|----------------|---|--|
| Elemento da Despesa: * 3900 - OUTROS SERVICOS DE TERCEIROS-PESSOA JURIDICA |                                  |             |            |                |   |  |
| Valor Bruto: * 750.000,00                                                  |                                  |             |            |                |   |  |
| Caso de Cooperativa: 🔹 🔘 Sim 🔘 Não                                         |                                  |             |            |                |   |  |
| Observação:                                                                |                                  |             |            |                |   |  |
| (9000 caracteres                                                           | s/0 digitados)                   |             |            |                |   |  |
|                                                                            | Atualizar Cancelar               |             |            |                |   |  |
| * Campo                                                                    | os de preenchimento obrigatório. |             |            |                |   |  |
|                                                                            |                                  |             |            |                |   |  |
| 🥪: Alterar Item 🛛 🧕: Remover Item                                          |                                  |             |            |                |   |  |
|                                                                            | Serviços já Cadastrado           | s           |            |                |   |  |
| Serviço                                                                    |                                  | Cooperativa | Observação | Valor Bruto    |   |  |
| 3900 - OUTROS SERVICOS DE TERCEIROS-PESSOA JURIDICA                        |                                  | Não         |            | R\$ 750.000,00 | ۱ |  |
|                                                                            |                                  |             | Total      | R\$ 750.000.00 |   |  |
|                                                                            |                                  |             |            |                |   |  |
|                                                                            | Valor a Detaihar R\$ 0,00        |             |            |                |   |  |
|                                                                            | Salasianar Outra Bubrian Cana    | alar        |            |                |   |  |
|                                                                            | Selecionar Outra Rubrica Canc    | eiar        |            |                |   |  |
|                                                                            |                                  |             |            |                |   |  |
|                                                                            | Portal Administrativo            |             |            |                |   |  |

|--|--|

Figuras 73 e 74 – Forma como alterar e atualizar o detalhamento da rubrica, sucedida da mensagem dessa atualização.

|--|

Figura 75 – Mensagem que surge após a remoção de um detalhamento da rubrica.

|                       | DESPESAS CO                               | OM SERVIÇOS DE PESS          | ioa Jurídica |            |                    |   |  |
|-----------------------|-------------------------------------------|------------------------------|--------------|------------|--------------------|---|--|
|                       | Elemento da Despesa: 🔹 3900 - OUTROS SER\ | VICOS DE TERCEIROS-PESS      | SOA JURIDICA |            | ~                  |   |  |
|                       | Valor Bruto: \star 0,00                   |                              |              |            |                    |   |  |
|                       | Caso de Cooperativa: * 🔿 Sim 🖲 Não        |                              |              |            |                    |   |  |
|                       | Observação:                               |                              |              |            |                    |   |  |
|                       | (9000 caracteres/0 digitados)             |                              |              |            |                    |   |  |
|                       |                                           | Cadastrar Cancelar           |              |            |                    |   |  |
|                       | * Campos de                               | e preenchimento obrigatório. |              |            |                    |   |  |
|                       |                                           |                              |              |            |                    |   |  |
|                       | 🥪: Alterar Item 🛛 🧕: Remover Item         |                              |              |            |                    |   |  |
|                       | s                                         | erviços já Cadastrad         | 05           |            |                    |   |  |
| Serviço               |                                           |                              | Cooperativa  | Observação | Valor Bruto        |   |  |
| 3900 - OUTROS SERVICO | S DE TERCEIROS-PESSOA JURIDICA            |                              | Não          |            | R\$ 500.000,00 🔯 💈 | 0 |  |
|                       | Total                                     |                              |              |            |                    |   |  |
| Valor a Detalhar      |                                           |                              |              |            |                    |   |  |
|                       |                                           |                              |              |            |                    |   |  |
|                       | Sele                                      | ecionar Outra Rubrica Car    | ncelar       |            |                    |   |  |
|                       |                                           |                              |              |            |                    |   |  |
|                       | Portal Administrativo                     |                              |              |            |                    |   |  |

Figura 76 – Exemplo do detalhamento pendente de uma rubrica.

| PLANO DE APLICAÇÃO                                                                                                    |                                                                                     |                                                  |                                    |                         |                                                      |                                                   |
|----------------------------------------------------------------------------------------------------|-------------------------------------------------------------------------------------|--------------------------------------------------|------------------------------------|-------------------------|------------------------------------------------------|---------------------------------------------------|
| IT                                                                                                    | ITEM DO PLANO DE APLICAÇÃO                                                          |                                                  |                                    |                         |                                                      |                                                   |
| Rubrica: * Informe uma Natureza da Despesa 🗸                                                                                                    |                                                                                     |                                                  |                                    |                         |                                                      |                                                   |
|                                                                                                    | Total (R\$): 🖈 0,00                                                                 |                                                  |                                    |                         |                                                      |                                                   |
|                                                                                                    |                                                                                     |                                                  | Inserir                            |                         |                                                      |                                                   |
| 🛷 : Detalhamento Completo ≍ : Detalhamento Incompleto<br>😺 : Alterar Total Previsto 🛇 : Confirmar Alteração de Total Previsto 🕼 : Detalhar Dados da Rubrica 🔩 : Consultar Dados da Rubrica 🧐 : Excluir Item |                                                                                     |                                                  |                                    |                         |                                                      |                                                   |
| IT                                                                                                    | ENS INSERIDOS NO PLANO DE A                                                         | PLICAÇÃO                                         |                                    |                         |                                                      |                                                   |
|                                                                                                    | Código                                                                              |                                                  | Total Previsto                     | Total Detalhado         | Valor a Detal                                        | nar                                               |
| <b>~</b>                                                                                                    | SERV. PESSOA JURÍDICA (339039)                                                      |                                                  | R\$ 750.000,00                     | R\$ 750.000,00          | R\$ 0                                                | ,00 🥪 🚕 🔍 🥑                                       |
|                                                                                                    |                                                                                     | Total do Plano:                                  | R\$ 750.000,00                     | R\$ 750.000,00          | R\$ 0                                                | ,00                                               |
| No:<br>Pro                                                                                                    | s projetos do Tipo B, o Total Remuneraçi<br>jeto é composto pelo Total do Plano Apl | io à UnB, não será somado<br>cação + Total DOAP. | o ao valor Total do Projeto, uma v | vez que, não será repas | sado a Fundação de Ap                                | bio. O Total do                                   |
|                                                                                                    |                                                                                     |                                                  |                                    | Total do Pla            | Total DOAP:<br>no de Aplicação:<br>Total do Projeto: | R\$ 250.000,0<br>R\$ 750.000,0<br>R\$ 1.000.000,0 |
|                                                                                                    |                                                                                     | << Voltar                                        | Cancelar Gravar e Continua         | ar >>                   |                                                      |                                                   |
|                                                                                                    |                                                                                     | * Campos de                                      | preenchimento obrigatório.         |                         |                                                      |                                                   |

|          | Plano de Aplicação                                                                                                    |                                                                     |                                             |                          |              |  |  |
|----------|----------------------------------------------------------------------------------------------------|---------------------------------------------------------------------|---------------------------------------------|--------------------------|--------------|--|--|
| I        | ITEM DO PLANO DE APLICAÇÃO                                                                                                    |                                                                     |                                             |                          |              |  |  |
|          | Rubrica: 🖈 Informe uma Natureza da I                                                                                                    | Despesa 🗸                                                           |                                             |                          |              |  |  |
|          | Total (R\$): * 0,00                                                                                                    |                                                                     |                                             |                          |              |  |  |
|          |                                                                                                    | Inserir                                                             |                                             |                          |              |  |  |
| Ş        | 🖋 : Deta                                                                                                    | lhamento Completo X : Detalham<br>Total Previsto 🙈 : Detalhar Dados | ento Incompleto<br>6 da Rubrica 🤇: Consulta | ar Dados da Rubrica 🧐: I | Excluir Item |  |  |
| I        | rens Inseridos no Plano de Aplicação                                                                                                    |                                                                     |                                             |                          |              |  |  |
|          | Código                                                                                                    | Total Previsto                                                      | Total Detalhado                             | Valor a Detalhar         |              |  |  |
| <b>~</b> | SERV. PESSOA JURÍDICA (339039)                                                                                                    | R\$ 900.000,00                                                      | R\$ 900.000,00                              | R\$ 0,00                 | 👳 🗞 🤿        |  |  |
|          | Total do Plano                                                                                                    | R\$ 900.000,00                                                      | R\$ 900.000,00                              | R\$ 0,00                 |              |  |  |
| Pa       | ra os projetos Sem Envolvimento com Fundação, o Total c                                                                                                    | io Projeto é composto por Total do Pla                              | no Aplicação + Total Remur                  | neração à UnB.           |              |  |  |
|          | Total Remuneração à UNB:         R\$ 100.000,0           Total do Plano de Aplicação:         R\$ 900.000,0           Total do Projeto:         R\$ 1.000.000,0 |                                                                     |                                             |                          |              |  |  |
|          |                                                                                                    | << Voltar 🛛 Cancelar 🗍 Gravar e Cont                                | inuar >>                                    |                          |              |  |  |
|          | *                                                                                                    | Campos de preenchimento obrigatório.                                |                                             |                          |              |  |  |
|          |                                                                                                    | Portal Administrativo                                               |                                             |                          |              |  |  |

Figuras 77 e 78 – Informações exemplificativas que deverão ser conferidas, antes do prosseguimento para o passo 7.

## • • • Passo 7 – Cronograma Desembolso

**OBSERVAÇÃO:** esse passo apenas é exibido para os projetos cujo tipo de captação de recursos seja o Tipo B.

1. Preencha o total do **"Valor de Execução do Projeto (Total - DOAP)"** (Figura 79) e o total da **"Despesa Operacional e Administrativa da FINATEC – DOAP"** (Figura 80) nas parcelas, sendo que somatório do total destas ("Total Informado no Cronograma") deverá ser igual ao total a que se referem, seja o total **"Valor de Execução do Projeto (Total - DOAP)"** ou o total da **"Despesa Operacional e Administrativa da FINATEC – DOAP"**, a depender do caso. O número de parcelas necessário para o total do **"Valor de Execução do Projeto (Total - DOAP)"** e o total da **"Despesa Operacional e Administrativa da FINATEC – DOAP"**, a depender do caso. O número de parcelas necessário para o total do **"Valor de Execução do Projeto (Total - DOAP)"** e o total da **"Despesa Operacional e Administrativa da FINATEC – DOAP"** será determinado pelo que diz o plano de trabalho do projeto. Ainda, o A função **"Repetir Valor"** serve para preencher automaticamente, nas parcelas 2 a 12, o valor informado na parcela 1. A função **"Limpar Valores"**, por sua vez, é utilizada para apagar automaticamente o valor digitado em todas as parcelas.

### 2. Clique em "Gravar e Continuar >>".

| CRON                                                        | OGRAMA DE DESEMBOLSO |
|-------------------------------------------------------------|----------------------|
| Período de Execução do Projeto: 12/07/2021 a 12/07/2022     |                      |
| Valor da Remuneração: R\$ 0,00                              |                      |
| Valor Total do Projeto: R\$ 1.000.000,00                    |                      |
|                                                             |                      |
| Valor de Execução do Projeto (Total - DOAP): R\$ 900.000.00 |                      |
| Repetir Valor                                               |                      |
| Limpar Valores                                              |                      |
| Parcela 1:                                                  |                      |
| Parcela 3:                                                  |                      |
| Parcela 4:                                                  |                      |
| Parcela 5:                                                  |                      |
| Parcela 6:                                                  | Parcela 13:          |
| Parcela 7:                                                  |                      |
| Parcela 8:                                                  |                      |
| Parcela 10:                                                 |                      |
| Parcela 11:                                                 |                      |
| Parcela 12:                                                 |                      |
| Total Informedo no Cronograme: PS 0.00                      |                      |
| Total morniado no cronograma. Na 0,00                       |                      |

Figura 79 – Seção do passo 7 referente ao "Valor de Execução do Projeto (Total - DOAP)".

| Limpar Valores                          |                                          |
|-----------------------------------------|------------------------------------------|
| Parcela 1:                              |                                          |
| Parcela 2:                              |                                          |
| Parcela 3                               |                                          |
| Parcela 4                               |                                          |
| Parcela 5:                              |                                          |
| Parcela 6                               |                                          |
| Parcela 7                               | Parcela 13:                              |
| Parcola 9:                              |                                          |
| Parcela 0:                              |                                          |
| Parcola 10:                             |                                          |
| Parcela 10.                             |                                          |
| Parcela 11.                             |                                          |
|                                         |                                          |
| Total Informado no Cronograma: R\$ 0,00 |                                          |
| ·                                       |                                          |
|                                         |                                          |
|                                         |                                          |
|                                         | << Voltar Cancelar Gravar e Continuar >> |
|                                         |                                          |
|                                         | Portal Administrativo                    |

Figura 80 – Seção do passo 7 referente à "Despesa Operacional e Administrativa da FINATEC – DOAP".

# Anexar Documentos

1. Neste passo, será possível **gerar documentos no próprio SIPAC** ou **anexar documentos externos ao SIPAC**.

2. Os campos deste passo podem ser explicados, desta forma:

■ **Responsável:** esse campo mostrará o **usuário que iniciou a tramitação** do projeto no SIPAC.

**Responsável:** esse campo mostrará o usuário que iniciou a tramitação do projeto no SIPAC.

Descrição: esse campo, apesar de não ser obrigatório, servirá para informar uma breve descrição do documento que será gerado no SIPAC ou <u>anexado</u> ao SIPAC.

■ Tipo do Documento: nesse campo obrigatório, deverá haver a seleção do tipo do documento que, em seguida, será gerado no SIPAC ou <u>anexado</u> ao SIPAC.

■ Forma do Documento: nesse campo obrigatório, deverá haver a seleção da forma do documento, entre duas, que são excludentes entre si. A opção "Informar Texto" permite ao usuário que gere um documento no próprio SIPAC, a partir do preenchimento da caixa de texto logo abaixo dela. A opção "Anexar Arquivo", por sua vez, pode ser utilizada para anexar um documento externo, necessariamente em formato PDF, ao SIPAC, por meio de um clique no botão "Escolher arquivo" do campo "Arquivo" do tópico "Anexar Arquivo". De qualquer modo, independentemente da opção da forma do documento escolhida, será necessário clicar no botão "Cadastrar". O botão "Pré-Visualizar", que aparece apenas na opção "Informar Texto", permite ao usuário que visualize como o leiaute que o texto gerado ficará quando for cadastrado no SIPAC. As figuras 81 a 90 descrevem de forma detalhada todo o procedimento de cadastro e a suas peculiaridades.

3. Estes são os documentos que deverão ser a anexados ao SIPAC necessariamente em formato PDF pela opção **"Anexar Arquivo"**, conforme o caso:

■ Lista de documentos para um acordo de cooperação técnica ou para um instrumento equivalente: <u>http://dpi.unb.br/images/Checklists/1\_Checklist\_-Acordo\_de\_coope-</u> rao\_26042021.pdf.

■ Lista de documentos para um contrato que será celebrado entre a UnB, na condição de contratante, e uma fundação de apoio, na de contratada: <u>http://dpi.unb.br/images/Che-cklists/2\_Checklist\_-\_Contrato\_com\_fundao\_de\_apoio\_21122020\_1.pdf.</u>

■ Lista de documentos para um convênio em que a UnB atue como convenente, para um contrato em que a UnB atue como contratada ou para um instrumento equivalente: <a href="http://dpi.unb.br/images/Checklists/3\_Checklist\_-Convnio\_UnB\_convenente\_ou\_Contrato\_UnB\_contratada\_26042021.pdf">http://dpi.unb.br/images/Checklists/3\_Checklist\_-Convnio\_UnB\_convenente\_ou\_Contrato\_UnB\_contratada\_26042021.pdf</a>.

■ Lista de documentos para um convênio tripartite entre a UnB, uma fundação de apoio e uma ou mais instituições ou para um instrumento equivalente: <u>http://dpi.unb.br/images/</u> <u>Checklists/4\_Checklist\_-Convnio\_tripartite\_envolvendo\_fundao\_de\_apoio\_26042021.pdf</u>. ■ Lista de documentos para um protocolo de intenções, para um memorando de entendimento ou para um instrumento equivalente: <u>http://dpi.unb.br/images/Checklists/5\_Che-</u> cklist - Protocolo de intenes ou Memorando de entendimento 11122020 1.pdf.

■ Lista de documentos para um termo de execução descentralizada (TED): <u>http://dpi.unb.</u> <u>br/images/Checklists/6 - Checklist TED - FINAL.pdf.</u>

■ Lista de documentos para um termo de adesão ou para um instrumento equivalente: <u>http://dpi.unb.br/images/Checklists/8\_Checklist\_-\_Termo\_de\_Adeso.pdf.</u>

**OBSERVAÇÃO:** casos esses links estejam indisponíveis, acesse esta página: <u>http://dpi.unb.br/pt/</u> <u>tramitacao-de-projetos-academicos/checklists-dpa#checklists</u>.

4. Quando tudo estiver pronto, clique em "Gravar e Continuar >>".

| Anexar D                                                    | OCUMENTO                                          |
|-------------------------------------------------------------|---------------------------------------------------|
| DADOS DO DOCUMENTO                                          |                                                   |
| Responsável:                                                |                                                   |
| Descrição:                                                  |                                                   |
| Tipo do Documento: \star NOTA TÉCNICA                       | <b>∽</b>                                          |
| Forma do Documento: \star 🖲 Informar Texto 🔿 Anexar Arquivo |                                                   |
| 💷   🗶 📭 🏙 🖃 😕 🛤 🕼   B                                       | / ∐ ▲₩   ▲ • ♥ •   둘 臺 ☰ ☰                        |
| Estilos • Formatação • Fonte                                | ▼ Tamanho da F▼   🗄 📜 🗊 🗊                         |
| — Q 🖩                                                       | $\mathbf{x}_{z} \mathbf{x}^{z}   \mathbf{\Omega}$ |
| Texto exemplificativo.]                                     |                                                   |

Figura 81 – Forma de preenchimento da opção "Informar Texto".

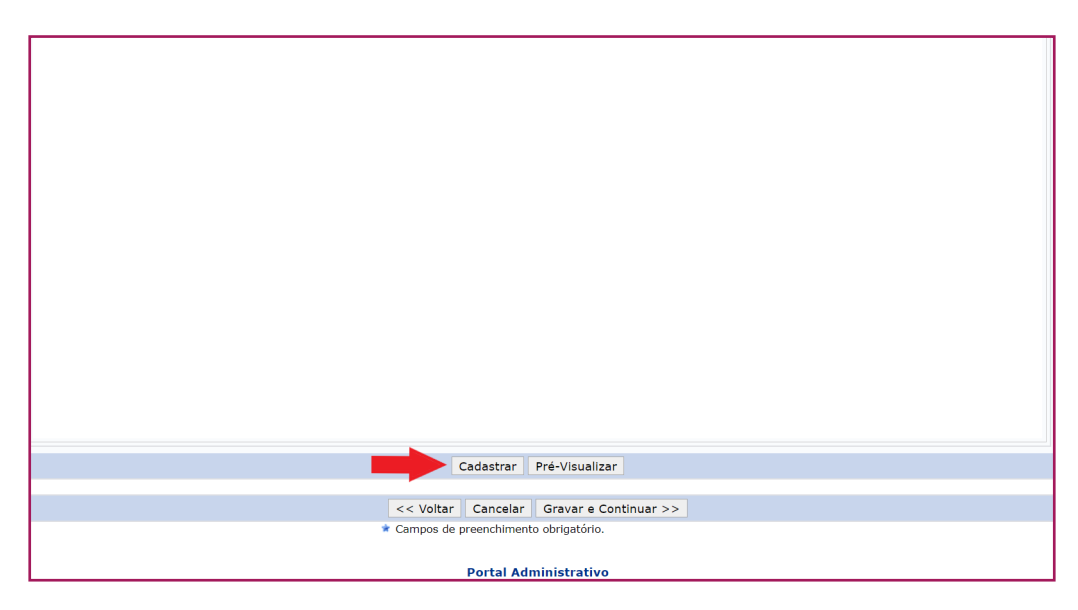

Figura 82 – Forma de cadastrar ou de pré-visualizar a opção "Informar o Texto".

| Portal Administrativo                   | Universidade de Brasília<br>Sistema Integrado de Patrimônio, Administração e<br>Contratos                                                               | UnB Secretaria de<br>Tecnología da Informeção |
|-----------------------------------------|----------------------------------------------------------------------------------------------------|-----------------------------------------------|
| Projeto: Research<br>Título: Providence |                                                                                                    |                                               |
|                                         | ΝΟΤΑ ΤΈCΝΙCΑ                                                                                                    |                                               |
| Texto exemplificativo.                  |                                                                                                    |                                               |
|                                         |                                                                                                    |                                               |
|                                         |                                                                                                    |                                               |
|                                         |                                                                                                    |                                               |
| Voltar SIPAC                            | Secretaria de Tecnologia da Informação - STI - (61) 3107-0038 /<br>107-0039 / (61) 3107-0040   Copyright © 2005-2021 - UFRN -<br>App01_Prod.aplicacao01 | (61) Imprimir                                 |

Figura 83 – Tela que surge após um clique no botão "Pré-Visualizar", com indicação dos botões < (Voltar) e (Imprimir), os quais, respectivamente, possibilitam ao usuário que retorne à página anterior de cadastro de documentos e imprima o texto ou gere um arquivo em formato PDF deste.

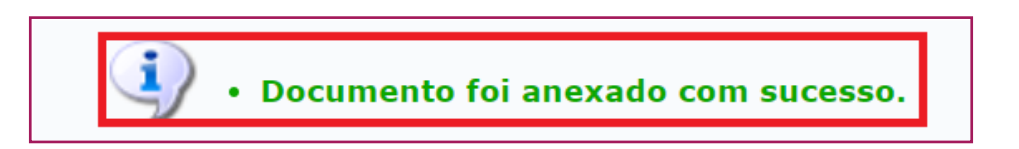

Figura 84 – Mensagem que surge, no canto superior esquerdo da página, após o documento da opção "Informar Texto" ser cadastrado.

|                                                              |             | Cadastrar Pré-V                 | ʻisualizar         |                  |           |   |  |
|--------------------------------------------------------------|-------------|---------------------------------|--------------------|------------------|-----------|---|--|
|                                                              |             | 횐 : Visualizar Documento 🛛 🧕    | : Remover Documen  | to               |           |   |  |
|                                                              |             | DOCUMENTOS ANEXADO              | DS AO PROJETO      |                  |           |   |  |
| Tipo do Documento                                            | Responsável |                                 |                    | Data de Cadastro | Descrição |   |  |
| NOTA TÉCNICA                                                 |             |                                 |                    | 13/07/2021       | -         | 1 |  |
| * Documentos obrigatórios para que o projeto seja efetivado. |             |                                 |                    |                  |           |   |  |
|                                                              |             | << Voltar Cancelar Grav         | var e Continuar >> |                  |           |   |  |
|                                                              |             | 🛊 Campos de preenchimento obrig | gatório.           |                  |           |   |  |
|                                                              |             | Portal Administ                 | trativo            |                  |           |   |  |

Figura 85 – Tabela que surge, na parte central inferior da página, após o documento da opção "Informar Texto" ser cadastrado, com a indicação dos botões 🗟 (Visualizar o Documento) e 🥑 (Remover o Documento), que têm como finalidade aquilo que cada nome deles indica.

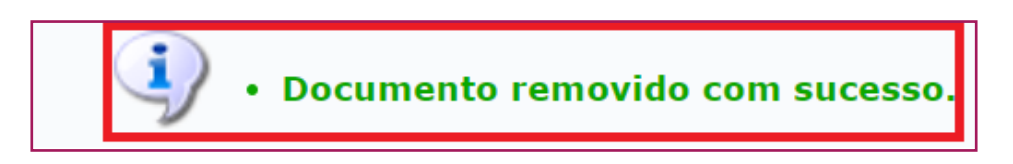

Figura 86 – Mensagem que surge, após o botão 🥶 (Remover o Documento) ser clicado.

| Passo 1               | Passo 2              | Passo 3                              | Passo 4                            | Passo 5                | Passo 6               | Passo 7                  | Passo 8              | Passo 9               |  |  |
|-----------------------|----------------------|--------------------------------------|------------------------------------|------------------------|-----------------------|--------------------------|----------------------|-----------------------|--|--|
| Dados<br>Preliminares | Dados Projeto        | Recursos<br>Humanos                  | Contratado e<br>Contratante        | Cronograma<br>Execução | Plano de<br>Aplicação | Cronograma<br>Desembolso | Anexar<br>Documentos | Confirmar<br>Cadastro |  |  |
|                       | ANEXAR DOCUMENTO     |                                      |                                    |                        |                       |                          |                      |                       |  |  |
| DADOS DO I            | DOCUMENTO            |                                      |                                    |                        |                       |                          |                      |                       |  |  |
|                       | Responsável:         |                                      |                                    |                        |                       |                          |                      |                       |  |  |
|                       | Descrição:           |                                      |                                    |                        |                       |                          |                      |                       |  |  |
| Tipo d                | o Documento: \star 🕅 | INUTA                                |                                    | ~                      |                       |                          |                      |                       |  |  |
| Forma d               | o Documento: \star 🔿 | ) Informar Texto                     | Anexar Arquivo                     |                        |                       |                          |                      |                       |  |  |
| ANEXAR AR             | QUIVO                |                                      |                                    |                        |                       |                          |                      |                       |  |  |
|                       | Arquivo:             | <ul> <li>Escolher arquivo</li> </ul> | INSTRUÇÃOa N                       | lacional.pdf           |                       |                          |                      |                       |  |  |
|                       |                      |                                      |                                    | Cadastrar              |                       |                          |                      |                       |  |  |
|                       |                      |                                      | -                                  |                        |                       |                          |                      |                       |  |  |
|                       |                      |                                      | << voitar C                        | ancelar Gravar e       | Continuar >>          |                          |                      |                       |  |  |
|                       |                      |                                      | <ul> <li>Campos de prei</li> </ul> | enchimento obrigatori  | υ.                    |                          |                      |                       |  |  |
|                       |                      |                                      | P                                  | ortal Administrati     | 0                     |                          |                      |                       |  |  |

Figura 87 – Forma de cadastrar um documento pela opção "Anexar Arquivo".

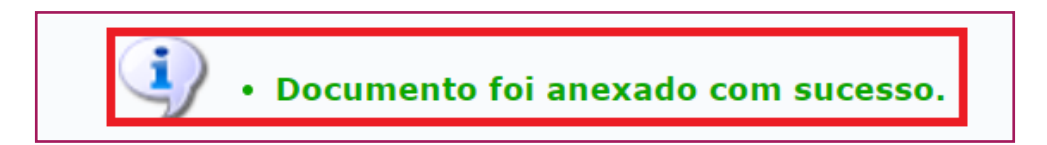

Figura 88 – Mensagem que surge, no canto superior esquerdo da página, após o documento da opção "Anexar Arquivo" ser cadastrado.

|                                                              | C                | adastrar Pré-Visualizar   |                  |           |   |  |  |
|--------------------------------------------------------------|------------------|---------------------------|------------------|-----------|---|--|--|
|                                                              | 📄 : Visualizar D | Documento 🧕 🧕 : Remover   | Documento        |           |   |  |  |
|                                                              | Documen          | tos Anexados ao Pro       | JETO             |           |   |  |  |
| Tipo do Documento                                            | Responsável      |                           | Data de Cadastro | Descrição |   |  |  |
| MINUTA                                                       |                  |                           | 14/07/2021       | -         | 1 |  |  |
| * Documentos obrigatórios para que o projeto seja efetivado. |                  |                           |                  |           |   |  |  |
|                                                              | << Voltar        | Cancelar Gravar e Continu | Jar >>           |           |   |  |  |
|                                                              | 🔹 Campos de pr   | reenchimento obrigatório. |                  |           |   |  |  |
|                                                              |                  |                           |                  |           |   |  |  |
|                                                              | I                | Portal Administrativo     |                  |           |   |  |  |

Figura 89 – Tabela que surge, na parte central inferior da página, após o documento da opção "Anexar Arquivo" ser cadastrado, com a indicação dos botões 🗟 (Visualizar o Documento) e 🥑 (Remover o Documento), que têm como finalidade, respectivamente, fazer download do documento anexado e remover o documento anexado.

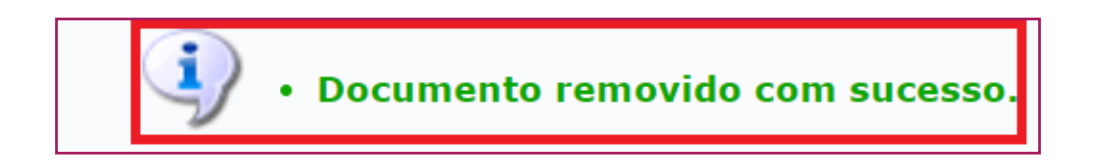

Figura 90 – Mensagem que surge, após o botão 🤕 (Remover o Documento) ser clicado.

## ● ● ● Passo 9 – Confirmar Cadastro

1. Esse passo consiste em confirmar tudo aquilo que foi cadastrado nos passos anteriores (Figura 91). Nesse sentido, é recomendável que se verifique se todas as informações apresentadas estão corretas, antes que o botão **"Continuar >>"** possa ser clicado (Figura 92).

2. Quando o botão **"Continuar >>"** for clicado, haverá um redirecionamento à última tela de informações. Essa tela, por sua vez, representará tanto a conclusão do cadastro do projeto quanto o início da tramitação deste pelas instâncias competentes da UnB. Além disso, é importante dizer que o botão **"Gravar"** (Figura 92) servirá para conferir um número automático do projeto e para salvar todo o progresso do cadastro até então, caso não haja o desejo de submeter o projeto naquele momento (Figura 93). Depois de gravado, para acessar o projeto novamente, siga os passos das Figuras 94 e 95.

2. Depois de ler as informações da tela em questão (Figura 96), clique no pequeno quadrado ao lado de **"Li e declaro formalmente que estou de acordo com as declarações citadas acima"**, para habilitar o botão **"Enviar"** (Figura 97).

3. Digite a sua senha e clique no botão **"Enviar"** para submeter o projeto e, assim, iniciar a tramitação deste, de fato (Figuras 97 e 98).

| Passo 1                                        | Passo 2                                                                                               | Passo 3             | Passo 4                     | Passo 5                | Passo 6               | Passo 7                  | Passo 8              | Passo 9               |  |  |
|------------------------------------------------|----------------------------------------------------------------------------------------------------|---------------------|-----------------------------|------------------------|-----------------------|--------------------------|----------------------|-----------------------|--|--|
| Dados<br>Preliminares                          | Dados Projeto                                                                                         | Recursos<br>Humanos | Contratado e<br>Contratante | Cronograma<br>Execução | Plano de<br>Aplicação | Cronograma<br>Desembolso | Anexar<br>Documentos | Confirmar<br>Cadastro |  |  |
| 🛐 : Visualizar Documento                       |                                                                                                    |                     |                             |                        |                       |                          |                      |                       |  |  |
|                                                |                                                                                                    |                     |                             |                        |                       |                          |                      |                       |  |  |
| INFORMAÇÕES DO PROJETO                         |                                                                                                    |                     |                             |                        |                       |                          |                      |                       |  |  |
| Órgão/Ent                                      | IDADE CONTRAT                                                                                         | ADO                 |                             |                        |                       |                          |                      |                       |  |  |
| Contratado:                                    | Contratado: FUNDACAO DE EMPREENDIMENTOS CIENTIFICOS E TECNOLOGICOS - FINATEC CNPJ: 37.116.704/0001-34 |                     |                             |                        |                       |                          |                      |                       |  |  |
| Endereço:                                      | Endereço: Campus Universitário Darcy Ribeiro, Avenida L3 Norte, Edifício FINATEC CEP: 70910-900       |                     |                             |                        |                       |                          |                      |                       |  |  |
| Cidade: Brasilia - DF Telefone: (61) 3348-0407 |                                                                                                    |                     |                             |                        |                       |                          | 8-0407               |                       |  |  |
| Banco:                                         |                                                                                                    |                     |                             |                        |                       | Pra                      | ça Pagto:            |                       |  |  |
| Agência:                                       |                                                                                                    |                     |                             |                        |                       | Conta                    | Corrente:            |                       |  |  |
| Responsáv                                      | EL (CONTRATAD                                                                                         | 0)                  |                             |                        |                       |                          |                      |                       |  |  |
| Nome: DILMA                                    | VANA ROUSSEFF                                                                                         |                     |                             | CPF: 133.267.246-      | 91                    | CI                       | /Órg. Exp.:          |                       |  |  |
| Cargo:                                         | argo: Função:                                                                                         |                     |                             |                        |                       |                          |                      |                       |  |  |
| Órgão/Ent                                      | IDADE CONTRAT                                                                                         | ANTE                |                             |                        |                       |                          |                      |                       |  |  |
| Cont                                           | ratante: FUNDAÇÃO                                                                                     | UNIVERSIDADE        | DE BRASILIA                 |                        |                       | CNPJ: 00.                | 038.174/0001-43      |                       |  |  |
| Er                                             | idereço: CAMPUS U                                                                                     | INIVERSITÁRIO DA    | RCY RIBEIRO                 |                        | CEP: 70910-900        |                          |                      |                       |  |  |
|                                                | Cidade: BRASILIA - DF Telefone:                                                                       |                     |                             |                        |                       |                          |                      |                       |  |  |
| Responsáv                                      | EL (CONTRATAN                                                                                         | ге)                 |                             |                        |                       |                          |                      |                       |  |  |
| Nome: N                                        | 1ÁRCIA ABRAHÃO M                                                                                      | OURA                |                             | С                      | PF: 334.590.531-00    | )                        |                      | CI/Órg. Exp:          |  |  |
| Cargo:                                         | Cargo: Função:                                                                                        |                     |                             |                        |                       |                          |                      |                       |  |  |

Figura 92 – Botões "Continuar >>" e "Gravar".

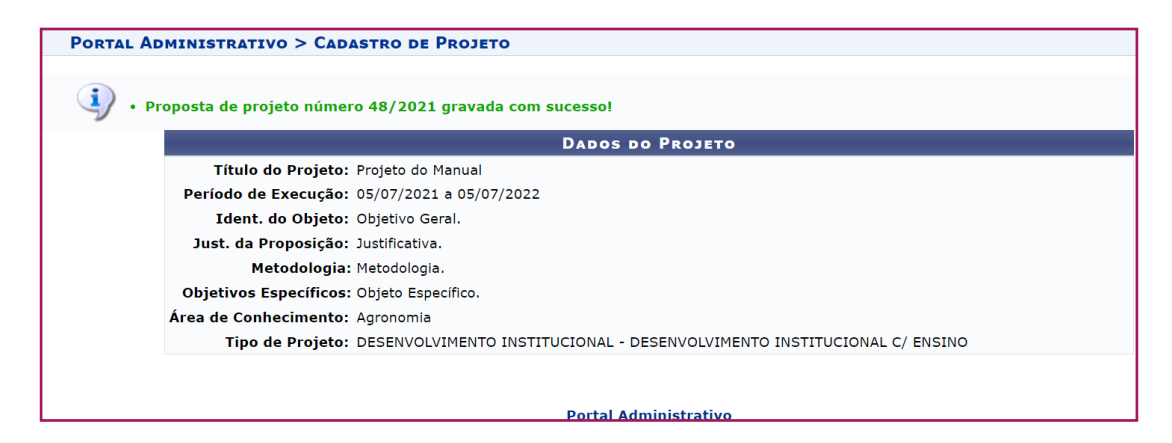

Figura 93 – Tela que surge, após o botão "Gravar" é clicado.

| UnB - SIPAC - Sistema Integrado de Patrimônio, Ac                          | dministração e Contratos                           | Ajuda?             | Tempo de Sessão: 00:30 | MUDAR DE        | SISTEMA V SAIR                                                                                          |
|----------------------------------------------------------------------------|----------------------------------------------------|--------------------|------------------------|-----------------|----------------------------------------------------------------------------------------------------|
|                                                                            | Orçam                                              | ento: 2021 🦉 Má    | dulos 👘 Ca             | ixa Postal      | 🍃 Abrir Chamado                                                                                         |
|                                                                            | •                                                  | 📲 Po               | rtal Admin. 🛛 👷 Alt    | erar Senha      | 💂 Mesa Virtual                                                                                          |
| n Requisições 🛄 Comunicação 🛒 Compras 📗 Contratos                          | 🚮 Projetos 🔒 Orçamento                             | 🗐 Patrimônio Móv   | el 📄 Protocolo 💿 Tel   | efonia 🔍 Outro  | s                                                                                                    |
|                                                                            | Consulta Geral de Projet                           | os                 |                        |                 |                                                                                                    |
|                                                                            | Fiscalização                                       |                    | •                      |                 |                                                                                                    |
|                                                                            | Planilha Orçamentária (F                           | undação de Apolo)  | •                      | Coire Boo       |                                                                                                    |
| Não ha noticias cadastradas.                                               | Projetos                                           |                    | Acompanhar Tra         | mitação On-line |                                                                                                    |
|                                                                            | Projetos da Unidade                                |                    | Alterar Projeto        |                 |                                                                                                    |
|                                                                            | Aditivos                                           |                    | Anexar Documer         | ntos            |                                                                                                    |
|                                                                            | Autorizações/Parecer                               |                    | Membros da Equ         | ine de Trabalho |                                                                                                    |
| Avis Be Evtr Mater Process Per                                             | uisico Transport                                   | Gast               | Submeter Projet        | 0               |                                                                                                    |
|                                                                            | anoryoni manoporeni                                | ouven              |                        |                 |                                                                                                    |
| Abaixo estão listados os 20 últimos tópicos cadastrados.<br>Informações: 🔁 |                                                    |                    |                        |                 | Öes     Minutas       de     de       Contratos     Consulta       MO     Consulta       de     Editais |
| Clique em 🔍 para visualizar informa<br>Clique em 🧕 g                       | ações e cadastrar coment<br>para remover o tópico. | ário sobre o tópic | 0.                     | D               | OCUMENTOS                                                                                               |
| Título                                                                     | Última<br>Postagem                                 | Criado por         | Respostas              |                 | 🦻 o                                                                                                    |
| Adesão NVIVO 12                                                            | 08/07/2021                                         | CEAG               | 25 🔍                   | 1               |                                                                                                    |
| Email institucional                                                        | 18/06/2021                                         | FIL                | 9 🔍                    |                 |                                                                                                    |
| Como solicitar transmissão de evento on-line no canal<br>YouTube da UnBTV  | do 14/04/2021                                      | UNBTV              | o 🔍                    |                 |                                                                                                    |
| Email institucional                                                        | 05/02/2021                                         | FIL                | 6 🔍                    |                 |                                                                                                    |
| Queda do quadro branco do BSAN sobre professor idos                        | o 16/04/2020                                       | PRC                | 1 🔍                    |                 |                                                                                                    |

Figura 94 – Primeira etapa para acessar novamente um projeto gravado.

| 05/07/2021 48/2021 Projeto do Manual | FUNDAÇÃO<br>UNIVERSIDADE DE<br>BRASILIA | FUNDACAO DE EMPREENDIMENTOS<br>CIENTIFICOS E TECNOLOGICOS -<br>FINATEC | GRAVADO | Q 룢 🔗 🕅 🥑 |
|--------------------------------------|-----------------------------------------|------------------------------------------------------------------------|---------|-----------|
|--------------------------------------|-----------------------------------------|------------------------------------------------------------------------|---------|-----------|

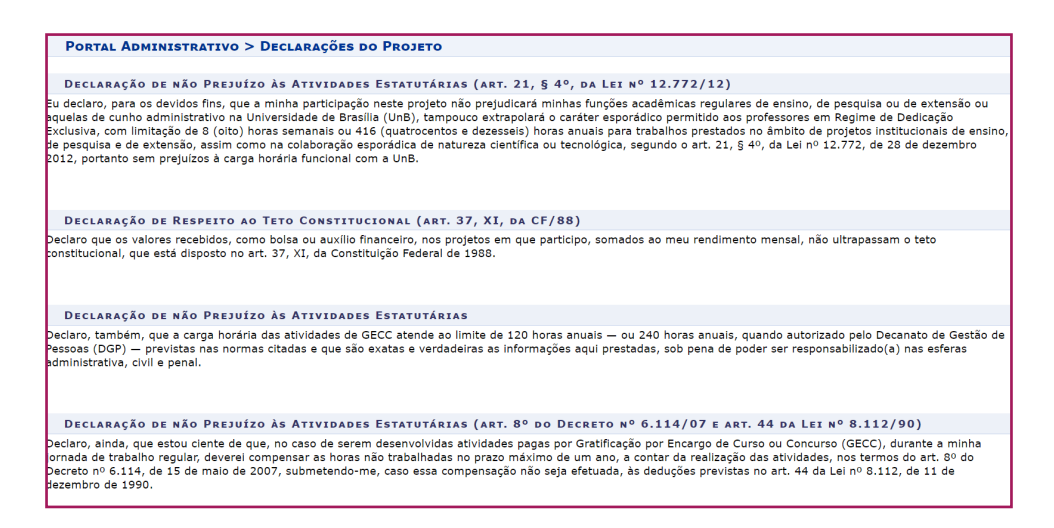

Figura 96 – Tela de confirmação final do cadastro do projeto.

Figura 97 – Forma como confirmar o cadastro e submeter o projeto à apreciação das instâncias competentes da UnB.

Figura 98 – Mensagem automática gerada após a submissão do projeto.

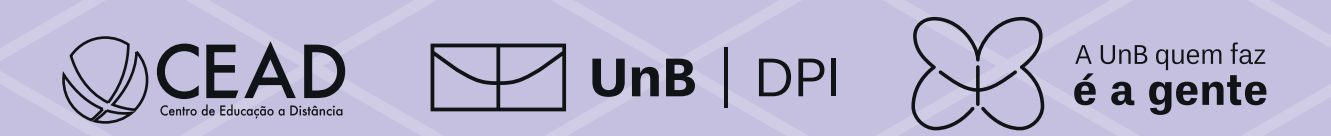